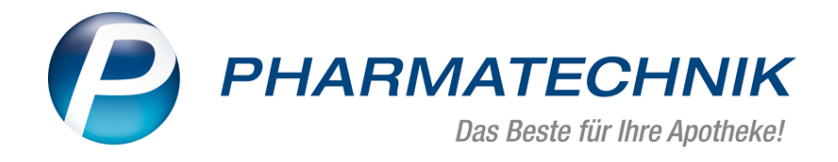

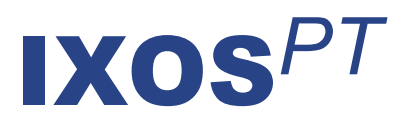

# Version 2018.5

Versionsbeschreibung

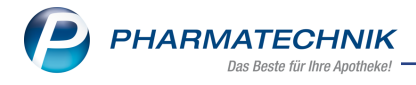

# Vorwort

Sehr geehrte **IXOS** - Anwenderin, sehr geehrter **IXOS** - Anwender,

wir freuen uns, Ihnen mit der neuen Version von **IXOS** wieder eine Vielzahl von Neuerungen und Verbesserungen bereitstellen zu können.

Auch in der Artikelverwaltung haben Sie nun die Möglichkeit, eine kundenbezogene Artikelsuche auszuführen. So können Sie bspw. bei einer telefonischen Anfrage des Kunden an Nebenarbeitsplätzen im Backoffice gleich erkennen, welche Artikel ein Kunde bereits bei Ihnen erworben hat und ggf. wieder vorbestellen möchte.

| ,     | Artikelbezeichnung KYT           | TA *SALBE    | •                 | ۹.              |              |               |     |                   |    |   |
|-------|----------------------------------|--------------|-------------------|-----------------|--------------|---------------|-----|-------------------|----|---|
|       | Filterkriterien Typ:             | Alle Artikel | /Suche: Standard  | /ohne Groß- / I | Bündelpackun | gen           |     |                   |    |   |
|       |                                  |              |                   |                 |              |               |     |                   |    |   |
| 1 Sta | ndard <u>2</u> Anbieter <u>3</u> | Lagerort     | <u>4</u> Langname | <u>5</u> Frei   | <u>6</u> Fre | ei <u>Z</u> F | rei | Eilialen & Partne | er |   |
|       | Artikelbezeichnung               | DAR          | Einheit NP        | Info            | EK           | VK            |     | Status            |    | T |
| Ð     | KYTTA SALBE F                    | CRE          | 50g N1            |                 | 3,06 *       | 7,49          |     |                   |    |   |
| D     | KYTTA SALBE F                    | CRE          | 100g N2           | 3               | 5,47 *       | 12,97         |     | +                 |    |   |
| Ð     | KYTTA SALBE F                    | CRE          | 150g N3           |                 | 7,60 *       | 16,99         |     |                   |    |   |
|       | KYTTA SALBE F KULTURTASCH        | IE CRE       |                   | سا              | 13,79 *      | 30,87         |     | +                 |    |   |
|       | KYTTA SCHMERZSALBE               | CRE          | 50g N1            | 3               | 3,36 *       | 7,97          | -   | 17 🛬              |    |   |
|       | KYTTA SCHMERZSALBE               | CRE          | 100g N2           | 3               | 6,29 *       | 14,99         | 5   | 917 🟹             |    | B |
|       | KYTTA SCHMERZSALBE               | CRE          | 150a N3           | -               | 8.67 *       | 18.98         | 8   | 51 🖏              | -  |   |

Falls Pflegekassen eine direkte Abrechnung der abgegebenen Pflegehilfsmittel ohne Einbeziehung Ihres Abrechnungszentrums fordern, nutzen Sie einfach den neuen Arbeitsablauf. Ab dieser Version werden Sie bei der Bearbeitung von Bestellungen noch optimaler unterstützt. Sie erhalten nun prominente Hinweise bei Überschreitung der max. Bestellmenge bzw. des max. Bestands sowie Hinweise auf Bestellschlusszeiten des Lieferanten und bevorstehende Sendezeiten.

Um im Zuge Ihrer Heimversorgung die kundenindividuelle Verblisterung als Dienstleistung anbieten zu können, haben Sie nun die Möglichkeit, das in IXOS integrierte Modul **Blister-management** zu nutzen.

Einen Überblick über Hilfsmittelpauschalen erhalten Sie in den Kontaktdaten Ihres Kunden.

Damit Sie und Ihr Team **IXOS** optimal nutzen können, machen Sie sich bitte mit den Änderungen vertraut, die in diesem Dokument beschrieben sind. Weitere Informationen zum gesamten Funktionsumfang finden Sie einfach und schnell in der **IXOS**-Online-Hilfe, indem Sie auf das Hilfe-Icon am rechten Rand der Navigationsleiste bzw. am rechts in der Titelleiste von Fenstern klicken oder über **Onlinehilfe - Alt + F1**.

Hier können Sie sich jederzeit zu allen **IXOS**-Funktionen sowie speziell zu den Neuerungen der aktuellen Version informieren. Sollten Sie einmal alleine nicht weiterkommen, erreichen Sie den IXOS-Online-Support über das Menü **Kooperation**, Modul **Notes** mit der Funktion **IXOS.eCall**, die IXOS-Service-Hotline unter **08151 / 55 09 295**, sowie das Web-Portal des **Online-Supports** entweder unter **www.pharmatechnik.de/online-support** oder aus dem Menü **Büro** über den Eintrag **Online-Support**.

Viel Freude und Erfolg mit Ihrer neuen **IXOS**-Version wünscht Ihnen Ihr **IXOS** Team

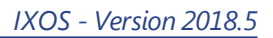

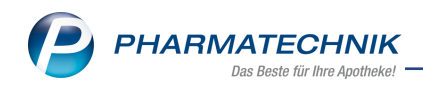

# Inhalt

| 1 Kasse                                                                           | . 5        |
|-----------------------------------------------------------------------------------|------------|
| 1.1 Berechnungsbasis für Differenzkosten bei Abgabe auf Pauschale um VKs erwei-   |            |
| tert                                                                              | 5          |
| 1.2 Aufdruck auf der Packliste optimiert                                          | . 5        |
| 2 Pflegehilfsmittel                                                               | . 7        |
| 2.1 Pflegehilfsmittel abgeben und direkt mit der Pflegekasse abrechnen            | 7          |
| 2.2 Beantragung aller Pflegehilfsmittel mit einen Klick                           | 12         |
| 2.3 Fax-Nummer der Pflegekasse auf dem Antrag auf Kostenübernahme                 | 13         |
| 2.4 Eingescanntes Bild der Genehmigung ausdrucken                                 | 13         |
| 2.5 Tooltip-Informationen zu Feldern                                              | 15         |
| 2.6 Abgabedatum wird auf die Erklärung zum Erhalt des Pflegehilfsmittels gedruckt | 15         |
| 3 Artikelverwaltung                                                               | 17         |
| 3.1 Kundenbezogene Suche in der Artikelverwaltung                                 | 17         |
| 3.2 Wirkstoffsuche ohne Berücksichtigung der Preisgünstigkeit                     | 20         |
| 3.3 Neues Sonderkennzeichen zur Abrechnung von Blutzuckerteststreifen zu Lasten   |            |
| von Freatzkaccan                                                                  | 22         |
| 3.4 ABDA-Abgabeinfo: IMS zu IOV/IA umbenannt                                      | . 22       |
| 3.5 Neuer Artikeltyn 'Ärztemuster' zum 01.04.2018                                 | . 22<br>24 |
| 4 Warenlogistik                                                                   |            |
| 4 1 Anzeige Bestellschluss                                                        | . 27       |
| 4.2 Hinweis auf hevorstehende Sendezeit                                           | . 27       |
| 4.3 Hinweis bei Überschreitung der maximalen Bestellmenge                         | .20        |
| 4.4 Neue Regel zur Einstellung eines Warenkorbermittlungsmodells                  | 30         |
| 4.5 Bestellmengenontimierung - lineare Glättung bei variablem Mindestbestand      |            |
| 4.6 Neue MSV3-Dienstanbieter hinzugekommen                                        | 32         |
| 5 RX 4 0 Sortimentsstellerung                                                     |            |
| 51 RX 4.0 Sortimentssteuerung                                                     |            |
| 5.2 Bevorzugtes Sortiment des Anhieters '1A Pharma GmhH' einstellen               | 34         |
| 5.3 Erweiterung der Besorgerkontrolle                                             | 28         |
| 5.4 Ontimierung der Ausschlüsse                                                   | 20         |
| 5.5 Originale bevorzugen                                                          | 40         |
| 5.6 Artikel aus Retouren ausschließen                                             | 40         |
| 5.7 RX 4.0-Analysefilter um 'nur Auslistungen' erweitert                          | Δ1         |
| 6 Kontakte                                                                        | <b>4</b> 2 |
| 6.1 Hilfsmittelverkäufe auf Pauschalen in den Kontaktdetails                      | <b></b>    |
| 7 Medikationsmanagement                                                           | ΔΔ         |
| 7 1 Bearbeitung einer möglichen Doppelmedikation ohne vorbelegte Option           | . 44       |
| 7.2 Anzeige der Verlaufsdetails bei Rezenteinbuchung ausblenden                   | 45         |
| 7.3 Darstellung unbekannter PZN auf dem Medikationsplan                           | 45         |
| 8 Blistermanagement                                                               | 46         |
| 8.1 Blistermanagement                                                             | 46         |
| 9 Auswertungen                                                                    | 47         |
| 9.1 Selbsterklärung für Notdienstfonds                                            | 47         |
| 9.2 ARMIN-Abrechnungsbelege mit Rezeptnummer                                      | .47        |
|                                                                                   |            |

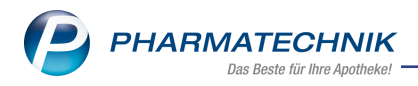

| 10 Parenteraliarezepturen                                                     | .48  |
|-------------------------------------------------------------------------------|------|
| 10.1 Neue Anlage 3 der Hilfstaxe zum 01.03.2018 mit eigenen Rezepturarten für |      |
| Natriumfolinatlösungen                                                        | .48  |
| 11 Unterstützung beim Arbeiten mit IXOS                                       | . 49 |

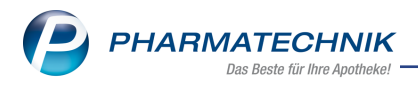

# 1 Kasse

# **1.1 Berechnungsbasis für Differenzkosten bei Abgabe auf Pauschale um VKs erweitert**

Modul: Kasse, Faktura

Anwendungsfall: Differenzkosten bei Abgabe auf Pauschale berechnen

## Neu/geändert:

Für die Berechnung von Differenzkosten bei Abgabe von A+V-Artikeln auf eine Pauschale konnten Sie bisher Einkaufspreise verwenden, welche ggf. mit einem konfigurierbaren Aufschlag versehen wurden. Die Berechnungsbasis wurde nun um Verkaufspreise, konkret den Apo-VK und den Eigenen VK erweitert.

Im Konfigurationsparameter **Bevorzugte Berechnungsbasis** können Sie auch diese als Standardwerte für die Berechnung der Differenzkosten festlegen.

Im Fenster **Differenzkosten Pauschale**, welches Sie sich mit dem Konfigurationsparameter **Hinweis Differenzkosten** für den Fall der Überschreitung des Pauschalenbetrags aktivieren können, haben Sie ebenso die Möglichkeit, als Berechnungsbasis der Differenzkosten den **Apo-VK** bzw. den **Eigen-VK** einzustellen.

| Differenzkosten Pausch                 | nale                                                       |                                                                           |                    |
|----------------------------------------|------------------------------------------------------------|---------------------------------------------------------------------------|--------------------|
| Achtung: Die Sumn<br>Erstversorgung Ha | ne der Abgaben liegt über d<br>minkontinenz ab vollendeter | em Restbetrag 24,99 € der Pauschale<br>n 18. Lj - im häuslichen Bereich". | "Pauschale:        |
| Berechnungsbasis                       | Apo-VK                                                     | B                                                                         | eträge inkl. MwSt. |
| Pauschalkalkulation                    | Durchschnitts-EK                                           | ∑ Abgaben                                                                 | Differenz          |
| Аро-VК                                 | Effektiver-EK<br>Buchungs-EK<br>Eigen-EK                   | 18,39                                                                     | 11,79              |
|                                        | Apo-EK                                                     |                                                                           |                    |
|                                        | Apo-VK                                                     |                                                                           |                    |
|                                        | Eigen-VK                                                   |                                                                           |                    |
|                                        |                                                            |                                                                           |                    |
|                                        |                                                            |                                                                           |                    |
|                                        |                                                            |                                                                           |                    |
|                                        |                                                            |                                                                           |                    |
|                                        |                                                            |                                                                           |                    |
| Reachten Sie hei de                    | r Berechnung von Differenzko                               | osten zu Lasten des Kunden die Vertrags                                   | hestimmungen       |
| beachten sie bei de                    | r berechnung von Dinerenzko                                | sten zu tasten des Kunden die Vertrags                                    | besummungen:       |
| Möchten Sie den Dif                    | ferenzbetrag <b>11,79 €</b> zu Laste                       | n des Kunden berechnen?                                                   |                    |
|                                        |                                                            | Zu Laste                                                                  | n Verzichten       |
|                                        |                                                            | F12                                                                       | Esc                |

Wie Sie Hilfsmittelverkäufe auf Pauschalen in den Kontaktdetails einsehen, lesen Sie bitte im Kapitel 'Kontakte' auf Seite 42 nach.

# 1.2 Aufdruck auf der Packliste optimiert

Modul: Kasse, Faktura Anwendungsfall: Packliste ausdrucken Neu/geändert:

Wenn der Kunde beim Verkauf in der Apotheke anwesend ist und keine Reservierung für seine Artikel vorgenommen wird, dann wird in der Zeile unterhalb der Überschrift **Packliste** nicht mehr wie bisher 'für Abholung Nr: xxxx' aufgedruckt, sondern nur noch **für Nr: xxxx**. So wird vermieden, dass bei Boten- und Postlieferungen die Aufschrift der vermeintlichen Abholung falsch verstanden wird.

Falls Sie Abholungen gezielt kennzeichnen möchten, dann aktivieren Sie im Modul **Druckformulare** die Option **Zusatz zur Überschrift drucken**. In dem Fall wird **Abholung**, **Bote** bzw. **Post** direkt neben **Packliste** in die Überschrift gedruckt.

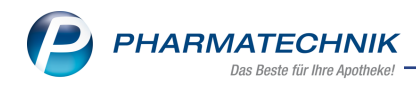

| Packliste Abholung<br>für Nr: 4<br>Für Manfred Mustermann<br>Hauptstraße 12<br>12345 Musterhausen<br>Tel.: +/01234 56789<br>- Normal<br>1 * ASS 500 HEXAL TAB 30St<br>07402227 HEXAL AG<br>davon 1 * in Bestellung<br>(nicht bezahlt) | Packliste Bote<br>für Nr: 5<br>Für Manfred Mustermann<br>Hauptstraße 12<br>12345 Musterhausen<br>Tel.: +/01234 50789<br>- Normal<br>1 * ASS 500 HEXAL TAB 30St<br>07402227 HEXAL TAB 30St<br>07402227 HEXAL A&<br>davon 1 * in Bestellung<br>(nicht bezahlt) |
|----------------------------------------------------------------------------------------------------|----------------------------------------------------------------------------------------------------|
| Zu zahlen FLIR 2.36                                                                                                    | Zu zahlen<br>EUR 2,36                                                                                                    |
| 06.02.2018 10:23 Herr Wurst KAS001                                                                                                    | 06.02.2018 10:24 Herr Wurst KAS001                                                                                                    |
| Abhol-Nr. 4                                                                                                    | Botenlief. 5                                                                                                    |

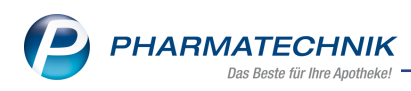

# 2 Pflegehilfsmittel

# 2.1 Pflegehilfsmittel abgeben und direkt mit der Pflegekasse abrechnen

#### Modul: Kasse

**Anwendungsfall:** Pflegehilfsmittel abgeben und direkt mit der Pflegekasse abrechnen **Neu/geändert:** 

Manche Pflegekassen bevorzugen die Abrechnung direkt, d.h. die Abwicklung läuft nicht über das Abrechnungszentrum. Dafür muss neben der Bestätigung zum Erhalt von Pflegehilfsmitteln auch eine Rechnung mit der Summe der Pflegehilfsmittel ausgedruckt werden, welche an die Pflegekasse adressiert ist.

Sie pflegen dafür einmalig in den Kontaktdaten des Kostenträgers die Kennzeichnung zur Direktabrechnung mit der Pflegekasse und hinterlegen die Rechnungsanschrift.

Bei einer Abgabe im Verkaufsstatus **Pflegehilfsmittel** an einen Kunden, welchem einer derart gekennzeichneter Kostenträger zugeordnet ist, wird automatisch die Zahlungsart **Faktura** vorbelegt und die von der Pflegekasse zu zahlende Summe angezeigt.

Schließen Sie im **Total** mit **Sofortrechnung - Strg+F12** ab, um die Rechnung sofort zu erstellen, und reichen Sie die **Rechnung** zusammen mit der **Bestätigung zum Erhalt von Pflegehilfsmitteln (Anlage 2)** bei der Pflegekasse ein.

Für diese speziellen Rechnungen benötigt der Kunde keine Faktura-Erlaubnis.

## Voraussetzung: Direktabrechnung beim Kostenträger (Pflegekasse) hinterlegen

Das gewünschte Abrechnungsverfahren mit der Pflegekasse ist eine Eigenschaft des Kostenträgers, d.h. der Pflegekasse. Vorbelegt ist immer das Abrechnungszentrum. Sie haben 2 Möglichkeiten des Vorgehens:

- a. Öffnen Sie die Kontaktdetails des Kostenträgers.
  - Um die Kennzeichnung zur Direktabrechnung beim Kostenträger zu ändern, wechseln Sie in den Kontaktdaten der Pflegekasse auf die Seite Spezifische Daten und wählen im Feld Abrechnung Pflegehilfsmittel den Eintrag Direkt (Pflegekasse) aus.

| I Kontakte > Kos    | stenträger                   |           |              |     |     | ௺ĿĿ?          | © \$ | × |
|---------------------|------------------------------|-----------|--------------|-----|-----|---------------|------|---|
| Name                | Kass                         | entyp     | IK-Nummer    | PLZ | Ort | Telefonnummer |      | 1 |
| PFLEGEKASSE - DIRE  | KT Sons                      | st.KV     | 11111111     |     |     |               | •    | 1 |
| <u>S</u> tammdaten  | Kostenträger spezifisc       | he Dat    | en           |     |     |               |      |   |
| Spezifische Daten   | Limit für Porto              |           |              | €   |     |               |      |   |
|                     | Abrechnung Pflegehilfsmittel | Direkt (F | Pflegekasse) | -   |     |               |      |   |
| <u>A</u> nschriften |                              |           |              |     |     |               |      |   |

- Wechseln Sie auf die Seite Anschriften, hinterlegen Sie mit Anschrift hinzufügen - F7 die Rechnungsanschrift vom Typ Rechnung und bestätigen Sie mit Speichern - F1.
- b. Sie können die Kennzeichnung zur Direktabrechnung beim Kostenträger (Pflegekasse) auch gleich beim Ausfüllen der Genehmigung (Anlage 4) im Feld Abrechnung hinterlegen:

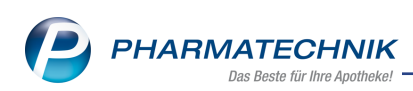

| N        | Kasse > Genehr                          | nigung (Anlage 4)            |              |                |          |       |        | мв <b>?</b>               | @ R ×      |
|----------|-----------------------------------------|------------------------------|--------------|----------------|----------|-------|--------|---------------------------|------------|
|          |                                         |                              |              |                |          |       |        |                           |            |
| Nan      | ne                                      | Vorname                      |              | GebDatum       | •        | PLZ   | Ort    | Telefonnummer             | ARMIN      |
| Ebe      | rhard                                   | Suzanne                      |              | 10.09.1994     | <u>U</u> | 57614 | Oberwa | ambach                    |            |
| Р        | flegekasse                              |                              |              |                |          |       |        | Genehmigungszeitraum      |            |
| K        | ostenträger* / IK                       | Pflegekasse - Direkt         |              | - 1111         | 11111    |       |        | bis                       |            |
| A        | nschrift                                | Abrechnungsstr. 1 1000       | ) Pflegstatt |                |          | 0     |        | Beihilfeberechtigt        |            |
| A        | brechnung                               | Direkt (Pflegekasse)         |              | 0              |          |       |        |                           |            |
| V        | ersichertennumme                        | r X000007344                 |              |                |          |       |        |                           |            |
| z        | um Verbrauch bes                        | timmte Pflegehilfsmittel (PG | 54) H        | öchstpreis/Ei  | nheit    |       |        | Bild                      |            |
|          |                                         |                              |              | Alle           |          |       |        |                           |            |
| Si       | augende Bettschut                       | zeinlagen - Einmalgebrauch   | ~            | 21,54 € / 50 S | t        |       |        |                           |            |
| Fi       | ngerlinge                               |                              |              | 5,64 € / 100 S | t        |       |        |                           |            |
| Ei       | nmalhandschuhe                          |                              | ~            | 7,18 € / 100 S | t        |       |        |                           |            |
| N        | lundschutz                              |                              |              | 7,18 € / 50 St |          |       |        |                           |            |
| S        | chutzschürzen - Eir                     | malgebrauch                  |              | 13,34 € / 100  | St       |       |        | Bitte legen Sie die Geneh | imigung in |
| S        | chutzschürzen - wi                      | ederverwendbar               |              | 25,65 € / 1 St |          |       |        | den Scanner ein           |            |
| н        | ändedesinfektions                       | mittel                       | ~            | 8,21 € / 500 n | h        |       |        |                           |            |
| FI       | ächendesinfektion                       | smittel                      |              | 6,16 € / 500 n | h        |       |        |                           |            |
|          |                                         |                              | Summe        |                | 36,93    |       |        |                           |            |
| G        | enehmigungskenn                         | zeichen PG 54                |              |                |          |       |        |                           |            |
|          |                                         |                              |              |                |          |       |        |                           |            |
| P        | flegehilfsmittel zu                     | r Körperpflege/Körperhygien  | e (PG 51)    |                |          |       |        |                           |            |
| Sa       | augende Bettschut                       | zeinlagen - wiederverwendbar | 26           | 5,16 € / 1 St  |          | 1 St  |        |                           |            |
| Ei<br>Be | genanteil (10%) fü<br>ettschutzeinlagen | r wiederverwendbare saugende |              |                |          |       |        |                           |            |
| G        | enehmigungskenn                         | zeichen PG 51                |              |                |          |       |        |                           |            |
| Stra     | Speichern                               | Löschen                      | Verkaufs-    |                | Anschri  | ft B  | Bild   | Drucken                   |            |
| Alt      |                                         |                              | daten        |                | bearbeit | en De | etails | F0                        |            |
| An       | FI                                      | F4                           | 15           |                | F7       |       | ro l   | F9                        |            |

1. Wählen Sie unter **Pflegekasse** hinter dem Feld **Abrechnung** den **Stift-But**ton.

Die Kontaktdaten des Kostenträgers öffnen sich auf der Seite **Spezifische Daten**.

2. Selektieren Sie im Feld **Abrechnung Pflegehilfsmittel** den Eintrag **Direkt (Pflegekasse)** und bestätigen Sie mit **Speichern - F1**.

| Kasse > Genehi            | migung (Anlage 4) > Kostenträge | er                   |     |     | 바 므 모 ?       | © & ×      |
|---------------------------|---------------------------------|----------------------|-----|-----|---------------|------------|
| Name                      | Kasse                           | ntyp IK-Nummer       | PLZ | Ort | Telefonnummer | ▲ <u>1</u> |
| Pflegekasse - Direkt      | Sonst                           | .KV 11111111         |     |     |               | ▼ 1        |
| <u>S</u> tammdaten        | Kostenträger spezifisch         | e Daten              |     |     |               |            |
| Spezifische <u>D</u> aten | Limit für Porto                 |                      | €   |     |               |            |
| <u>A</u> nschriften       | Abrechnung Pflegehilfsmittel    | Direkt (Pflegekasse) | -   |     |               |            |
| <u>R</u> abattverträge    |                                 |                      |     |     |               |            |
| <u>K</u> lassifikationen  |                                 |                      |     |     |               |            |

- 3. Mit Esc kehren Sie zur **Genehmigung** zurück.
- 4. Wählen Sie hinter dem Feld **Anschrift** den **Stift-Button** oder **Anschrift bearbeiten - F7**.

Die Kontaktdaten des Kostenträgers öffnen sich auf der Seite **Anschriften**.

- 5. Hinterlegen Sie mit **Anschrift hinzufügen F7** die Rechnungsanschrift vom Typ **Rechnung** und bestätigen Sie mit **Speichern F1**.
- 6. Mit Esc kehren Sie zur Genehmigung zurück.

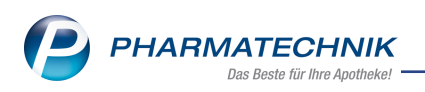

## Pflegehilfsmittel abgeben und Rechnung erstellen

Ausgangssituation: Sie haben die Kennzeichnung zur Direktabrechnung beim Kostenträger (Pflegekasse) hinterlegt, den Kostenträger beim Kunden in den Daten zur Pflegeversicherung **Genehmigung (Anlage 4)** hinterlegt, die Rechnungsadresse beim Kostenträger eingepflegt und die Genehmigung von der Pflegekasse in der **Genehmigung (Anlage 4)** eingepflegt.

Gehen Sie für die Abgabe des Pflegehilfsmittels wie folgt vor:

- 1. Geben Sie an der Kasse den **Kunden** vor und wählen Sie unter **Status** den Status **Pflegehilfsmittel** aus.
- 2. Erfassen Sie die Artikel an der Kasse oder gehen Sie vor, wie in folgendem Hilfethema beschrieben: 'Pflegehilfsmittel zum Verbrauch abgeben'.

<sup>™</sup> Beachten Sie, dass bei der Direktabrechnung der Abrechnungsbetrag den Höchstbetrag nicht überschreitet, da Differenzkosten dem Kunden nicht berechnet werden können. Die Rechnung an die Pflegekasse enthält immer den Gesamtbetrag der Abgaben, welchen die Pflegekasse dann auf 40 € reduziert oder ggf. sogar ablehnt.

3. Wechseln Sie ins **Total**-Fenster.

Die Zahlungsart **Faktura** ist vorbelegt und die zu zahlende Summe wird angezeigt.

Ist beim Kunden eine Beihilfeberechtigung hinterlegt, kann trotzdem nur der gesamte Anteil ausgewiesen werden. Gleiches gilt für die Zuzahlung bei PG 51.

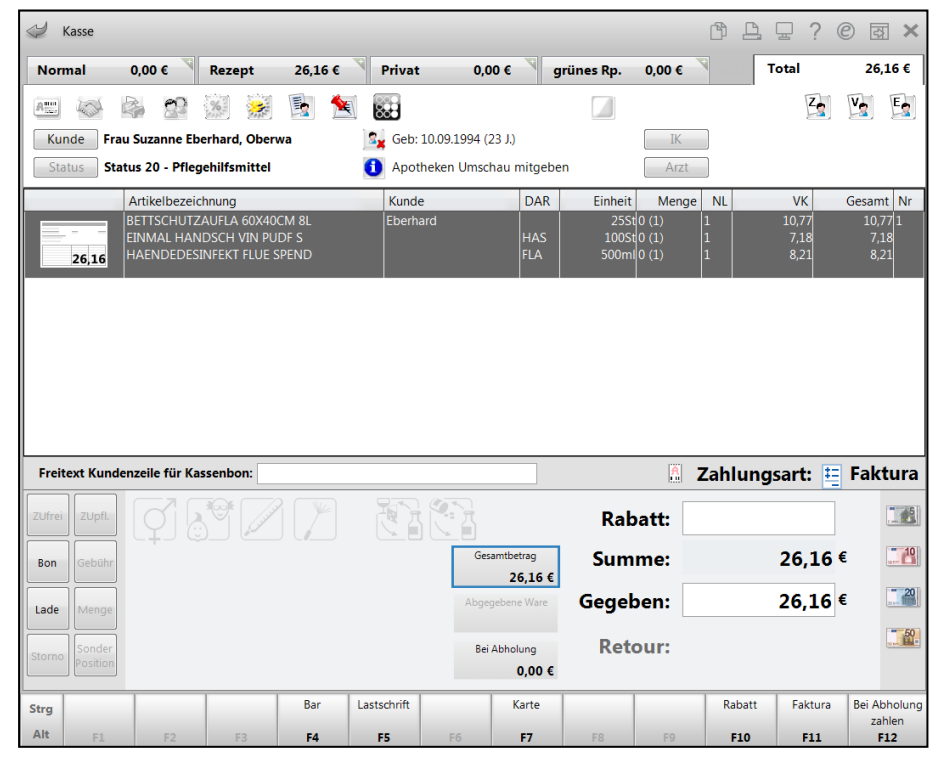

4. Wählen Sie **Sofortrechnung - Strg+F11**, wenn Sie die Rechnung sofort erstellen und ausdrucken möchten (empfohlen)

oder wählen Sie **Faktura - F11**, wenn Sie die Rechnung erst am Monatsende gemeinsam mit allen anderen Rechnungen erstellen möchten.

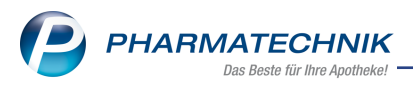

Die Rechnungsadresse entspricht der hinterlegten Rechnungsanschrift beim Kostenträger. Ist diese nicht hinterlegt, wird die Standardanschrift des Kostenträgers verwendet. Fehlt auch diese, wird die Anschrift des Kunden verwendet!

Die **Erklärung zum Erhalt eines Pflegehilfsmittels** wird zum Druck angeboten. Drucken Sie diese mit **Drucken - F12** aus und lassen Sie den Patienten bzw. seinen Bevollmächtigten unterzeichnen.

## 5. Je nach vorher gewähltem Abschluss des Verkaufs verfahren Sie wie folgt:

- Sofortrechnung (Dies ist die empfohlene Vorgehensweise.)
   Die Rechnung wird erstellt und ggf. direkt zum Druck angeboten; ansonsten wechseln Sie ins Modul Faktura und starten Sie den Rechnungsdruck mit Drucken F9.
- Faktura

Wechseln Sie - ggf. am Monatsende - zur Rechnungslegung ins Modul **Faktura** in die **Rechnungen / Kredite**-Übersicht und wählen **Neu - F3**.

Wählen Sie im Fenster **Rechnung erstellen** ggf. den **Kunden** und ggf. weitere Einstellungen aus und bestätigen mit **OK - F12**.

Das Fenster Auswahl Aufträge öffnet sich.

Die Artikel sind mit der Kennzeichnung für 🔤 Pflegehilfsmittel versehen.

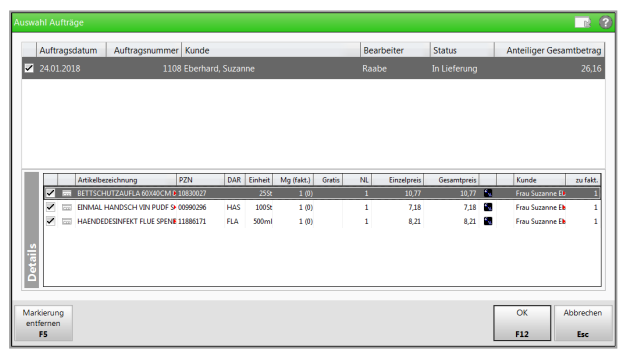

Markieren Sie den gewünschten Beleg und schließen Sie mit OK - F12 ab.

Das **Rechnungs-Total** öffnet sich.

Die zu erstellende Rechnung ist in der letzten Spalte mit der Kennzeichnung für Pflegehilfsmittel versehen.

Wenn Sie mit **Positionen anzeigen - F8** in die Positionsdetails wechseln, sehen Sie diese ebenfalls mit der Kennzeichnung für 🗐 Pflegehilfsmittel versehen.

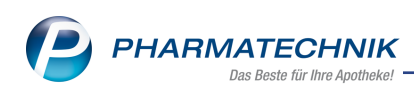

| Ş       | Faktura > Rechnu  | ungs-Total   |           |                |               |                |                |       | ß L           | ₽ ? @     | ) <b>()</b> × |
|---------|-------------------|--------------|-----------|----------------|---------------|----------------|----------------|-------|---------------|-----------|---------------|
|         | Auswahlkriterien  |              |           |                |               |                |                |       |               |           |               |
| Ree     | chnungs-Total     |              |           |                |               |                |                |       |               |           |               |
|         | Name              | Vorname      | Zuordnung |                |               | Rechenba       | sis Datum      | Zu za | nlen Zahlungs | bedingung | Last          |
|         | Eberhard          | Suzanne      |           |                |               | Brutto         |                | 2     | 5,16 Standard | Berg-Ap   | -             |
|         |                   |              |           |                |               |                |                |       |               |           |               |
|         | Artikelbezeichnun |              | PZN       | DAR            | Einheit       | Menge          | Gratis         | NL    | Einzelpreis   | Gesamtpr  | eis           |
|         | EINMAL HANDSCH    | I VIN PUDES  | 00990296  | HAS            | 255t<br>100St | 1              |                | 1     | 7.18          | 10,       | 18 🚮          |
|         | HAENDEDESINFEK    | T FLUE SPEND | 11886171  | FLA            | 500ml         | 1              |                | 1     | 8,21          | 8,        | 21 வ          |
| Details |                   |              |           |                |               |                |                |       |               |           |               |
| Strg    |                   |              | Ka        | pfdaten        |               | Texte          | Summen         |       | Zahlart       | Rabatt    | Erstellen     |
| Alt     |                   |              | be        | arbeiten<br>F5 |               | einfügen<br>F7 | anzeigen<br>F8 |       | ändern<br>F10 | F11       | F12           |

Wählen Sie **Erstellen - F12** und starten Sie den Rechnungsdruck ggf. mit **Drucken - F9**.

6. Die Rechnung wird in der Druckvorschau zum Druck angeboten.

Wählen Sie **Drucken - F12**, um die Rechnung auszudrucken.

| Tal Apotheke<br>Dr. IXOS<br>Am Dorfteich 169<br>03253 Trebbus                                                                                                    |                                                                                      |                                                   |                                         |                        |                                               |                                              | Tel.:061/87<br>Fax:061/70                                             |                                                         |
|----------------------------------------------------------------------------------------------------|--------------------------------------------------------------------------------------|---------------------------------------------------|-----------------------------------------|------------------------|-----------------------------------------------|----------------------------------------------|-----------------------------------------------------------------------|---------------------------------------------------------|
| Tal Acotheke. Am Donfreich 189. 0323<br>PFLEGEKASSE - DIRE<br>Abrechnungsstr. 1<br>10000 Pflegstatt                                                                                           | <u>is Trebhus</u><br>:KT                                                             |                                                   |                                         |                        |                                               | Kundennr.<br>Belegnr.<br>Datum<br>Bearbeiter | Gi                                                                    | 12156<br>535<br>24.01.2018<br>sela Raabe<br>Seite 1 / 1 |
|                                                                                                    |                                                                                      |                                                   |                                         |                        |                                               |                                              |                                                                       |                                                         |
| Leistungsempfänger: Suzanne Eber<br>Menge Artikelbezeichnung                                                                                                    | rhard, Basteipi<br>DAR                                                               | latz 77, 57<br>Einheit                            | Rechnung<br>7614 Oberwar<br>Lieferdatum | nbac<br>Kz             | h<br>VK/ZuMehr                                | Rabatt                                       | Kundenpreis                                                           | Gesam                                                   |
| Leistungsempfänger: Suzanne Eber<br>Menge Artikelbezeichnung                                                                                                    | rhard, Basteipi<br>DAR                                                               | latz 77, 57<br>Einheit                            | Rechnung<br>7614 Oberwar<br>Lieferdatum | nbac<br>Kz             | h<br>VK/ZuMehr                                | Rabatt                                       | Kundenpreis                                                           | Gesam                                                   |
| Leistungsempfänger: Suzanne Eben<br>Menge Artikelbezeichnung                                                                                                    | DAR                                                                                  | latz 77, 57<br>Einheit                            | Rechnung<br>7614 Oberwar<br>Lieferdatum | mbac<br>Kz             | h<br>VK/ZuMehr<br>10,77 €                     | Rabatt                                       | Kundenpreis<br>10,77 €                                                | Gesam<br>10,77 (                                        |
| Leistungsempfänger: Suzanne Eber<br>Menge Artikelbezeichnung<br>1 BETTSCHUTZAUFLA 60X40CM 8<br>1 EINMAL HANDSCH VIN PUDF S<br>1 HAENDEDESINFEKT FLUE SPEN                                     | L<br>HAS<br>ID FLA                                                                   | Einheit<br>25St<br>100St<br>500ml                 | Rechnung<br>7614 Oberwar<br>Lieferdatum | R<br>R<br>R<br>R<br>R  | h<br>VK/ZuMehr<br>10.77 €<br>7,18 €<br>8,21 € | Rabatt                                       | Kundenpreis<br>10,77 €<br>7,18 €<br>8,21 €                            | Gesam<br>10,77<br>7,18<br>8,21                          |
| Leistungsempfänger: Suzanne Eber<br>Menge Artikelbezeichnung<br>1 BETTSCHUTZAUFLA 60X40CM 8<br>1 EINMAL HANDSCH VIN PUDF S<br>1 HAENDEDESINFEKT FLUE SPEN                                     | nhard, Basteipi<br>DAR<br>L<br>HAS<br>ID FLA<br>Netto                                | latz 77, 57<br>Einheit<br>25St<br>100St<br>500ml  | Rechnung<br>r614 Oberwar<br>Lieferdatum | R<br>R<br>R<br>R<br>R  | h<br>VK/ZuMehr<br>10.77 €<br>7,18 €<br>8,21 € | Rabatt                                       | Kundenpreis<br>10,77 €<br>7,18 €<br>8,21 €                            | Gesam<br>10,77<br>7,18<br>8,21<br>21,98                 |
| Leistungsempfänger: Suzanne Eber<br>Menge Artikelbezeichnung<br>1 BETTSCHUTZAUFLA 60X40CM 8<br>1 EINMAL HANDSCH VIN PUDF S<br>1 HAENDEDESINFEKT FLUE SPEN<br>Feilsummen 19%<br>Feilsummen 19% | rhard, Basteipi<br>DAR<br>L<br>HAS<br>ID FLA<br>Netto<br>21,98 €<br>000 €            | latz 77, 57<br>Einheit<br>25St<br>100St<br>500ml  | Rechnung<br>614 Oberwar<br>Lieferdatum  | Kz<br>R<br>R<br>R<br>R | h<br>VK/ZuMehr<br>10,77 €<br>7,18<br>8,21 €   | Rabatt<br>Nettos<br>Mehrw                    | Kundenpreis<br>10,77 €<br>7,18 €<br>8,21 €<br>summe<br>vertsteuer 19% | Gesam<br>10,77 (<br>7,18<br>8,21 (<br>21,98 (<br>4,18 ( |
| Leistungsempfänger: Suzanne Eber<br>Menge Artikelbezeichnung<br>1 BETTSCHUTZAUFLA 60X40CM 8<br>1 EINMAL HANDSCH VIN PUDF S<br>1 HAENDEDESINFEKT FLUE SPEN<br>Feilsummen 19%<br>Teilsummen 19% | rhard, Basteipi<br>DAR<br>L<br>HAS<br>ND FLA<br>Netto<br>21,98 €<br>0,00 €<br>0,00 € | Liatz 77, 57<br>Einheit<br>25St<br>100St<br>500mi | Rechnung<br>6614 Oberwar<br>Lieferdatum | Kz<br>R<br>R<br>R      | h<br>VK/ZuMehr<br>10,77 €<br>7,18 €<br>8,21 € | Rabatt<br>Nettos<br>Mehrw                    | Kundenpreis<br>10,77 €<br>7,18 €<br>8,21 €<br>summe<br>vertsteuer 19% | Gesam<br>10,77<br>7,18<br>8,21<br>21,98<br>4,18         |

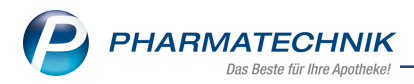

7. Senden Sie die **Erklärung zum Erhalt eines Pflegehilfsmittels** sowie die **Rechnung** direkt zur Pflegekasse.

Damit haben Sie die Abgabe der Pflegehilfsmittel direkt mit der Pflegekasse abgerechnet. Die Rechnungsanschrift entspricht der Anschrift vom Typ **Rechnung** beim Kostenträger.

#### Rezeptmanagement und Auswertung 'Rezeptabrechnung'

Im Modul **Rezeptmanagement** und Auswertung **Rezeptabrechnung** sehen Sie nur die Abrechnungen von Pflegehilfsmittelabgaben, welche Sie über Ihr Abrechnungszentrum mit der Pflegekasse abrechnen.

Ausgeschlossen werden an diesen Stellen Abrechnungen von Pflegehilfsmittelabgaben, welche Sie direkt mit der Pflegekasse abrechnen.

## 2.2 Beantragung aller Pflegehilfsmittel mit einen Klick

Modul: Kasse

Anwendungsfall: Beantragung aller Pflegehilfsmittel mit einen Klick Neu/geändert:

In der letzten IXOS-Version haben wir Ihnen den neuen Ablauf zur Abgabe und Abrechnung von Pflegehilfsmitteln vorgestellt. In dieser Version wurden weitere Verbesserungen in Bezug auf die Handhabung der Funktion vorgenommen.

Um Ihnen das Einholen der Genehmigung für alle Pflegehilfsmittel der Produktgruppe 54 zu erleichtern, wurde die Checkbox Alle oberhalb der Pflegehilfsmittel der Produktgruppe 54 eingeführt. Aktivieren Sie diese, um alle Pflegehilfsmittel der Produktgruppe 54 zur Beantragung der Genehmigung zu aktivieren.

| S.                                    | Kasse > Al                                                                            | ogabe Pfleg                                                                | ehilfsmittel                                            | Genehmi                                      | gung (Ar   | nlage 4)                                                     |            |           |       |       |           | ß £                                                   | ≟ 🛛 ?       | e | 었<br>× |
|---------------------------------------|---------------------------------------------------------------------------------------|----------------------------------------------------------------------------|---------------------------------------------------------|----------------------------------------------|------------|--------------------------------------------------------------|------------|-----------|-------|-------|-----------|-------------------------------------------------------|-------------|---|--------|
| Name                                  | e                                                                                     |                                                                            |                                                         | Vorname                                      |            | GebI                                                         | Datum      |           | PLZ   | Ort   |           | Telefo                                                | onnummer    |   | ARMIN  |
| Eberi                                 | hard                                                                                  |                                                                            |                                                         | Suzanne                                      |            | 10.09                                                        | .1994      | 0         | 57614 | Oberw | ambach    |                                                       |             |   |        |
| Pfl                                   | legekasse                                                                             |                                                                            |                                                         |                                              |            |                                                              |            |           |       |       | Genehn    | nigungsze                                             | itraum      |   |        |
| Ко                                    | stenträger* /                                                                         | IK                                                                         | Barmer GEK                                              |                                              |            |                                                              | 10158      | 39412     |       |       | 11.2017   |                                                       | bis         |   |        |
| An                                    | ischrift                                                                              |                                                                            | Ludwigstr. 40                                           | 95028 Hof                                    |            |                                                              |            |           | 0     |       | Beihilfel | berechtigt                                            |             |   |        |
| Ve                                    | Versichertennummer X000007344                                                         |                                                                            |                                                         |                                              |            |                                                              |            |           |       |       |           |                                                       |             |   |        |
| Zu                                    | m Verbrauc                                                                            | n bestimmt                                                                 | e Pflegehilfsi                                          | mittel (PG 5                                 | 4)         | Höchstpr                                                     | reis/Ein   | heit      |       |       | Bild      |                                                       |             |   |        |
|                                       |                                                                                       |                                                                            |                                                         |                                              |            | ✓ Alle                                                       |            |           |       |       |           |                                                       |             |   | l      |
| Sa                                    | ugende Betts                                                                          | chutzeinlag                                                                | en - Einmalg                                            | ebrauch                                      |            | ✓ 21,54 €                                                    | / 50 St    |           |       |       |           |                                                       |             |   |        |
| Fin                                   | gerlinge                                                                              |                                                                            |                                                         |                                              |            | ✓ 5,64 € /                                                   | / 100 St   |           |       |       |           |                                                       |             |   |        |
| Ein                                   | nmalhandsch                                                                           | uhe                                                                        |                                                         |                                              |            | 7,18 € /                                                     | / 100 St   |           |       |       |           |                                                       |             |   | l      |
| Mu                                    | undschutz                                                                             |                                                                            |                                                         |                                              |            | <ul> <li>7,18 € / 50 St</li> <li>13,34 € / 100 St</li> </ul> |            |           |       |       |           |                                                       |             |   |        |
| Sch                                   | hutzschürzer                                                                          | - Einmalge                                                                 | brauch                                                  |                                              |            |                                                              |            |           |       |       | Bitte     | Bitte legen Sie die Genehmigung in<br>den Scapper ein |             |   |        |
| Sch                                   | hutzschürzer                                                                          | - wiederver                                                                | wendbar                                                 |                                              |            | ✓ 25,65 €                                                    | / 1 St     |           |       |       |           | uent                                                  | canner ent. |   |        |
| Hä                                    | indedesinfek                                                                          | tionsmittel                                                                |                                                         |                                              |            | ✓ 8,21 € /                                                   | / 500 m    | I.        |       |       |           |                                                       |             |   |        |
| Flä                                   | ichendesinfe                                                                          | ktionsmittel                                                               |                                                         |                                              |            | €,16 €                                                       | / 500 m    | 1         |       |       |           |                                                       |             |   |        |
|                                       |                                                                                       |                                                                            |                                                         |                                              | Summe      |                                                              | 1          | 94,90     |       |       |           |                                                       |             |   | l      |
| Ge                                    | nehmigungs                                                                            | kennzeicher                                                                | n PG 54                                                 |                                              |            | G123456                                                      | 78         |           |       |       |           |                                                       |             |   | l      |
| <b>Pfi</b><br>Sar<br>Eig<br>Bet<br>Ge | <b>legehilfsmitt</b><br>ugende Betts<br>genanteil (10'<br>ttschutzeinla<br>nehmigungs | s <b>el zur Körp</b><br>schutzeinlag<br>%) für wiede<br>gen<br>kennzeicher | erpflege/Kör<br>Ien - wiederw<br>rverwendbar<br>n PG 51 | <b>perhygiene</b><br>erwendbar<br>e saugende | (PG 51)    | 26,16 € / :<br>✓<br>G123456                                  | 1 St<br>78 |           | 1 St  |       |           |                                                       |             |   |        |
| Strg                                  | Speichern                                                                             |                                                                            |                                                         | Löschen                                      | Verkau     | ufs-                                                         |            | Anschrift | В     | ild   | Drucken   |                                                       |             |   |        |
| Alt                                   | F1                                                                                    |                                                                            |                                                         | F4                                           | date<br>F5 | n                                                            |            | F7        | De    | F8    | F9        |                                                       |             |   |        |

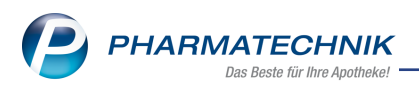

# 2.3 Fax-Nummer der Pflegekasse auf dem Antrag auf Kostenübernahme

Modul: Kasse

Anwendungsfall: Antrag auf Kostenübernahme drucken

#### Neu/geändert:

Um die Fax-Nummer der Pflegekasse gleich mit auf den **Antrag auf Kostenübernahme** aufzudrucken, pflegen Sie diese in den Kontaktdetails des Kostenträgers ein.

Nutzen Sie dazu auf der Seite **Stammdaten** unter **Standardkommunikation** das Feld **Telefax**.

So können Sie die Fax-Nummer, welche im Kopfbereich direkt unter die Anschrift der Pflegekasse aufgedruckt wird, gleich zum Versenden per Fax nutzen.

| Antrag auf Kostenübernahme                                                                                                    |                                                |                                                               |                   |                                                                                                   |  |  |  |  |
|----------------------------------------------------------------------------------------------------|------------------------------------------------|---------------------------------------------------------------|-------------------|---------------------------------------------------------------------------------------------------|--|--|--|--|
| Eberhard, Suzanne                                                                                                    | 10.                                            | 09.1994                                                       | Ba                | rmer GEK                                                                                          |  |  |  |  |
| Sarra, Vonarra)                                                                                                    | Gets                                           | ratesr)                                                       | 1264              | (Plogskase)                                                                                       |  |  |  |  |
| Basteiplatz 77                                                                                                    |                                                |                                                               | Lu                | dwigstr. 40                                                                                       |  |  |  |  |
| 57614 Oberwambach                                                                                                    | XO                                             | 00007344                                                      | 95                | 028 Hof                                                                                           |  |  |  |  |
| (manet)                                                                                                    | press                                          | icaenennummer)                                                | (A16              | 22 (AER 70                                                                                        |  |  |  |  |
| nh heantrage die Kostenühernahme für                                                                                                    |                                                |                                                               | plas.             | 23/43010<br>Plegetaux)                                                                            |  |  |  |  |
| zum Verbrauch bestimmte Pflegehilfsn<br>2 SGB XI / bei Beihilfeberechtigung bis<br>hinausgehende Kosten werden von mi                                           | nittel – Prod<br>3 maximal d<br>ir selbst getr | iuktgruppe (PG 54) – bi<br>ler Hälfte des monatlich<br>ragen. | s maxir<br>en Höd | nal des monatlichen Höchstbetrages nach § 40 Abs.<br>hstbetrages nach § 40 Abs. 2 SGB XI. Darüber |  |  |  |  |
| zum Verbrauch bestimmte Pflegehilfsm                                                                                                    | ittel                                          | zutreffende ankreuz                                           | en Pf             | egehilfsmittelpositionsnummer                                                                     |  |  |  |  |
| saugende Bettschutzeinlagen Einmalgebra                                                                                                    | V                                              | 54                                                            | 45.01.0001        |                                                                                                   |  |  |  |  |
| Fingerlinge                                                                                                    |                                                |                                                               | 54                | .99.01.0001                                                                                       |  |  |  |  |
| Einmalhandschuhe                                                                                                    |                                                | V                                                             | 54                | .99.01.1001                                                                                       |  |  |  |  |
| Mundschutz                                                                                                    |                                                |                                                               | 54                | .99.01.2001                                                                                       |  |  |  |  |
| Schutzschürzen - Einmalgebrauch                                                                                                    |                                                |                                                               | 54                | .99.01.3001                                                                                       |  |  |  |  |
| Schutzschürzen - wiederverwendbar                                                                                                    |                                                |                                                               | .99.01.3002       |                                                                                                   |  |  |  |  |
| Händedesinfektionsmittel                                                                                                    |                                                | ✓                                                             | 54                | .99.02.0001                                                                                       |  |  |  |  |
| Flächendesinfektionsmittel                                                                                                    |                                                |                                                               | 54.99.02.0002     |                                                                                                   |  |  |  |  |
| Pflegehilfsmittel zur Körperpflege/Körp                                                                                                    | ierhygiene (                                   | PG 51) unter Abzug ein                                        | ies Eigi          | mantells von 10 v. H., soweit keine Befreiung nach § 4                                            |  |  |  |  |
| benötigte Stückzahl Pflegehilfsmittel                                                                                                    | zur Körper                                     | pflege/Körperhygiene                                          |                   | Pflegehilfsmittelpositionsnummer                                                                  |  |  |  |  |
| saugende Bettschr                                                                                                    | utzeinlagen                                    | - wiederverwendbar                                            | -                 | 51,40.01.4                                                                                        |  |  |  |  |
| A start folgenden Leist mentaionen                                                                                                    |                                                |                                                               |                   |                                                                                                   |  |  |  |  |
| And an and Another Costangeoringer                                                                                                    |                                                |                                                               |                   | netitutionskommeichen(sefem bekonst)                                                              |  |  |  |  |
| Period Anticontent                                                                                                    |                                                |                                                               | _                 | ansitutionskerinzeichen(solern bekannt)                                                           |  |  |  |  |
| Berg Apothese, Am Strand 1, 20980 Sylt                                                                                                    | into staniiteas                                | informination where the                                       |                   | 301234361                                                                                         |  |  |  |  |
| rivate Pflege (und nicht durch Pflegediens                                                                                                    | ste) verwend                                   | det werden dürfen.                                            | ale gev           | unschen Produke ausnahmsids für die ambuante                                                      |  |  |  |  |
|                                                                                                    |                                                |                                                               |                   |                                                                                                   |  |  |  |  |
| 1.01.2018                                                                                                    |                                                |                                                               |                   |                                                                                                   |  |  |  |  |
| Seburi) (Unterschrift, des/bes Werst-                                                                                                    | sherien boy, Boy                               | qiaqqaāxa)                                                    |                   |                                                                                                   |  |  |  |  |
|                                                                                                    |                                                |                                                               |                   |                                                                                                   |  |  |  |  |
| Senehmigungsvermerk der Pflegekasse                                                                                                    | 1                                              | L                                                             | PG                | 51 mit Zuzahlung                                                                                  |  |  |  |  |
| PG 54                                                                                                    | etrages                                        | l                                                             | PG                | 51 ohne Zuzahlung                                                                                 |  |  |  |  |
| bis maximal des monatlichen Höchste                                                                                                    | -                                              | l                                                             | PG                | 51 mit Zuzahlung/Beihilfeberechtigter                                                             |  |  |  |  |
| bis maximal des monatlichen Höchstbe<br>nach § 40 Abs. 2 SGB XI                                                                                                 |                                                |                                                               | PG                | 51 ohne Zuzahlung/Beihiffeberechtigter                                                            |  |  |  |  |
| bis maximal des monatlichen Höchste<br>nach § 40 Abs. 2 SGB XI<br>PG 54 Beihilfeberechtigung<br>bis maximal der Hälfe des monatliche<br>nach § 40 Abs. 2 SGB XI | n Höchstbe                                     | trages                                                        |                   |                                                                                                   |  |  |  |  |

# 2.4 Eingescanntes Bild der Genehmigung ausdrucken

#### Modul: Kasse

**Anwendungsfall:** Eingescanntes Bild der Genehmigung ausdrucken **Neu/geändert:** 

Falls Sie den von der Krankenkasse genehmigten Antrag auf Genehmigung, den Sie im Fenster **Genehmigung (Anlage 4)** (als Bild) eingescannt hatten, noch einmal ausdrucken möchten, um ihn bspw. der Abrechnung beizulegen, wählen Sie zunächst **Drucken - F9**.

Das Fenster **Druckdokument auswählen** öffnet sich.

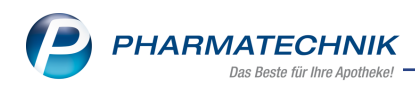

| D | ruckd | okument auswählen                        |           |
|---|-------|------------------------------------------|-----------|
|   | A     | Pflegehilfsmittel Abrechnung (Anlage 2)  |           |
|   | G     | Pflegehilfsmittel Genehmigung (Anlage 4) |           |
|   | Ι     | Pflegehilfsmittel Genehmigung (Bild)     |           |
|   |       |                                          |           |
|   |       | ОК                                       | Abbrechen |
|   |       | F12                                      | Esc       |

Hier selektieren Sie den Eintrag **Pflegehilfsmittel Genehmigung (Bild)** und bestätigen mit **OK - F12**.

Das Bild der Genehmigung wird in der Druckvorschau zum Ausdruck angeboten. Wählen Sie **Drucken - F12**, um den Ausdruck zu starten.

| <u>Vertrag über die Versorgung der<br/>in Verbindung mit 40 Abs. 2 SGE</u>                                                                                                    | <u>Versicherten</u>   | mit zum Verbrauch be      | estimmten Pflegehilfsn                                                                                                    | nitteln gemä | äß §§ 78 . | <u>Abs. 1</u> |   |
|----------------------------------------------------------------------------------------------------|-----------------------|---------------------------|----------------------------------------------------------------------------------------------------|--------------|------------|---------------|---|
| Antrag auf Kostenübernahme                                                                                                    |                       |                           |                                                                                                    |              |            |               |   |
| Eberhard, Suzanne                                                                                                    | 10.0                  | 09.1994                   | Barmer GEK                                                                                                    |              |            |               |   |
| (Name, Vorname)                                                                                                    | (Gebur                | tsdatum)                  | (Pflegekasse)                                                                                                    |              |            |               |   |
| Basteiplatz 77<br>57614 Oberwambach<br>(Anschrift)                                                                                                    | X00<br>(Versic        | 10007344<br>hertennummer) | Ludwigstr. 40<br>95028 Hof<br>(Anschrift Pflegekasse)                                                                                             |              |            |               |   |
|                                                                                                    |                       |                           | 0123/45678                                                                                                    |              |            |               |   |
|                                                                                                    |                       |                           |                                                                                                    |              |            |               |   |
| zum Verbrauch bestimmte Pflegehi                                                                                                    | lfsmittel             | zutreffende ankreuzen     | Pflegehilfsmittelposition                                                                                                    | nsnummer     |            |               | ] |
| zum Verbrauch bestimmte Pflegehi<br>saugende Bettschutzeinlagen Einmalg                                                                                                    | Ifsmittel<br>jebrauch | zutreffende ankreuzen     | Pflegehilfsmittelposition<br>54.45.01.0001                                                                                                    | nsnummer     |            |               |   |
| zum Verbrauch bestimmte Pflegehi<br>saugende Bettschutzeinlagen Einmalg<br>Fingerlinge                                                                                                    | Ifsmittel<br>jebrauch | zutreffende ankreuzen     | Pflegehilfsmittelposition<br>54.45.01.0001<br>54.99.01.0001                                                                                       | nsnummer     |            |               | - |
| zum Verbrauch bestimmte Pflegehi<br>saugende Bettschutzeinlagen Einmalg<br>Fingerlinge<br>Einmalhandschuhe                                                                                                    | Ifsmittel<br>3ebrauch | zutreffende ankreuzen     | Pflegehilfsmittelposition           54.45.01.0001           54.99.01.0001           54.99.01.0001                                                 | nsnummer     |            |               | _ |
| zum Verbrauch bestimmte Pflegehi<br>saugende Bettschutzeinlagen Einmalg<br>Fingerlinge<br>Einmalhandschuhe<br>Mundschutz                                                                                                    | Ifsmittel<br>jebrauch | zutreffende ankreuzen     | Pflegehilfsmittelposition           54.45.01.0001           54.99.01.0001           54.99.01.1001           54.99.01.2001                         | nsnummer     |            |               | - |
| zum Verbrauch bestimmte Pflegehi           saugende Bettschutzeinlagen Einmalg           Fingerlinge           Einmalhandschuhe           Mundschutz           Schutzschürzen - Einmalgebrauch                                             | Ifsmittel<br>gebrauch | zutreffende ankreuzen     | Pflegehilfsmittelposition           54.45.01.0001           54.99.01.0001           54.99.01.1001           54.99.01.2001           54.99.01.3001 | nsnummer     |            |               | - |
| zum Verbrauch bestimmte Pflegehi           saugende Bettschutzeinlagen Einmalg           Fingerlinge           Einmalhandschuhe           Mundschutz           Schutzschürzen - Einmalgebrauch           Schutzschürzen - wiederverwendhar | Ifsmittel             | zutreffende ankreuzen     | Pflegehilfsmittelposition<br>54.45.01.0001<br>54.99.01.0001<br>54.99.01.1001<br>54.99.01.2001<br>54.99.01.3001<br>54.99.01.3002                   | nsnummer     |            |               | - |
| zum Verbrauch bestimmte Pflegehi           saugende Bettschutzeinlagen Einmalg           Fingerlinge           Einmalhandschuhe           Mundschutz           Schutzschürzen - Einmalgebrauch           Schutzschürzen - wiederverwendhar | Ifsmittel             | zutreffende ankreuzen     | Pflegehilfsmittelposition<br>54.45.01.0001<br>54.99.01.0001<br>54.99.01.1001<br>54.99.01.2001<br>54.99.01.3001<br>54.99.01.3002                   | nsnummer     |            |               |   |

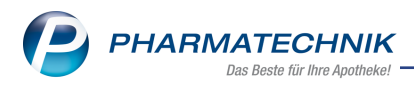

# 2.5 Tooltip-Informationen zu Feldern

Modul: Kasse

Anwendungsfall: Informationen zu Feldern einsehen

#### Neu/geändert:

Damit Sie detaillierte Informationen zu den Angaben im Fenster **Abgabe Pflegehilfsmittel** direkt in IXOS erhalten, wurden Tooltipps eingefügt. Bspw. erhalten Sie in der Artikelzeile der neuen Abgaben Informationen zum **EK (Brutto)** und zum **Abrechnungspreis**.

| Neue Abgaben                                   |          |                         |                                                      |                                        |                                   |                                  |                               |
|------------------------------------------------|----------|-------------------------|------------------------------------------------------|----------------------------------------|-----------------------------------|----------------------------------|-------------------------------|
| Artikelbezeichnung                             |          |                         | Gev                                                  | vählter Ak                             | orMonat                           | Dezembe                          | er 2017 🔻                     |
| Bezeichnung                                    | PZN      | EK (Brutto)             | Einheit                                              | Menge                                  | VK                                | Anzahl                           | AbrPreis                      |
| Einmalhandschuhe (Höchstpreis 100 St / 7,18 €) |          |                         |                                                      | 1                                      |                                   | 100                              | 7,18                          |
| EINMAL HANDSCH LAT PUDF M                      | 00990238 | 4,99                    | 100St                                                | 1                                      | 7,18                              | 100                              | 7,18                          |
|                                                |          | EK-Br<br>Anzał<br>Abrer | utto: Systemei<br>nl: Menge x Ein<br>Innungspreis: S | nstellung: Du<br>heit<br>Systemeinstel | rchschnitts-EK,<br>Jung: Höchstpr | ermittelt: Du<br>eis, ermittelt: | rchschnitts-EK<br>Höchstpreis |

# 2.6 Abgabedatum wird auf die Erklärung zum Erhalt des Pflegehilfsmittels gedruckt

#### Modul: Kasse

Anwendungsfall: Erklärung zum Erhalt eines Pflegehilfsmittels ausdrucken

## Neu/geändert:

Falls Sie die Artikel noch für den vorherigen oder bereits für den nächsten Monat abgeben wollen, können Sie wie bisher im Verkaufsfenster den Button **<Abgabedatum>** unterhalb der Artikelzeilen wählen und das entsprechende Datum auswählen.

Neu ist nun, dass dieses geänderte Abgabedatum auf die **Erklärung zum Erhalt des Pflegehilfsmittels** - oberhalb der Tabelle in den Text - gedruckt wird, statt das Erfassdatum des Verkaufs. Der Versorgungszeitraum entspricht dann genau diesem Abgabedatum.

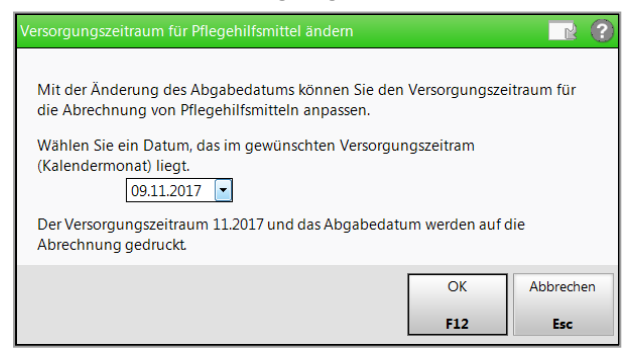

Außerdem wird auf die **Erklärung zum Erhalt eines Pflegehilfsmittels** in die Unterschriftszeile nun direkt das Datum der Abgabe des Pflegehilfsmittels aufgedruckt. Dieses müssen Sie damit nicht mehr per Hand ausfüllen.

|                                                                                                    | ro Absatz                                                 | 11. v. m. 9 40 ADSATZ Z SGB XI                                                                         |                                                          | +40000000           |
|----------------------------------------------------------------------------------------------------|-----------------------------------------------------------|----------------------------------------------------------------------------------------------------|----------------------------------------------------------|---------------------|
| Erklärung zum Erhalt eines Pflegehilt                                                                                                    | smittels                                                  |                                                                                                    |                                                          | 44,1                |
| Barmer GEK                                                                                                    |                                                           |                                                                                                    | 101589412                                                |                     |
| Name der Pflegekasse)                                                                                                    |                                                           |                                                                                                    | (IK der Pflegekasse)                                     |                     |
| udwigstr. 40, 95028 Hof                                                                                                    |                                                           |                                                                                                    |                                                          |                     |
| Anschrift und Telefonnummer der Pflegekasse)                                                                                                    |                                                           |                                                                                                    |                                                          |                     |
| Eberhard, Suzanne, Basteiplatz 77,                                                                                                    | 57614 Obr                                                 | erwambach,                                                                                             |                                                          |                     |
| Name, Anschrift und Telefonnummer des Versicherten)                                                                                                    |                                                           |                                                                                                    |                                                          |                     |
| K000007344                                                                                                    |                                                           |                                                                                                    | 10.09.1994                                               |                     |
| Krankerwersichertennummer)                                                                                                    |                                                           |                                                                                                    | (Geburtsdatum)                                           |                     |
| Fal Anotheke                                                                                                    |                                                           |                                                                                                    | 40000000                                                 |                     |
| Name des Leistungserbringers)                                                                                                    |                                                           |                                                                                                    | (IK des Leistungserbring                                 | jers)               |
| vischrift und Telefonnummer des Leistungserbringers)<br>Der zuvor genannte Leistungserbringer hat                                                                                                    | mir heute an                                              | n 09.11.2017 im augenscheinlich hygienis                                                               | ch und einwandfre                                        | eiem Zustand        |
| nachfolgend aufgeführte zum Verbrauch be<br>Pflegehilfsmittels eingewiesen.                                                                                                    | stimmte Pfle                                              | gehilfsmittel übergeben sowie mich – sow                                                               | eit erforderlich –                                       | in den Gebrauch des |
| Versorgungszeitraum (Monat/Jahr): 11/201                                                                                                    | 7                                                         | Beihilfeberec                                                                                          | ntigt                                                    |                     |
|                                                                                                    |                                                           | (Preise bitte nachfolgend<br>Berücksichögung der Be                                                    | I in voller Höhe angeben, o<br>Shife erloigt im Rechenze | de<br>ntrum)        |
| Artikel                                                                                                    |                                                           | Pflegehilfsmittelpositionsnummer                                                                       | Anzahl                                                   | Gesamtpreis (€)     |
| Genehmigungskennzeichen PG 54: G1                                                                                                    | 23456789                                                  |                                                                                                    |                                                          |                     |
| Saugende Bettschutzeinlagen-<br>Einmalgebrauch                                                                                                    | (PG 54)                                                   | 54.45.01.0001                                                                                          | 50                                                       | 21,54               |
| Fingerlinge                                                                                                    | (PG 54)                                                   | 54.99.01.0001                                                                                          |                                                          |                     |
| Einmalhandschuhe                                                                                                    | (PG 54)                                                   | 54.99.01.1001                                                                                          | 200                                                      | 14,36               |
| Mundschutz                                                                                                    | (PG 54)                                                   | 54.99.01.2001                                                                                          |                                                          |                     |
| Schutzschürzen -<br>Einmalgebrauch                                                                                                    | (PG 54)                                                   | 54.99.01.3001                                                                                          |                                                          |                     |
| Schutzschürzen -                                                                                                    | (PG 54)                                                   | 54.99.01.3002                                                                                          |                                                          |                     |
| wiederverwendbar                                                                                                    |                                                           | 54 00 00 0004                                                                                          | 500                                                      | 8,21                |
| wiederverwendbar<br>Händedesinfektionsmittel                                                                                                    | (PG 54)                                                   | 54.99.02.0001                                                                                          |                                                          |                     |
| wiederverwendbar<br>Händedesinfektionsmittel<br>Flächendesinfektionsmittel                                                                                                    | (PG 54)<br>(PG 54)                                        | 54.99.02.0001                                                                                          |                                                          |                     |
| wiederverwendbar<br>Händedesinfektionsmittel<br>Flächendesinfektionsmittel<br>Genehmigungskennzeichen PG 51: G1                                                                                                  | (PG 54)<br>(PG 54)<br>23456788                            | 54.99.02.0002                                                                                          |                                                          |                     |
| wiederverwendbar<br>Händedesinfektionsmittel<br>Flächendesinfektionsmittel<br>Genehmigungskennzeichen PG 51: G1<br>Saugende Bettschutzeinlagen<br>wiederverwendbar                                               | (PG 54)<br>(PG 54)<br>23456788<br>(PG 51)                 | 54.99.02.0001<br>54.99.02.0002<br>51.40.01.4<br>(Bite de letano 3.2fem erginaen)                       |                                                          |                     |
| wiederverwendbar<br>Händedesinfektionsmittel<br>Flächendesinfektionsmittel<br>Genehmigungskennzeichen PG 51: G1<br>Saugende Bettschutzeinlagen<br>wiederverwendbar<br>Eigenanteil von 10 v. H. für wiederverwend | (PG 54)<br>(PG 54)<br>23456788<br>(PG 51)<br>bare saugeno | 54.99.02.0002<br>51.40.01.4<br>(Bite de letters 3.2/ferr erginzen)<br>de Bettschutzeinlagen der PG 51: |                                                          |                     |

(Datur

(Unterschrift)

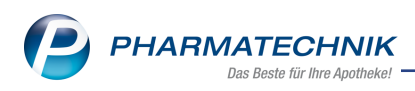

# 3 Artikelverwaltung

# 3.1 <sup>21</sup> Kundenbezogene Suche in der Artikelverwaltung

Modul: Artikelverwaltung, Kasse, Faktura

**Anwendungsfall:** Artikel suchen, die der Kunde bereits erhalten hat **Neu/geändert:** 

In der Artikelverwaltung haben Sie nun die Möglichkeit, eine kundenbezogene Suche auszuführen. Das ist besonders vorteilhaft, wenn Sie im Backoffice arbeiten und telefonische Anfragen zu Artikeln bekommen, welche der Kunde bereits bei Ihnen erworben hat. In dem Fall gehen Sie wie folgt vor:

## 1. Öffnen Sie die Artikelverwaltung.

Sie sehen am linken Rand vor der **Artikelbezeichnung** den 🖾 Kontakt-Button in grau, d.h. es ist noch kein Kunde hinterlegt.

| Artikelsuch                                       | ie                           |                   |                   |               |               | ľ             | ₽₽?@               | ) 🛛 🗙 |
|---------------------------------------------------|------------------------------|-------------------|-------------------|---------------|---------------|---------------|--------------------|-------|
| Kundenauswahl                                     | kindensuswahl offneneichnung |                   |                   |               |               |               |                    |       |
| 13                                                | Filterkriterien              |                   |                   |               |               |               |                    |       |
|                                                   |                              |                   |                   |               |               |               | 1                  |       |
| 1 Standard                                        | <u>2</u> Anbieter            | <u>3</u> Lagerort | <u>4</u> Langname | <u>5</u> Frei | <u>6</u> Frei | <u>7</u> Frei | Eilialen & Partner |       |
| Artikelbezeichnung DAR Einheit NP Info EK VK Stat |                              |                   |                   |               |               | Status        |                    |       |

2. Klicken oder tippen Sie auf den 🖾 Kontakt-Button, um die Kontaktauswahl zu öffnen und wählen Sie den Kunden aus.

Der 🔊 Kontakt-Button wird farbig und der Tooltip zeigt, welcher Kunde der Artikelsuche nun zugeordnet ist.

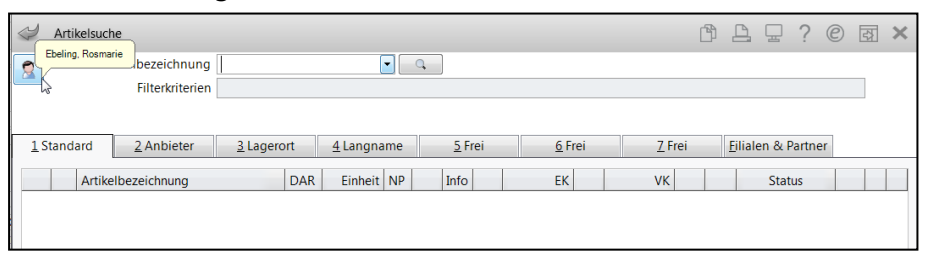

3. Geben Sie den Artikelnamen ein, welchen der Kunde nachgefragt hat und starten Sie die Suche mit **Enter**.

Die Trefferliste wird angezeigt und der Artikel bzw. die Artikel aus der gleichen M2-Gruppe, wie der bereits abgegebene Artikel, sind mit den entsprechenden Kunden-Buttons markiert. (Mit Anklicken bzw. Antippen der Kunden-Buttons gelangen Sie in die **Verkaufsdaten** des Kunden.)

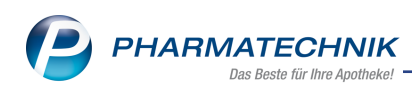

| Ş         | Artikelsuc | he                 |               |           |                |            |           |        |            |              |       | ſ             | 1 4             | ₽ ?      | ) @ | ) 3 | × |
|-----------|------------|--------------------|---------------|-----------|----------------|------------|-----------|--------|------------|--------------|-------|---------------|-----------------|----------|-----|-----|---|
|           | A          | rtikelbezeichnung  | KYTTA *S      | ALBE      |                | •          | <b>Q</b>  |        |            |              |       |               |                 |          |     |     |   |
|           |            | Filterkriterien    | Typ: Alle     | Artikel , | /Suche: Star   | ndan       | d /ohne G | roß- , | / Bündelpa | ckung        | gen   |               |                 |          |     |     |   |
|           |            |                    |               |           |                |            |           |        |            |              |       |               |                 |          |     |     |   |
| 19        | tandard    | 2 Anbieter         | <u>3</u> Lage | erort     | <u>4</u> Langn | ame        | 9         | Frei   |            | <u>6</u> Fre | ei 🛛  | <u>7</u> Frei | <u>F</u> iliale | n & Part | ner |     |   |
|           | Artike     | lbezeichnung       |               | DAR       | Einheit        | NP         | Info      |        | EK         |              | VK    |               |                 | Status   |     |     |   |
| ٩         | KYTT#      | A SALBE F          |               | CRE       | 50g I          | ٧1         |           | 8      | 3,06       | *            | 7,49  |               |                 | +        |     |     |   |
| ٩         | KYTT/      | A SALBE F          |               | CRE       | 100g M         | <b>V</b> 2 |           | 8      | 5,47       | *            | 12,97 |               |                 | +        |     |     |   |
| ٩         | KYTT#      | A SALBE F          |               | CRE       | 150g M         | 13         |           | 8      | 7,60       | *            | 16,99 |               |                 | +        |     |     |   |
| 4         | KYTTA      | A SALBE F KULTURT, | ASCHE         | CRE       |                |            |           | luu    | 13,79      | *            | 30,87 |               |                 | +        |     |     |   |
| <b>\$</b> | күтт       | A SCHMERZSALBE     | E             | CRE       | 50g I          | 11         |           | 8      | 3,36       | *            | 7,97  | CHN<br>N      | 1               | 17 🧏     |     |     |   |
| <b>\$</b> | күтт       | A SCHMERZSALBE     | E             | CRE       | 100g I         | 12         |           | 8      | 6,29       | *            | 14,99 | <b>S</b>      | 9:              | 17 🖏     |     |     | В |
|           | күтт       | A SCHMERZSALBE     |               | CRE       | 150g I         | 13         |           | 8      | 8,67       | *            | 18,98 |               | !               | 51 🖏     |     |     |   |
|           |            |                    |               |           |                |            |           |        |            |              |       |               |                 |          |     |     |   |
|           |            |                    |               |           |                |            |           |        |            |              |       |               |                 |          |     |     |   |

Damit haben Sie eine kundenbezogene Artikelsuche ausgeführt und können dem Kunden Auskunft geben, ob der Artikel an Lager ist oder Sie übergeben den Artikel mit **An Kasse übergeben - Strg+F7** an die Kasse und reservieren ihn gleich für den Kunden.

Sie können die Kundenzuordnung auch ändern oder entfernen, indem Sie den 🔊 Kontakt-Button auswählen und die gewünschte Option im Fenster **Kundenzuordnung bearbeiten** auswählen.

| Kundenzuordnung bearbeiten |     | 2         |
|----------------------------|-----|-----------|
| Kunde wechseln             |     |           |
| Kunde entfernen            |     |           |
|                            |     |           |
|                            | ОК  | Abbrechen |
|                            | F12 | Esc       |

Die **Erweiterte Artikelsuche** bietet ebenfalls die Möglichkeit, den Kundennamen einzugeben. Falls Sie dies bereits in der Artikelsuche vorgenommen haben, wie in unserem Beispiel oben, wird der **Kunde** direkt angezeigt.

| Erweiterte Artikelsuche |                                    |                          |                          | R (?)     |
|-------------------------|------------------------------------|--------------------------|--------------------------|-----------|
| Wirkstoffsuche          | Artikelsuche                       |                          |                          |           |
| Artikelsuche            | Artikelnr. / Kurzbezeichnur        | ng                       |                          |           |
|                         | Artikelbezeichnung (Langnam        | e)                       |                          |           |
| Wirkstoffverordnung     | Darreichungsfo                     | m                        |                          |           |
|                         | Normpacku                          | ng 🗸 👻                   | Packungsgröße            |           |
|                         | Kurzco                             | ie                       |                          |           |
|                         | ABDA-Warengrup                     | pe                       | -                        |           |
|                         | Anbieter / Herstell                | er                       |                          | -         |
|                         | Artikelklassifikati                | on                       |                          | -         |
|                         | Infote                             | xt                       |                          |           |
|                         | Kostenträger(-                     | ĸ                        |                          | -         |
|                         | nosicilla gere s                   | zur Kennzeichnung vo     | n Rabattvertragsartikeln |           |
|                         | Kun                                | de Ebeling, Rosmarie     |                          |           |
|                         | Anzei                              | ge ohne Groß- / Bündelpa | ackungen 🔹               |           |
|                         | Lagerstatus                        | Artikeltyp               |                          |           |
|                         | Alle                               | Alle                     | Verweise                 |           |
|                         | Lagerartikel (POS + POR)           | Selbst angelegte Art     | ikel Einzelimporte       |           |
|                         | Negativ-Artikel                    | Sonderartikel            | Neuform-Artikel          |           |
|                         | Erühara D7N bai Sucha übar Artika  | lor einheziehen          |                          |           |
|                         | Selbst angelegte Artikel anderer E | listen henïckrichtigen   |                          |           |
|                         | Årztemuster berücksichtigen        | naien berocksiennigen    |                          |           |
|                         |                                    |                          |                          |           |
| Fingaben                |                                    |                          | ОК                       | Abbrechen |
| löschen                 |                                    |                          | O.K                      |           |
| F4                      |                                    |                          | F12                      | Esc       |

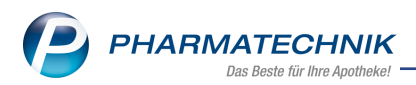

Wenn Sie die Artikelsuche von der **Kasse** aus starten und einen Kunden vorgegeben hatten, dann wird das <sup>2</sup> Kontakt-Icon angezeigt, als Kennzeichnung, dass der Kontakt bereits vorgegeben ist. Die bereits erworbenen Artikel sind wieder mit den entsprechenden Kunden-Buttons gekennzeichnet.

| Ş           | Kasse > | Artikelsuche      |               |           |                  |               |           |              |       | ß             |                   | © 3 | × |
|-------------|---------|-------------------|---------------|-----------|------------------|---------------|-----------|--------------|-------|---------------|-------------------|-----|---|
| •           | Ai      | tikelbezeichnung  | KYTTA *S      | ALB       | •                | <b>Q</b>      |           |              |       |               |                   |     |   |
| <u> </u>    |         | Filterkriterien   | Typ: Alle     | Artikel , | /Suche: Standard | i /ohne Groß- | / Bündelp | ackung       | jen   |               |                   |     |   |
|             |         |                   |               |           |                  |               |           |              |       |               |                   |     |   |
| <u>1</u> S  | tandard | <u>2</u> Anbieter | <u>3</u> Lage | rort      | 4 Langname       | <u>5</u> Frei |           | <u>6</u> Fre | i     | <u>7</u> Frei | Eilialen & Partne | r   |   |
|             | Artike  | Ibezeichnung      |               | DAR       | Einheit NP       | Info          | E         | <            | VK    |               | Status            |     |   |
| ٩           | KYTT#   | SALBE F           |               | CRE       | 50g N1           | 3             | 3,0       | 5 *          | 7,49  |               |                   |     |   |
| ٩           | KYTTA   | SALBE F           |               | CRE       | 100g N2          | 3             | 5,4       | 7 *          | 12,97 |               | +                 |     |   |
| ٩           | KYTTA   | SALBE F           |               | CRE       | 150g N3          | 3             | 7,6       | ) *          | 16,99 |               | +                 |     |   |
| <b>A</b>    | KYTTA   | SALBE F KULTURT   | ASCHE         | CRE       |                  |               | 13,7      | *            | 30,87 |               | +                 |     |   |
| <b>&gt;</b> | күтт    | A SCHMERZSALBI    | E             | CRE       | 50g N1           | 3             | 3,3       | 5 *          | 7,97  | CIN I         | 17 📜              |     |   |
| <b>&gt;</b> | күтт    | A SCHMERZSALBI    | E             | CRE       | 100g N2          | 8             | 6,2       | *            | 14,99 |               | 917 🏹             |     | В |
| <b>\$</b>   | күтт    | A SCHMERZSALBI    | E             | CRE       | 150g N3          |               | 8,6       | / *          | 18,98 | 9             | 51 🏹              |     |   |
|             |         |                   |               |           |                  |               |           |              |       |               |                   |     |   |

Wenn Sie die Artikelsuche von der **Kasse** aus starten und keinen Kunden vorgegeben hatten, dann wird das <sup>C</sup> Kontakt-Icon angezeigt, als Kennzeichnung, dass kein Kontakt vorgegeben ist. Folglich werden keine Artikel als 'bereits an Kunde abgegeben' markiert.

| Ş         | Kasse >                                                                                                    | Artikelsuche      |                 |     |                 |    |             |    |             |    |               | ß, | <u> </u>  | ?        | 0  | द | × |
|-----------|----------------------------------------------------------------------------------------------------|-------------------|-----------------|-----|-----------------|----|-------------|----|-------------|----|---------------|----|-----------|----------|----|---|---|
| 0         | Artikelbezeichnung KYTTA *SALB C C<br>Filterkriterien Typ: Alle Artikel /Suche: Standard /ohne Groß- / Bündelpackungen |                   |                 |     |                 |    |             |    |             |    |               |    |           |          |    |   |   |
| 15        | tandard                                                                                                    | <u>2</u> Anbieter | <u>3</u> Lagero | ort | <u>4</u> Langna | me | <u>5</u> Fr | ei | <u>6</u> Fr | ei | <u>Z</u> Frei | E  | jlialen & | Partne   | er |   |   |
|           | Artike                                                                                                    | elbezeichnung     |                 | DAR | Einheit         | NP | Info        |    | EK          |    | VK            |    | St        | atus     |    |   |   |
| ٩         | KYTT                                                                                                    | A SALBE F         |                 | CRE | 50g             | N1 |             | 8  | 3,06        | *  | 7,49          |    |           |          |    |   |   |
| ٩         | KYTT                                                                                                    | A SALBE F         |                 | CRE | 100g            | N2 |             | 8  | 5,47        | *  | 12,97         |    | +         |          |    |   |   |
| ٩         | KYTT                                                                                                    | A SALBE F         |                 | CRE | 150g            | N3 |             | 8  | 7,60        | *  | 16,99         |    | +         |          |    |   |   |
| <b>A</b>  | КҮТТ                                                                                                    | A SALBE F KULTURT | <b>FASCHE</b>   | CRE |                 |    |             |    | 13,79       | *  | 30,87         |    | +         |          |    |   |   |
| <b>\$</b> | күтт                                                                                                    | A SCHMERZSALB     | E               | CRE | 50g             | N1 |             | 8  | 3,36        | *  | 7,97          |    | 17        | <b>.</b> |    |   |   |
| <b>\$</b> | күтт                                                                                                    | A SCHMERZSALB     | E               | CRE | 100g            | N2 |             | 8  | 6,29        | *  | 14,99         |    | 917       | 0        |    |   |   |
| <b>\$</b> | күтт                                                                                                    | A SCHMERZSALB     | E               | CRE | 150g            | N3 |             | 3  | 8,67        | *  | 18,98         |    | 51        | 0        |    |   |   |
|           |                                                                                                    |                   |                 |     |                 |    |             |    |             |    |               |    |           |          |    |   |   |

Falls Sie ein Großhandelsgeschäft betreiben und in der Artikelsuche Ihren Großhandelspartner eingeben, dann wird das ggf. vereinbarte Sortiment mit den entsprechenden kundenbezogenen Preisen angezeigt.

| Großhandelspartner bezeichnung OMEPRAZOL •] | ্ব<br>he: Standard /ohne Groß- / Bo | indelpackungen   |                    |       |        |  |
|---------------------------------------------|-------------------------------------|------------------|--------------------|-------|--------|--|
| 1 Standard 2 Anbieter 3 Lagerort 4 Langname | <u>5</u> Frei <u>6</u> Fr           | ei <u>Z</u> Frei | Eilialen & Partner |       |        |  |
| Artikelbezeichnung                          | DAR Einheit NP                      | Info             | EK                 | VK    | Status |  |
| CMEPRAZOL 1A PHARMA 10MG                    | HKM 100St N3                        | 🔒 🌫              | 10,39 *            | 6,41  | +      |  |
| OMEPRAZOL 1 A PHARMA 20MG                   | HKM 100St N3                        | 📜 😼              | 9,36 *             | 10,16 | 17 🖏   |  |

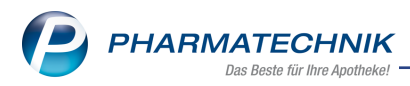

# 3.2 Wirkstoffsuche ohne Berücksichtigung der Preisgünstigkeit

Modul: Artikelverwaltung

Anwendungsfall: Wirkstoffsuche ausführen

#### Neu/geändert:

Die **Erweiterte Suche: Wirkstoffsuche** bot Ihnen bisher die Möglichkeit, zusätzlich zu den preisgünstigen und ggf. den rabattierten Artikeln auch alle anderen wirkstoffgleichen (austauschpflichtigen) Artikel zum vorgegebenen Wirkstoff, sowie wirkstoffgleiche Artikel ohne Apo-VK anzeigen zu lassen.

Diese Option wurde nun erweitert, so dass Sie nun entweder nur preisgünstige Artikel oder preisgünstige und wirkstoffgleiche oder alle Artikel ohne Berücksichtigung der Preisgünstigkeit anzeigen lassen können.

Nutzen Sie dafür das Feld Treffer anzeigen mit den folgenden Einträgen:

#### • nur preisgünstige

Es werden nur die preisgünstigen Treffer angezeigt. Nur die Sektion **Preisgünstige Artikel (aut idem, Importe)** wird angezeigt.

## • preisgünstige und wirkstoffgleiche

Zusätzlich zu den preisgünstigen und ggf. den rabattierten Artikeln werden auch alle anderen wirkstoffgleichen (austauschpflichtigen) Artikel zum vorgegebenen Wirkstoff, sowie wirkstoffgleiche Artikel ohne Apo-VK angezeigt.

Beide Sektionen **Preisgünstige Artikel (aut idem, Importe)** und **Wirkstoffgleiche Präparate** werden angezeigt.

## • alle (ohne Berücksichtigung der Preisgünstigkeit)

Alle Treffer (preisgünstige, wirkstoffgleiche und auch nicht preisgünstige) werden ohne Unterteilung in Sektionen angezeigt.

Dies ist die zu bevorzugende Einstellung, wenn die Preisgünstigkeit der Präparate keine Rolle spielt, bspw. im Großhandelsgeschäft.

Aus einem Rezept-Verkauf (aus der Kasse oder der Faktura heraus) werden immer unabhängig von der Einstellung im Konfigurationsparameter **Wirkstoffsuche: Treffer anzeigen** die preisgünstigen Treffer mit der Sektion **Preisgünstige Artikel (aut idem, Importe)** angezeigt.

In der Erweiterten Suche aus Rezept-Verkäufen stehen deshalb im Feld **Treffer anzeigen** nur die Einträge **nur preisgünstige** und **preisgünstige und wirkstoffgleiche** zur Verfügung.

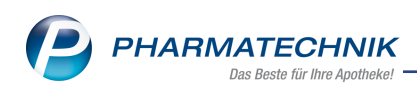

| Erweiterte Artikelsuche      |                                     | R (2)                                                                                                    |
|------------------------------|-------------------------------------|----------------------------------------------------------------------------------------------------|
| Wirkstoffsuche               | Wirkstoffsuche                      |                                                                                                    |
| Artikelsuche                 | Wirkstoff 1*                        |                                                                                                    |
| Wirkstoff <u>v</u> erordnung | Darreichungsform                    |                                                                                                    |
|                              | Packungsgröße/Einheit               |                                                                                                    |
|                              | alle Packungsgrößen bei gleicher NP | 2                                                                                                    |
|                              | FAM - Tvn                           | Monoprăparate                                                                                                    |
|                              | Wirkstoff 2                         | -                                                                                                    |
|                              | Wirkstoffstärke                     |                                                                                                    |
|                              | Sortierung                          | nach Preis 🔹                                                                                                    |
|                              | Treffer anzeigen                    | nur preisgünstige                                                                                                    |
|                              | Kostenträger(-IK)                   | nur preisgunstige<br>preisgünstige und wirkstoffgleiche<br>alle (ohne Berücksichtigung der Preisgünstigkeit)<br>Tur kabattvertragssuche gemäß §1,308/81/508/V |
|                              | Datenstand                          | 13.02.2018 •                                                                                                    |
|                              |                                     |                                                                                                    |
|                              |                                     |                                                                                                    |
|                              |                                     |                                                                                                    |

Die Erweiterte Suche: Wirkstoffsuche wird mit dem Konfigurationsparameter Wirkstoffsuche: Treffer anzeigen auf eine der oben beschriebenen Einstellungen festgelegt. Sie finden ihn in den Systemeinstellungen der Artikelverwaltung, Gültigkeitsbereich 'Arbeitsplatz' auf der Seite Trefferliste.

Standardmäßig ist der Konfigurationsparameter auf **nur preisgünstige** eingestellt, d.h. es werden nur preisgünstige und ggf. rabattierte, jedoch keine wirkstoffgleichen Artikel angezeigt. Wenn Sie allerdings vor Installation der IXOS-Version 2018.5 die Checkbox 'alle wirkstoffgl. Treffer anzeigen' aktiviert hatten, dann wird diese Einstellung mit dem Eintrag **preisgünstige und wirkstoffgleiche** übernommen, so dass Ihr System wie vor der Umstellung der Checkbox funktioniert.

Der Konfigurationsparameter **Wirkstoffsuche: alle wirkstoffgl. Treffer anzeigen** entfällt damit.

| Ş        | Artikelsuche |                |            |          |            |             |            |            |              |     |         | ß              | ≟ ⊑ ?           | @ [  | 3 ×  |
|----------|--------------|----------------|------------|----------|------------|-------------|------------|------------|--------------|-----|---------|----------------|-----------------|------|------|
|          | Artik        | elbezeichnur   | ng         |          |            | •           | Q          |            |              |     |         |                |                 |      |      |
|          |              | Filterkriterie | en Typ: Al | le Artik | kel /Suche | e: Wirkstof | f /nur Mon | opräparate |              |     |         |                |                 |      | I    |
| 1 5      | tandard      | 2 Anhieter     | 31a        | gerort   | 41         | angname     | 5.6        | rei        | 6 Frei       |     | 7 Frei  | Fi             | lialen & Partne |      |      |
|          |              | ZANDICICI      | 200        | geront   |            |             | 21         |            | <u>v</u> ner |     | 21101   |                |                 |      |      |
|          | Artikelbe    | zeichnung      |            | DAR      | Linheit    |             | PZN        | Anbieter   | Zu+MK        | -   | 2 20    |                | Status          |      |      |
| <b>2</b> | DICLAC       | JOLO 12.5IMG   |            | FIA      | 105        | . KA        | 00802010   | HEXAL AG   | 3,20         |     | 3,20    |                | +               |      |      |
|          | DICLOFE      | NAC PUREN G    | iEL        | GEL      | 50g        | N1          | 11354132   | PUREN Pha  | 4,19         |     | 4,19    | -              |                 |      |      |
| 3        | DICLOFE      | NAC ACTAVIS    | GEL        | GEL      | 50g        | N1          | 03720048   | PUREN Pha  | 4,19         |     | 4,19    | F              | +               |      |      |
|          | ARTHRE)      | ( SCHMERZGI    | EL         | GEL      | 50g        | N1          | 06885376   | 1A Pharma  | 4,57         |     | 4,57    | # F            | +               |      |      |
| ٩        | DICLOFE      | NAC RATIOF     | HARM G     | GEL      | 50g        | N1          | 08510404   | ratiophar  | 4,59         |     | 4,59    | # F            | 119             |      |      |
|          | SANDOZ       | SCHMERZGE      | L          | GEL      | 50g        | N1          | 06885270   | HEXAL AG   | 4,75         |     | 4,75    | F              |                 |      |      |
| Av       | DICLOFE      | NAC KALIUM     | AL 25MG    | FTA      | 10St       | : kA        | 09297102   | ALIUD Pha  | 4,80         | m   | 4,80    | I              |                 |      |      |
| Av       | DICLOFE      | NAC KAL STA    | DA 25MG    | FTA      | 10St       | : N1        | 09423593   | STADAPH.   | 4,97         | m   | 4,97    | I              | +               |      |      |
|          | DICLOFE      | NAC HEUMAN     | NN GEL     | GEL      | 50g        | N1          | 06165363   | Heumann 🖡  | 5,11         |     | 5,11    | # F            |                 |      |      |
|          | DICLOFE      | NAC ZENTIVA    | 25MG       | FTA      | 10St       | : kA        | 10273621   | Zentiva Ph | 5,00         | m   | 5,25    | I              |                 |      |      |
| AV       | DICLAC I     | DOLO 12.5MG    |            | FTA      | 20St       | : N1        | 00504195   | HEXAL AG   | 5,00         | m   | 5,32    | I              |                 |      |      |
|          | DICLAC [     | DOLO 25MG L    | JEBER TAB  | UTA      | 105        | : kA        | 05954827   | HEXAL AG   | 5.00         | m   | 5.85    | I              |                 |      |      |
|          | DICLACS      | CHMERZGEL      | 1%         | GEI      | 500        | N1          | 03424835   |            | 5.97         |     | 5.97    | F              | +               |      |      |
|          | DICLOR       |                | RZGEL      | GEL      | 50g        | NI          | 04704198   | rationhare | 6.40         |     | 6.40    | # 1            | 289 🖏           |      |      |
|          | DICLOR       |                |            |          | 509        |             | 04704198   |            | 0,40         |     | 0,40    |                | 205             |      |      |
|          | VOLTAR       | EN DOLO 25     | MG         | UIA      | 1051       | INI         | 00927257   | GlaxoSmit  | 5,00         | m   | 6,44    |                | 85 🟐            |      | -    |
| Strg     | Speichern    | Suchen         | Neu        | Lö       | schen 🚺    | Warenkorb   | Info       | ABDA-DI    | 3 Deta       | ils | Drucken | Nu             | Vergleich       | i- 1 | ldem |
| Alt      | F1           | F2             | F3         |          | F4         | F5          | F6         | F7         | F8           |     | F9      | Lagerar<br>F10 | tikel artikel   |      | F12  |

Beispiel: Wirkstoffsuche aus Artikelverwaltung für Wirkstoff, inklusive aller Treffer (ohne Berücksichtigung der Preisgünstigkeit)

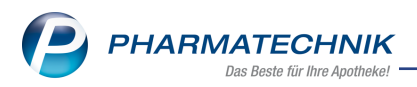

# 3.3 Neues Sonderkennzeichen zur Abrechnung von Blutzuckerteststreifen zu Lasten von Ersatzkassen

Modul: Artikelverwaltung, Kasse, Faktura Anwendungsfall: Blutzuckerteststreifen abgeben Neu/geändert:

Die Vereinbarung zur Versorgung mit Blutzuckerteststreifen für Versicherte der Techniker Krankenkasse (TK), DAK-Gesundheit, KKH Kaufmännische Krankenkasse, HEK – Hanseatische Krankenkasse und hkk – Handelskrankenkasse sieht ab 01.01.2018 folgendes vor:

• eine zusätzliche Vergütung von 0,50 € (netto) für rabattierte Blutzuckerteststreifen und das in diesem Zusammenhang zu verwendende Sonderkennzeichen 09999637

<sup>™</sup> Mit dem Sonderkennzeichen 09999637 werden die Beschaffungskosten ausgewiesen, die Sie über den Tastaturbutton **Gebühr** für 50 St. mit 0,60 € als Bruttobetrag eingeben. Ggf. erhöhen Sie die Menge der Beschaffungskosten an der Kasse für Vielfache von 50 St.

Diese zusätzliche Vergütung ist nicht in den Daten der **A+V Hilfsmittelvertragsdatenbank** abgebildet, sondern muss, wie oben beschrieben, manuell eingegeben werden.

• eine Umstellungsgebühr von 35,00 € (netto) (41,65 € brutto) und das damit einhergehende neue Sonderkennzeichen 06460719

| PZN      | Name (ggf. mit Beschreibung)                      | Kurzbezeichnung                 |
|----------|---------------------------------------------------|---------------------------------|
| 06460719 | Ohne PZN Blutzucker TS Umstellung rabattiert vdek | Ohne PZN Blutz Umstel-<br>lungR |

# 3.4 ABDA-Abgabeinfo: IMS zu IQVIA umbenannt

Modul: Artikelverwaltung

Anwendungsfall: IMS zu IQVIA umbenannt

## Neu/geändert:

Die QuintilesIMS, welche Marktforschung im Pharma- und Gesundheitswesen betreibt, wurde in IQVIA umbenannt. Diese Umbenennung wirkt sich auf die mit der ehemaligen IMS-Warengruppe - jetzt **IQVIA-Warengruppe** - in Verbindung stehenden Felder und Fensterbezeichnungen in den Artikeldaten auf der Seite **ABDA-Abgabeinfo** unter **Warengruppenschlüsssel** aus.

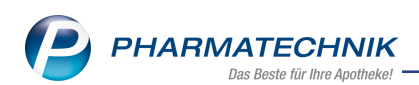

| Artikelsuche >               | Artikeldaten                                      |                 |              |              |         |                           |             |                          | 2?@       |         | ×    |  |  |
|------------------------------|---------------------------------------------------|-----------------|--------------|--------------|---------|---------------------------|-------------|--------------------------|-----------|---------|------|--|--|
| Artikelbezeichnu             | ng                                                | DA              | AR Einhe     | it NP        | PZN     | Status                    | Verfall     | Bestand                  | Res.Mg    |         | 1    |  |  |
| 💧 YASMIN Filmta              | bletten                                           | 词 FT            | A 21St       | N1           | 0124070 | 0 Nega+                   |             | 0                        |           |         | 1    |  |  |
| <u>A</u> BDA-Basisinfo       | ABDA-Abgab                                        | einfo           |              |              |         |                           |             |                          |           |         |      |  |  |
| A <u>B</u> DA-Abgabeinfo     | Abgabe                                            | bestimmung      | gen          |              |         |                           | Proc        | Produktkategorie         |           |         |      |  |  |
| ABDA-Ver <u>t</u> riebsinfo  |                                                   | Rezeptpfli      | cht Ja       |              | -       |                           |             | Arzneimittel             | Ja        |         | -    |  |  |
|                              | A                                                 | pothekenpfli    | cht Ja       |              | -       |                           | М           | edizinprodukt            | Nein      |         | -    |  |  |
| ABDA-Lagerinfo               | agerinfo Betäubungsmittel Nein 🐨 Generikum        |                 |              |              |         |                           |             |                          | Keine Ang | abe     | -    |  |  |
| ABDA-Änderungsinfo           | Anderungsinfo Blutprodukt Nein T Droge/Chemikalie |                 |              |              |         |                           |             |                          | Nein      |         | -    |  |  |
| ADDA Anderenganno            | T-Rezept Nein                                     |                 |              |              |         |                           |             | Wirkstoff AM-Herst. Nein |           |         |      |  |  |
| Einkauf / Retoure            | AMP                                               | PreisVerordnu   | ing AMG      |              | -       |                           |             | Steril                   | Keine Ang | abe     | -    |  |  |
|                              | Ver                                               | rifikationspfli | icht Ja, mit | Übergangsfri | st 🕝 i  |                           |             | Diätetikum               | Nein      |         | -    |  |  |
| Einkauf / An <u>g</u> ebote  | Bedingt e                                         | erstattungsfä   | hig Keine    | Angabe       | -       |                           | Nahrur      | ngsergänzung             | Nein      |         | -    |  |  |
| Verkauf                      |                                                   | Negativl        | iste Nein    |              | -       |                           |             | Lebensmittel             | Nein      |         | -    |  |  |
| Verkaul                      | Lifesty                                           | yle-Medikam     | ent Nein     |              | -       |                           | Tie         | r-Arzneimittel           | Nein      |         | -    |  |  |
| Bedarfs <u>s</u> tatistik    | Ausn                                              | nahme §51 Al    | MG Nein      |              | -       |                           |             | Kosmetikum               | Nein      |         | -    |  |  |
|                              | Ausnahme §52b                                     | o (2) Satz 1 A  | MG Nein      |              | -       |                           |             | EU-Bio-Logo              | Nein      |         | -    |  |  |
| Bestelloptimierung           | Substitu                                          | itionsausschl   | uss Nein     |              | -       | Bic                       | technologis | sch hergestellt          | Nein      |         | -    |  |  |
| Projegostaltung              |                                                   |                 |              |              |         |                           |             | Biozid                   | Nein      |         | -    |  |  |
| Preisgestattung              | Warengr                                           | uppenschlüs     | isel         |              |         |                           | Pflanze     | enschutzmittel           | Nein      |         | ~    |  |  |
| Lagerdaten                   | ABD                                               | A-Warengrup     | ope AG03A    | A12          | i       | Mitteilu                  | ngspfl. gem | . §47(1c) AMG            | Nein      |         | -    |  |  |
| -                            | Indik                                             | ation ABDA-     | DB           |              | i       |                           |             | ElektroStoffV            | Nein      |         | ~    |  |  |
| <u>R</u> abattvereinbarungen | IQVL                                              | A-Warengru      | ope 05031    |              | - i     |                           |             | Artikeltyp               | Standard  |         | -    |  |  |
|                              |                                                   | aut id          | em           |              | i       | F                         | harmazeuti  | ische Referenz           |           |         | i    |  |  |
|                              |                                                   |                 |              |              |         |                           |             |                          |           |         |      |  |  |
| Strg Speichern S             | uchen Neu                                         | Löschen         | Warenkorb    | Info         | ABDA-DB | Anbieter Etiketten Status |             |                          |           | Übernel | hmen |  |  |
| Alt F1                       | F2 F3                                             | F4              | F5           | F6           | F7      | F8                        | F9          | F10                      | F11       | F12     | 2    |  |  |

Klicken Sie auf den Info-Button *i*, um Information zum IQVIA-Warengruppenschlüssel einzusehen.

| IQVIA-Warengrupp | en Informatior                 | 1         |           |        |           | R               | ?   |  |  |
|------------------|--------------------------------|-----------|-----------|--------|-----------|-----------------|-----|--|--|
| Artikelbezeichnu | ng                             | DAR       | Einheit   | NP     | Anbieter  | PZN             |     |  |  |
| YASMIN Filmta    | bletten                        | FTA       | 21St      | N1     | Jenapharm | Gi 01240        | 700 |  |  |
| IQVIA-Ware       | engruppe                       |           |           |        |           |                 |     |  |  |
| Schlüssel        | IQVIA-W                        | arengrupp | oen-Bezei | chnung | )         |                 |     |  |  |
| 05000            | UROGENI                        | T.SYST+S  | EXUALHO   | RM     |           |                 |     |  |  |
| 05030            | 05030 SEXUALHORM.+ANALOGA,SYST |           |           |        |           |                 |     |  |  |
| 05031            | HORMON                         | I.KONTRA  | ZEPT.SYS  | TEM    |           |                 |     |  |  |
|                  |                                |           |           |        |           |                 |     |  |  |
|                  |                                |           |           |        |           |                 |     |  |  |
|                  |                                |           |           |        |           |                 |     |  |  |
|                  |                                |           |           |        |           |                 |     |  |  |
|                  |                                |           |           |        |           | Schließe<br>F12 | n   |  |  |
|                  |                                |           |           |        |           | 6               |     |  |  |

Klicken Sie auf den Browse-Button . , um bei selbstangelegten oder vorerfassten Artikeln eine IQVIA-Warengruppe auszuwählen.

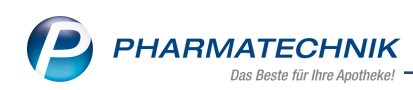

| IQVIA-Warengruppe auswählen                                                                                                    |                  | R (2)            |
|----------------------------------------------------------------------------------------------------|------------------|------------------|
| Suchbegriff VERDAUUNG/STOFFWECHSEL                                                                                                    | ]                |                  |
| 01000 VERDAUUNG/STOFFWECHSEL           02000 EUUT-/BLUTBILDENDE OKG.           03000 CADIOVASKULVSYTEM           04000 DERMATOLOGIKA           05000 VORGORITSYST-SEXUALHORM           06000 HORM SYSTEM OHNE SEXUAL           07000 ANTIMEVERTA SYSTEMSCH           08000 MORM SYSTEM OHNE SEXUAL           09000 MUSKEL/SKLETTSYSTEM           10000 PARASITOLOGIK           11000 PARASITOLOGIK           11000 PARASITOLOGIE           11000 PARASITOLOGIE           11000 PARASITOLOGIE           11000 PARASITOLOGIE           11000 VERSCHIEDENES           11000 VERSCHIEDENES           11000 VIDERNAUSINGLOGENEE           11000 VIDERNAUSINGLOGENEE           11000 VIDERNAUSINGLOGENEE |                  | •                |
|                                                                                                    | ОК<br><b>F12</b> | Abbrechen<br>Esc |

# 3.5 Neuer Artikeltyp 'Ärztemuster' zum 01.04.2018

## Modul: Artikelverwaltung

# Anwendungsfall: Umgang mit Ärztemustern

## Neu/geändert:

Artikel, die Muster gemäß § 47 Abs. 3 und 4 AMG sind, werden im ABDA-Artikelstamm unter einem speziellen Artikeltyp geführt. Die Einführung dieses neuen Artikeltyps erfolgt insbesondere vor dem Hintergrund, dass auch sog. Ärztemuster der delegierten Verordnung Artikel 41 (EU) 2016 / 161 zur Umsetzung der Fälschungsschutzrichtlinie unterliegen. Es können nur Arzneimittel mit diesem Artikeltyp definiert sein. PZN mit diesem Artikeltyp werden in den Standard-Listenansichten, den Vergleichssuchen sowie in allen Bestellprozessen in IXOS ausgeblendet, selbst wenn der Artikel gescannt oder die PZN eingegeben wird. Die PZN mit allen hinterlegten Informationen sind aber über die erweiterte Artikelsuche und über das Modul **Reports** auslesbar und können recherchiert werden. Verkauf und Bestellung dieser Artikel sind nicht möglich.

PZN mit diesem Artikeltyp sind mit der ABDA-Datenbank verknüpft, um die pharmazeutische Beratung in der Apotheke auch bei Vorlage einer solchen Packung zu gewährleisten.

- Die Kennzeichnung der Artikel wird mit dem Icon, welches Sie bisher bereits als Musterartikel kennen, in der Kopfzeile der Artikeldetails erfolgen. Es wird in der Priorität nur durch die Icons für R 'Rückruf' und 'Z 'Zurückgezogen' überschrieben.
- Über die Erweiterte Artikelsuche mit **Erweiterte Suche Strg+F2** auf der Seite **Artikelsuche** mit der Checkbox **Ärztemuster berücksichtigen** können Sie für die vorgegebenen Suchkriterien **Ärztemuster** in der erweiterten Artikelsuche mit berücksichtigen.

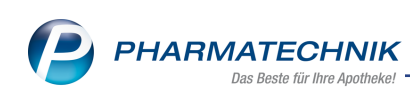

| Erweiterte Artikelsuche |                                         |                        |                           |                    | ?  |
|-------------------------|-----------------------------------------|------------------------|---------------------------|--------------------|----|
| <u>W</u> irkstoffsuche  | Artikelsuche                            |                        |                           |                    |    |
| Artikelsuche            | Artikelnr. / Kurzbezeichnung            |                        |                           |                    |    |
|                         | Artikelbezeichnung (Langname)           |                        |                           |                    |    |
| Wirkstoffverordnung     | Darreichungsform                        |                        |                           |                    |    |
|                         | Normpackung                             | -                      | Packungsgröße             |                    |    |
|                         | Kurzcode                                |                        |                           |                    |    |
|                         | ABDA-Warengruppe                        |                        |                           |                    |    |
|                         | Anbieter / Hersteller                   |                        |                           |                    |    |
|                         | Artikelklassifikation                   |                        |                           |                    |    |
|                         | Infotext                                |                        |                           |                    |    |
|                         | Kostenträger(-IK)                       |                        |                           |                    |    |
|                         | Kösterninger( ik)                       | zur Kennzeichnung von  | Rabattvertragsartikeln    |                    |    |
|                         | Kunde                                   |                        | , nabatti e dagoar intern |                    |    |
|                         | Anzeige                                 | ohne Groß- / Bündelpa  | ckungen 👻                 |                    |    |
|                         | Lagerstatus                             | Artikeltyp             |                           |                    |    |
|                         | Alle                                    | Alle                   | Verweise                  |                    |    |
|                         | Lagerartikel (POS + POR)                | Selbst angelegte Artil | kel Einzelimporte         |                    |    |
|                         | Negativ-Artikel                         | Sonderartikel          | Neuform-Artikel           |                    |    |
|                         |                                         |                        |                           |                    |    |
|                         | Frühere PZN bei Suche über Artikelnr    | . einbeziehen          |                           |                    |    |
|                         | Selbst angelegte Artikel anderer Filial | en berucksichtigen     |                           |                    |    |
|                         | Arztemuster berucksichtigen             |                        |                           |                    |    |
| Einenhan                |                                         |                        |                           | A la la una alta a |    |
| löschen                 |                                         |                        | UK .                      | Appreche           | 5U |
| F4                      |                                         |                        | F12                       | Esc                |    |

- Bei Vergleichssuchen aus der Trefferliste wird über das Kontextmenü die Suche nach **Alle Packungsgrößen** verfügbar sein.
- Wenn Sie in der ABDA-Datenbank aus einer Trefferliste mit mehreren Artikeln die Artikelinformationen zum Fertigarzneimittel mit Taxe F12 einsehen möchten, bekommen Sie im Fenster Auswahl für Taxe-Artikel die Möglichkeit, die Auswahl inkl. Ärz-temuster vorzunehmen.

| Auswahl für Taxe-Ansicht 🛛 📄 🕐          |
|-----------------------------------------|
| Welche Artikel sollen angezeigt werden? |
| Selektierter Artikel                    |
| Trefferliste                            |
| nur Lagerartikel                        |
| inkl. Ärztemuster                       |
|                                         |
| OK Abbrechen                            |
| F12 Esc                                 |

 Die Eintragung von Ärztemustern in den Verkaufsdaten eines Kontakts ist möglich. Diese Ärztemuster werden beim Eintragen direkt auf Interaktionen / Anwendungsbeschränkungen geprüft und bei neuen Verkäufen beim Interaktions-/CAVE-Check berücksichtigt.

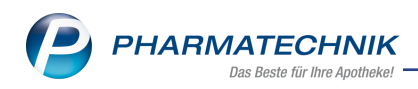

- Im Modul **Auswertungen** sind Ärztemuster nicht in Verkaufsdatenauswertungen, jedoch in Auswertungen über alle Artikel zu finden.
- Im Modul **Reports** können Sie mit der Lizenz 'Reports Profi' **Ärztemuster** im Feld **Artikeltyp** für eine Abfrage berücksichtigen.

| eaing        | ung für das Feld "Artikeltyp" |        |
|--------------|-------------------------------|--------|
| $\checkmark$ | Artikeltyp                    | $\sim$ |
| $\checkmark$ | Standard-Artikel              |        |
| $\checkmark$ | Klinikpackung                 |        |
| $\checkmark$ | Pandemieartikel               |        |
| $\checkmark$ | Schüttware                    |        |
| $\checkmark$ | Ärztemuster                   |        |
|              |                               |        |
|              |                               |        |
| E            | rgebnisse ohne Wert anzeigen  |        |

• In den Modulen **Rezepturen** und **Parenteraliarezepturen** werden Ärztemuster nicht gefunden.

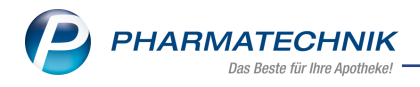

# 4 Warenlogistik

# 4.1 Anzeige Bestellschluss

Modul: Warenlogistik

Anwendungsfall: Bestellschluss eines Warenkorbs erkennen

## Neu/geändert:

In der Warenkorbübersicht sowie bei Bearbeitung und Erfassung eines Artikels im Warenkorb erkennen Sie nun die vom Lieferanten gesendete Bestellschlusszeit in der neu hinzugefügten Spalte **Bestellschluss**. Somit können Sie eine notwendige Bearbeitung des Warenkorbs besser planen.

| (A))<br>(A))<br>(A)                                                                                                    | Gehe<br>Gehe<br>Gehe |      |  | <br>Abrut | Bestellschluss | lag        | Anlagedatum | A. Art | POSI | werti |
|----------------------------------------------------------------------------------------------------|----------------------|------|--|-----------|----------------|------------|-------------|--------|------|-------|
| (A)<br>(A)                                                                                                    | Gehe<br>Gehe<br>Gehe |      |  | 16:20     | 16.00          | 10.05.0016 |             |        |      | 1.70  |
| (A))<br>ka                                                                                                    | Gehe                 |      |  | <br>12:05 | 12:15          | heute      |             |        | 2    | 4,79  |
| And the second second s | o cine               |      |  | 16:20     | 16:30          | heute      |             |        | 2    | 16.46 |
| <u></u>                                                                                                    | Noweda               |      |  | 18:24     | 18:50          | heute      |             |        | 0    | 0.00  |
|                                                                                                    | Gehe                 |      |  | 19:49     | 19:59          | heute      |             |        | 0    | 0.00  |
|                                                                                                    | Noweda               |      |  | 10:07     | 10:27          | morgen     |             |        | 0    | 0.00  |
|                                                                                                    | Noweda               |      |  | 12:20     | 12:50          | morgen     |             |        | 0    | 0.00  |
|                                                                                                    | Gehe                 |      |  | 10:20     | 10:30          | 05.02.2018 |             |        | 0    | 0,00  |
|                                                                                                    | Gehe                 |      |  | 13:05     | 13:15          | 05.02.2018 |             |        | 0    | 0,00  |
|                                                                                                    | Gehe                 |      |  | 16:20     | 16:30          | 05.02.2018 |             |        | 0    | 0,00  |
|                                                                                                    | Gehe                 |      |  | 19:49     | 19:59          | 05.02.2018 |             |        | 0    | 0,00  |
|                                                                                                    | 🤯 Gehe               |      |  |           |                |            | 02.02.2018  |        | 1    | 3,65  |
|                                                                                                    | anzag aut            | OMAT |  |           |                |            | 02.02.2018  |        | 1    | 17,90 |
|                                                                                                    |                      |      |  |           |                |            |             |        |      |       |

In der Warenkorbdetailansicht sowie im Fenster **Übertragungsart auswählen**, welches sich aus der Warenkorbübersicht mit **Bestellen - F12** öffnet, ist die Bestellschlusszeit in roter Schrift dargestellt.

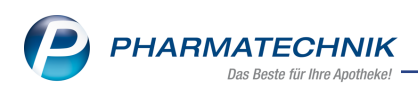

| Übertragungsart auswäh                                   | hlen                                                  |                         |                   |        |       |      |                  |                     | 2 ?         |
|----------------------------------------------------------|-------------------------------------------------------|-------------------------|-------------------|--------|-------|------|------------------|---------------------|-------------|
| Name<br>Gehe                                             | Abruf<br><b>16:20</b>                                 | Bestellschluss<br>16:30 | Tag<br>13.05.2016 | Anlage | datum | AArt | Pos<br>1         | Wert<br><b>4,79</b> |             |
| Bitte wählen Sie die Ü<br>sendebereit st<br>aktiv senden | ibertragungsart aus:<br>tellen                        |                         |                   |        |       |      |                  |                     |             |
| mit eigener Au<br>verschicken pe<br>nur als bestell      | uttragskennung senden<br>er E-Mail<br>It kennzeichnen |                         | Autträgskennu     | ng     |       |      |                  |                     |             |
|                                                          |                                                       |                         |                   |        |       |      | ОК<br><b>F12</b> | Abbr<br>E:          | echen<br>sc |

## 4.2 Hinweis auf bevorstehende Sendezeit

Modul: Warenlogistik

Anwendungsfall: Hinweis auf bevorstehende Sendezeit

#### Neu/geändert:

Beabsichtigen Sie, einen sendebereiten Auftrag im Warenkorb zu bearbeiten, erhalten Sie jetzt einen Hinweis inklusive Sicherheitsrückfrage, um eine Überschreitung der Bestellschlusszeit zu vermeiden.

Diesen Hinweis erhalten Sie, wenn Sie mit **Artikel erfassen - F7** und **Bearbeiten - F5** eine Bearbeitung starten, oder Bestellabfragen bearbeiten möchten.

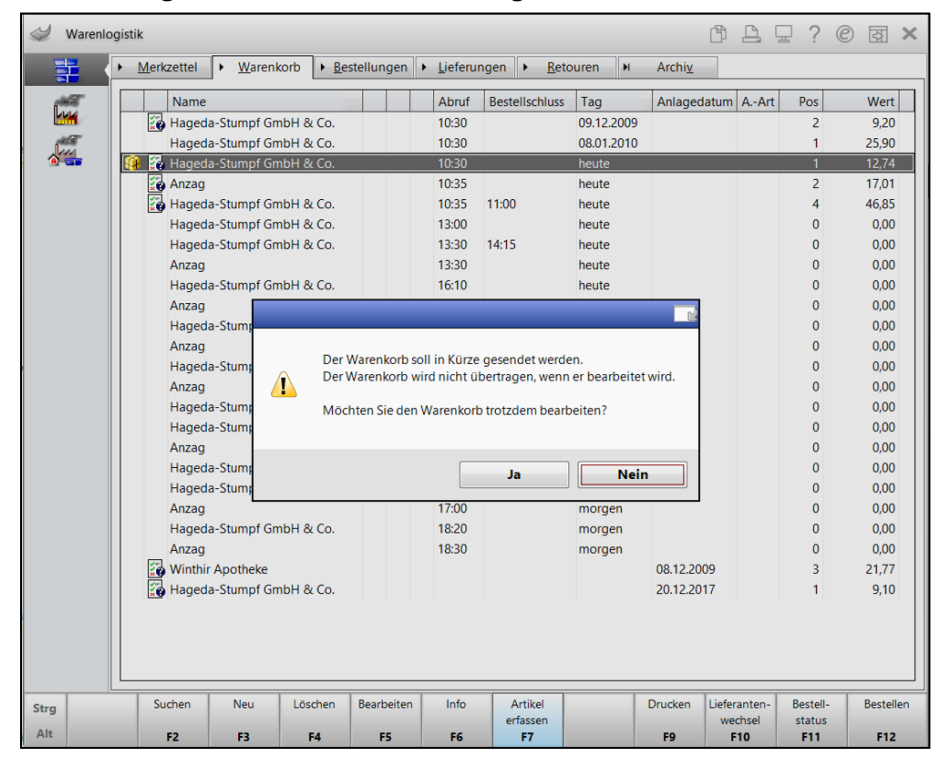

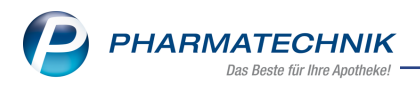

Mit der Beantwortung entscheiden Sie, ob Sie diesen Auftrag tatsächlich noch bearbeiten möchten.

Wird die Bearbeitung nicht vor der Bestellschlusszeit abgeschlossen, kann der Auftrag nicht gesendet, und der nächste Liefertermin vom Lieferanten nicht eingehalten werden.

# 4.3 Hinweis bei Überschreitung der maximalen Bestellmenge

#### Modul: Warenlogistik

**Anwendungsfall:** Hinweis bei Überschreitung der maximalen Bestellmenge bzw. des maximalen Bestands

#### Neu/geändert:

Haben Sie in den Artikeldetails Werte für die maximale Bestellmenge und/oder den maximalen Bestand hinterlegt, erfolgte bisher kein Hinweis, wenn diese Menge bei einer manuellen Warenkorbbearbeitung überschritten wurde.

Mit dem Konfigurationsparameter **bei Überschreit. max. Bestellmenge/max. Bestands** legen Sie fest, ob und bei welchen Aufträgen Sie einen Hinweis erhalten möchten. Diesen finden Sie in den Systemeinstellungen der **Warenlogistik**, Gültigkeitsbereich **Systemparameter** auf der Seite **Optimierung** unter **Hinweise**.

Ihnen stehen folgende Werte zur Auswahl:

- kein Hinweis
- nur bei Großhandelsaufträgen
- nur bei Anbieteraufträgen
- bei allen Aufträgen

Überschreitet die eingegebene Bestellmenge den maximalen Bestand bzw. die maximale Bestellmenge, dann erhalten Sie bei einer manuellen Mengenänderung im Warenkorb, abhängig vom eingestellten Konfigurationsparameter und der zutreffenden Überschreitung, folgende Informationen:

- Angabe der Werte, welche die Grundlage für die Bestellmengenoptimierung bilden.
- Angabe des Wertes, der überschritten wurde (max. Bestand, max. Bestellmenge)

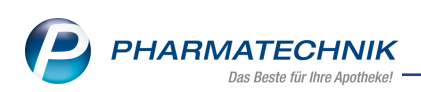

| Lieferant 19 Alle Artikel                                                                                  |           |           |           |            |            | Abruf Ree                       | tellschluss | Tag        | Anla              | nedatum   | A-Art Pos             | Wert                               |                                   |
|----------------------------------------------------------------------------------------------------|-----------|-----------|-----------|------------|------------|---------------------------------|-------------|------------|-------------------|-----------|-----------------------|------------------------------------|-----------------------------------|
| Alle Artikel                                                                                               |           |           |           |            | í          | Abrai De.                       | nemsennuss  | Tug        | 10.0              | 0 2015    | 11                    | 269                                | 17                                |
| Alle Artikel                                                                                               |           |           |           |            |            |                                 |             |            | 10.0              | 9.2013    |                       | 500,                               |                                   |
|                                                                                                    |           |           |           |            |            |                                 |             |            |                   |           |                       |                                    |                                   |
| Artikelbezeichnung                                                                                         | DAR       | Einheit   | NP        |            |            | PZN                             | Menge       | Nara       | E                 | K Liefera | nt                    | AH.                                |                                   |
| AMLODIPIN 1A PHARM                                                                                         | TAB       | 100St     | N3        | i,         | 3          | 00889893                        | 2           | 0          | 2,8               | )         |                       | - Î                                |                                   |
| ASS 100 HEXAL                                                                                              | TAB       | 100St     | N3        |            | 3          | 07402210                        | 4           | 0          | 2,10              | )         |                       | -                                  |                                   |
| BISOPROLOL ABZ 5MG                                                                                         | TAB       | 100St     | N3        | i,         | 3          | 01014949                        | 2           | 0          | 2,70              | )         |                       |                                    |                                   |
| BISOPROLOL STADA 5                                                                                         | FTA_      | 1005+     | NB        |            |            | 07555161                        | 2           |            | 2.8               |           |                       |                                    |                                   |
| EUTHYROX 100 MIKROG                                                                                        |           |           |           |            |            |                                 |             |            |                   |           | ×                     |                                    |                                   |
| IKERVIS 1MG/ML ATR EM                                                                                      | E         | Fü        | r den A   | rtikel erf | olgt       | die Optimier                    | ung u.a. au | f Grund f  | olgender          | Verte:    |                       |                                    | -                                 |
| LATANOPROST 1A PHAG                                                                                        | A         |           |           |            |            |                                 |             |            |                   |           |                       |                                    |                                   |
| PHENPRO RATIOPHARM                                                                                         | 1         | ma        | ax. Best  | and: 5 / 1 | /erfi      | igbarer Besta                   | nd: 2       |            |                   |           |                       |                                    | -                                 |
| SEEFELDER SCHULKREID                                                                                       |           | ma        | ax. Best  | ellmg.: 0  | /be        | ereits bestellt                 | e Menge: 0  |            |                   |           |                       |                                    |                                   |
| SIMUASTATIN PATIO 20                                                                                       |           | Di        | e von Ih  | inen eine  | aea        | ebene Bestell                   | menge übe   | erschreite | t folgende        | Werte:    |                       |                                    |                                   |
|                                                                                                    |           |           |           |            |            |                                 |             |            |                   |           |                       |                                    | 1 .                               |
| Jahr Jan<br>2018                                                                                           |           | ma        | ax. Best  | and um     | Mer        | ige 1                           |             |            |                   |           | t Nov                 | De                                 | z Ges                             |
| 2010                                                                                                    |           | M         | öchten    | Sie die R  | este       | Ilmenge korr                    | gieren?     |            |                   |           | 1                     |                                    |                                   |
| 2016                                                                                                    |           | IV.       | o criteri | and the D  | - 310      |                                 | green       |            |                   |           |                       |                                    |                                   |
|                                                                                                    |           |           |           |            |            | ſ                               |             |            |                   |           | -                     |                                    |                                   |
| Bestand                                                                                                    | 2         |           |           |            |            | L                               | Ja          |            | Nei               | n         | Max Jenn              | e                                  |                                   |
| Reservierte Menge                                                                                          | 0         | KIIVET EK |           | 67.4       | _          |                                 |             |            |                   |           |                       |                                    |                                   |
| Keserviene menge 0- Enckiver                                                                               |           |           | Verfügb   | ar         | And        | ebotsliste                      |             |            | Menge             | Nara      | Angebots              | EK Erspar                          | nis %                             |
| Lieferant                                                                                                  |           |           |           |            | AEP        | DIREKT - NO                     |             |            | 3                 |           | 1                     | ,72 0                              | 38 18 1                           |
| Lieferant                                                                                                  |           |           | 33        |            |            |                                 |             |            | 1                 | 1 1,7     |                       | 75 0                               | 100 1011                          |
| Lieferant<br>ch Lieferant 19<br>Berg Apotheke                                                              |           |           |           | 33         | AHD I - NO |                                 |             |            |                   |           |                       | ,15 0                              | ,35 16,6                          |
| Lieferant<br>A Lieferant 19<br>Berg Apotheke<br>Alliance Healthcare De                                     | eutschlar | nd AG     |           | 33         | AHE        | 01 - NO                         |             |            | 2                 |           | 1                     | ,79 0                              | ,35 16,6<br>,31 14,7              |
| Lieferant<br>và Lieferant 19<br>Serg Apotheke<br>và Alliance Healthcare De<br>và Lieferant 19              | eutschlan | nd AG     |           | 33         | AHE        | D I - NO<br>DIREKT - NO         |             |            | 2<br>1            |           | 1                     | ,79 0<br>,79 0                     | ,35 16,6<br>,31 14,7<br>,03 1,43  |
| Lieferant<br>và Lieferant 19<br>Berg Apotheke<br>và Alliance Healthcare De<br>và Lieferant 19<br>Speichern | eutschlan | nd AG     | schen     | Bearbeit   | AHE        | D I - NO<br>DIREKT - NO<br>Info | Artikel     | Artike     | 2<br>1<br>el- Dru | ucken L   | 1<br>2<br>ieferanten- | ,79 0<br>,79 0<br>,07 0<br>Termin- | ,35 16,6<br>,31 14,70<br>,03 1,43 |
| Lieferant<br>A Lieferant 19<br>Berg Apotheke<br>Alliance Healthcare De                                     | eutschlar | nd AG     |           | 33         | AHE        | 01 - NO                         |             |            | 2                 |           | 1                     | ,79 0                              | ,35 16,6<br>,31 14,7              |

Möchten Sie die Bestellmenge korrigieren, wählen Sie Ja.

Bei einer Bestellabfrage erhalten Sie den Hinweis unabhängig davon, ob die Menge in der Bestellabfrage oder bereits im Warenkorb geändert wurde.

# 4.4 Neue Regel zur Einstellung eines Warenkorbermittlungsmodells

Modul: Warenlogistikverwaltung, Warenlogistik

**Anwendungsfall:** Neue Regel zur Einstellung eines Warenkorbermittlungsmodells **Neu/geändert:** 

Mit der neuen Regel **Anbieter** werden die Artikel eines Artikelsortiments über das Warenkorbermittlungsmodell direkt in den Warenkorb des Anbieters gelegt. Dies gilt für Nachlieferungen und/oder Lagerartikel. Falls noch kein Warenkorb existiert, dann wird ein neuer Warenkorb des Herstellers angelegt. Besitzt der Anbieter noch nicht die Kontaktrolle 'Lieferant', dann nimmt das System dies automatisch vor.

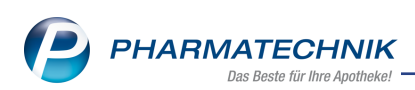

| 2 ·     | Warenlogisti | ik-Verwaltur | ig > Warenk   | orbermittlur  | ngsmodell   |                |               |  |        | Þ      | <b>_</b> | ⊒ ?     | © & ×    |  |
|---------|--------------|--------------|---------------|---------------|-------------|----------------|---------------|--|--------|--------|----------|---------|----------|--|
| Name    | ;            |              |               |               | E           | Beschreibung   |               |  |        | Priori | ität     | Status  | Standard |  |
| Alle A  | Artikel      |              |               |               | 5           | Sortiment A    |               |  |        | 1      |          | Aktiv   | Nein     |  |
| Grundo  | daten        | E            | instellung    | en            |             |                |               |  |        |        |          |         |          |  |
| Einstel | lungen       | N            | achlieferunge | n             |             |                |               |  |        |        |          |         |          |  |
| Spätau  | ftrag        |              | Kundensele    | ektion        | Regel       |                | Lieferant     |  | Online | Spät   | F. Li    | eferant |          |  |
|         |              |              | Alle Kunde    | n             | Anbieter    | -              |               |  | -      |        |          |         |          |  |
|         |              |              |               |               | nächster A  | nruf           | 1             |  |        |        |          |         |          |  |
|         |              |              | eferung       |               |             |                |               |  |        |        |          |         |          |  |
|         |              |              |               | nruf des Ha   |             |                |               |  |        |        |          |         |          |  |
|         |              |              |               |               | nächste Lie | eferung des    |               |  |        |        |          |         |          |  |
|         |              |              |               |               | optimaler I |                |               |  |        |        |          |         |          |  |
|         |              |              |               |               | günstigste  | r Lieferant    |               |  |        |        |          |         |          |  |
|         |              |              |               |               | bestimmte   | r Lieferant    |               |  |        |        |          |         |          |  |
|         |              | La           | agerartikel   |               | Anbieter    |                |               |  |        |        |          |         |          |  |
|         |              |              | Regel         |               |             | Liet           | erant         |  |        |        | On       | line    |          |  |
|         |              |              | optimaler L   | .ieferant     |             |                |               |  |        |        |          | /       |          |  |
|         |              |              |               |               |             |                |               |  |        |        |          |         |          |  |
|         |              |              |               |               |             |                |               |  |        |        |          |         |          |  |
|         |              | a            | ıch für       |               |             |                |               |  |        |        |          |         |          |  |
|         |              | -            | nur direk     | t hestellhare | Artikol     |                |               |  |        |        |          |         |          |  |
|         |              |              |               | it bestenbare | Artiker     |                |               |  |        |        |          |         |          |  |
|         |              |              |               |               |             |                |               |  |        |        |          |         |          |  |
|         |              |              |               |               |             |                |               |  |        |        |          |         |          |  |
|         |              |              |               |               |             |                |               |  |        |        |          |         |          |  |
|         |              |              |               |               |             |                |               |  |        |        |          |         |          |  |
|         |              |              |               |               |             |                |               |  |        |        |          |         |          |  |
| Strg    | Speichern    |              |               | Löschen       |             | Regel          | Regel         |  |        |        |          |         |          |  |
| Alt     | F1           |              |               | F4            |             | einfügen<br>F6 | löschen<br>F7 |  |        |        |          |         | _        |  |
| Alt     | F1           |              |               | F4            |             | F6             | F7            |  |        |        |          |         |          |  |

Die Checkboxen **Online** sowie **F.Lieferant** sind nicht anwählbar, sofern Sie die Regel **Anbieter** ausgewählt haben.

# 4.5 Bestellmengenoptimierung - lineare Glättung bei variablem Mindestbestand

Modul: Warenlogistikverwaltung, Warenlogistik

Anwendungsfall: Mindestbevorratung optimieren

## Neu/geändert:

Bisher mussten Sie selbst viele Einzelstufen anlegen und pflegen, um die bestmögliche Mindestbevorratung zu erreichen.

In der Bestellmengenoptimierung wurde bei den Optimierungsfaktoren eine neue Checkbox Für jede andere Bedarfsmenge den variablen Mindestbestand durch lineare Glättung ermitteln integriert.

Bis zu einer Bedarfsmenge von 50 unterscheiden sich die zugeordneten Mindestbestände jeweils um einen Wert. Ab einer Bedarfsmenge von 50 werden die Abstände zwischen den Mindestbeständen, welche den Bedarfsmengen zugeordnet sind, größer.

Durch die Aktivierung der Checkbox wird auch für Zwischenwerte der Bedarfsmengen, welche nicht in der Tabelle eingetragen sind, der Mindestbestand ermittelt. Durch die feinere Ermittlung des Mindestbestandes steigen die Werte weitgehend linear an. Die erhaltenen Werte werden jeweils aufgerundet.

Beispiel ohne aktivierter Checkbox:

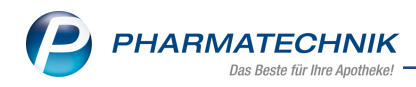

| Bedarfsmenge   | 2,0 | 3,0 | 5,0 | 10,0 | 20,0 | 50,0 | 100,0 | 200,0 | 999,0 |  |  |
|----------------|-----|-----|-----|------|------|------|-------|-------|-------|--|--|
| Mindestbestand | 1   | 2   | 3   | 4    | 5    | 6    | 11    | 21    | 26    |  |  |

Bei Bedarfsmengen von 50-100 wird ein Mindestbestand von 11 zugeordnet.

#### Beispiel mit aktivierter Checkbox:

Beispiel: durch lineare Glättung/Interpolation erhaltene Werte für die Bedarfsmengen zwischen 50,0 & 100,0

| Bedarfsmenge   | 51,0 - 60,0 | 61,0 - 70,0 | 71,0-80,0 | 81,0 - 90,0 | 91,0 - 99,0 |
|----------------|-------------|-------------|-----------|-------------|-------------|
| Mindestbestand | 7           | 8           | 9         | 10          | 11          |

Bei Bedarfsmengen von 50-10 wird ein Mindestbestand von 7-11 ermittelt.

## 4.6 Neue MSV3-Dienstanbieter hinzugekommen

Modul: Kontakte, Warenlogistik

**Anwendungsfall:** MSV3-Anbieter auf der Seite **Sendeparameter** einrichten **Neu/geändert:** 

Folgende Lieferanten bieten nun auch die Bestellung per MSV3 an, so dass Sie diese in IXOS als MSV3-Lieferanten nutzen können:

• Johnson & Johnson GmbH

Wenn Sie bei diesen Lieferanten bestellen, dann können Sie in der Kontaktverwaltung auf der Seite **Sendeparameter** die entsprechenden Zugangsdaten einrichten.

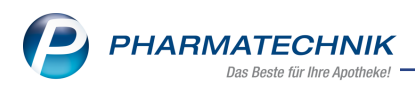

# 5 RX 4.0 Sortimentssteuerung

## 5.1 RX 4.0 Sortimentssteuerung

Modul: RX 4.0 Sortimentssteuerung

**Anwendungsfall:** Optimieren des Sortiments mit der RX 4.0 Sortimentssteuerung **Neu/geändert:** 

Das Modul State **RX 4.0 Sortimentssteuerung** ist bereits bei vielen Kunden im Einsatz. Mit seiner Einführung erhielten Sie u.a. eine umfangreiche Dokumentation dieses Moduls, welche auch für interessierte Kunden immer aktuell in der IXOS-Onlinehilfe zur Verfügung steht. Deshalb möchten wir Ihnen hier nur einen kurzen Einblick in die **RX 4.0 Sortimentssteuerung** geben, um in Zukunft die Änderungen an diesem Modul wie üblich in der Versionsbeschreibung zu erklären.

Mit der Funktion **Bevorzugtes Sortiment** können Sie Ihr Lager auf Ihr bevorzugtes Sortiment umstellen, bspw. das Sortiment eines bestimmten Anbieters (derzeit: TAD Pharma GmbH (inkl. Veterinärmedizin) und / oder 1A Pharma GmbH) oder eines bestimmten Importeurs (derzeit: Kohlpharma & MTK-PHARMA) oder auf ein selbst definiertes Sortiment. Dabei wird geprüft, welche aktuellen Lagerartikel ggf. durch die Artikel des bevorzugten Sortiments ersetzt werden könnten. In Verkaufsvorgängen werden Ihnen die Artikel des bevorzugten Sortiments bevorzugt zur Abgabe angeboten.

Die Funktion **RX 4.0** ist ein Optimierungsmechanismus zwischen den Kriterien Lieferfähigkeit an Ihre Kunden und Lagerbreite Ihres Warenlagers. Sie erhalten Vorschläge zur Umstellung Ihres Lagers im Bereich der verschreibungspflichtigen Artikel mit dem Ziel einer optimalen Lieferfähigkeit an Ihre Kunden bei minimierter Lagerbreite. Als Annahme wird davon ausgegangen, dass es in Zukunft nicht zu wesentlichen Strukturveränderungen kommen wird, so dass sich das Verschreibungsverhalten nicht ändert.

Die Funktionen **Bevorzugtes Sortiment** und **RX 4.0** können auch in Kombination angewendet werden.

Anhand der Einstellungen zur **RX 4.0 Sortimentssteuerung** wird auf Basis der Wirkstoffgruppen analysiert, welche Artikel in Bezug auf ggf. bevorzugte Sortimente oder bspw. aufgrund von Rabattvertragsänderungen hinsichtlich der Lageroptimierung und der Lieferfähigkeit ein- bzw. ausgelistet werden können bzw. sollten.

Mit verschiedenen automatischen Optimierungsmechanismen können Sie die **RX 4.0 Sortimentssteuerung** bis hin zur autonomen Warenwirtschaft konfigurieren, bei welcher das System selbstständig in Abhängigkeit des Abgabeverhaltens und der Rabattvertragssituation Ein- und Auslistungen vornimmt, so dass die Besorgerquote und die Lagerbreite optimale Werte erreichen.

Folgende Funktionen werden im Rahmen der **RX 4.0 Sortimentssteuerung** als **kostenpflichtige Funktion** mit der Lizenz 'RX 4.0 Sortimentssteuerung' angeboten:

- Die Umstellung auf ein bevorzugtes eigenes, selbst definiertes Sortiment.
- Die Funktion **RX 4.0**

Wenden Sie sich bei Interesse an Ihre PHARMATECHNIK-Hotline.

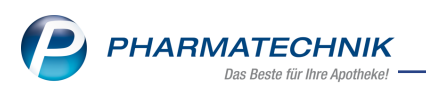

Die Umstellung auf ein bevorzugtes Sortiment eines bestimmten Importeurs (derzeit: Kohlpharma & MTK-PHARMA) oder eines bestimmten Anbieters (derzeit: TAD Pharma GmbH (inkl. Veterinärmedizin) und / oder 1A Pharma GmbH) ist nicht kostenpflichtig.

Falls Sie sich ausschließlich für bevorzugte Sortimente der Industriepartner, d.h. von

Importeuren oder Anbietern entscheiden, dann nutzen Sie das Modul **Sortimentssteuerung**.

Wenn Sie in Ihrer Apotheke das Berechtigungskonzept zum Schutz sensibler Daten umgesetzt haben, dann können Sie diese Funktion bzw. dieses Modul nur nutzen, wenn der Arbeitsplatz oder Sie als Benutzer die erforderliche Berechtigung haben. Mehr dazu im Thema 'Arbeitsplatzschutz'.

Um das Modul **RX 4.0 Sortimentssteuerung** öffnen zu können, benötigen Sie eine der Berechtigungsrollen **Leiter** oder **Sortimentsverantwortlicher** oder das Recht **Sortimentssteuerung: Modul starten**.

Sie finden das Modul **RX 4.0 Sortimentssteuerung** auf dem IXOS Desktop und in der

IXOS Menüleiste im Menü **Sortiment**.

# 5.2 Bevorzugtes Sortiment des Anbieters '1A Pharma GmbH' einstellen

Modul: RX 4.0 Sortimentssteuerung

**Anwendungsfall:** Bevorzugtes Sortiment des Anbieters '1A Pharma GmbH' einstellen **Neu/geändert:** 

Mit der RX 4.0 Sortimentssteuerung ist es nun auch möglich, Ihr Sortiment bevorzugt auf Artikel des Anbieters 1A Pharma GmbH einzustellen. Dies ist additiv zu Artikeln des bisher schon unterstützten Anbieters TAD Pharma GmbH (inkl. Veterinärmedizin) möglich. Wenn Sie Ihr Sortiment bevorzugt auf Artikel der 1 A Pharma GmbH ausrichten möchten ggf. zusätzlich zu anderen bevorzugten Sortimenten, nehmen Sie zunächst Kontakt zur Firma 1 A Pharma GmbH auf und beantragen Sie telefonisch die kostenfreie und unverbindliche Aktivierung der Sortimentssteuerung. Über ein von Ihnen unterzeichnetes Beauftragungsfax übermittelt 1 A Pharma GmbH an PHARMATECHNIK Ihren Serviceauftrag, der innerhalb weniger Tage von PHARMATECHNIK ausgeführt wird.

Für die Aktivierung des Sortiments von 1A Pharma GmbH erhalten Sie von 1A Pharma GmbH einen Freischaltcode, welcher zur Freischaltung des Sortiments eingegeben wird, sowie einen Ausschaltcode, welchen Sie zur Deaktivierung des bevorzugten Sortiments eingeben. Sie können dafür auch die Hilfe des **PHARMATECHNIK**-Services in Anspruch nehmen.

Gehen Sie zur Aktivierung des bevorzugten Sortiments von 1 A Pharma GmbH wie folgt vor:

Öffnen Sie die Einstellungen der Sortimentssteuerung mit Einstellungen - Alt+F12.
 Die Seite Bevorz. Sortiment wird angezeigt.

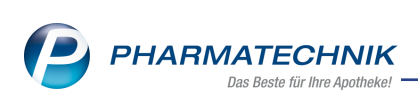

| IRX 4.0 Sortiment          | steuerung > Einstellungen                       |                                 | î L ⊒ ? © E | দ্ধ × |
|----------------------------|-------------------------------------------------|---------------------------------|-------------|-------|
| <u>B</u> evorz. Sortiment  | Bevorzugtes Sortiment                           |                                 |             |       |
| Lageroptimierung           | Bevorzugter Anbieter                            | -                               |             |       |
| <u>W</u> eiterverarbeitung | Bevorzugter Importeur                           | × i                             |             |       |
| Unterstützung              | Eigenes Sortiment                               |                                 |             |       |
| Übergrüfung                | Ausschlüsse außer Vertrieb, zur                 | ückgezogen, nicht verkehrsf 🔚 💼 |             |       |
|                            | Rangfolge innerhalb Ihres bevorzugten Sortiment | s                               |             |       |
|                            | Rang Name                                       |                                 |             |       |
|                            |                                                 |                                 |             |       |
|                            |                                                 |                                 | l           |       |
|                            |                                                 |                                 |             |       |
|                            |                                                 |                                 |             |       |
|                            |                                                 |                                 |             |       |
|                            | Daine Stant das Castineantanteurone Aussian das | A                               |             |       |
|                            | Beim start der sortimentssteuerung Anzeige der  | timent                          |             |       |
|                            | 🔿 RX 4.0                                        |                                 |             |       |
|                            |                                                 |                                 |             |       |
| Strg Speichern             | Aktualisieren                                   |                                 |             |       |
| Alt F1                     | F5                                              |                                 |             |       |

2. Wählen Sie neben dem Feld Bevorzugter Anbieter den Browsebotton.
 Das Fenster Bevorzugte Anbieter auswählen öffnet sich.

| Abbrochon |
|-----------|
| Abbrechen |
|           |

3. Aktivieren 🗹 Sie **1 A Pharma GmbH**.

Das Fenster zur **Aktivierung der Sortimentssteuerung** öffnet sich.

| Aktivierung der Sortimentssteuerung                                                                                                    | R       | ?  |
|----------------------------------------------------------------------------------------------------|---------|----|
| Aktivierung der Sortimentssteuerung                                                                                                    |         |    |
| Zur Aktivierung der Sortimentssteuerung für <b>1 A Pharma GmbH</b><br>ist die Eingabe eines Freischaltcodes erforderlich.<br>Freischaltcode* |         |    |
|                                                                                                    | Abbrach |    |
| F12                                                                                                    | Esc     | en |

- Geben Sie den Freischaltcode ein und bestätigen Sie mit OK F12.
   Das Fenster Bevorzugte Anbieter auswählen öffnet sich und I A Pharma GmbH ist aktiviert.
- Bestätigen Sie mit OK F12.
   Das Fenster zur Schnellkonfiguration öffnet sich.

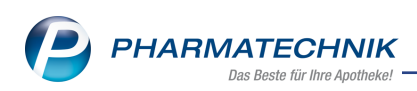

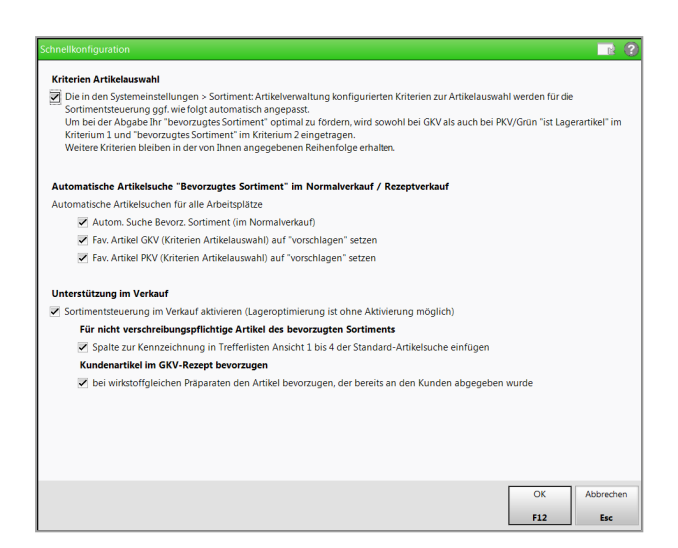

- 6. Die Einstellungen zur Schnellkonfiguration sind auf ein optimales Funktionieren der Sortimentssteuerung bei der Auswahl der Artikel, der automatischen Artikelsuche und der Unterstützung im Verkauf abgestimmt. Passen Sie diese ggf. Ihren Erfordernissen entsprechend an.
- 7. Bestätigen Sie mit OK F12.

Auf der Seite Bevorz. Sortiment wird im Feld Bevorzugter Anbieter der Eintrag **1 A Pharma GmbH** bzw. **Mehrere** angezeigt, falls Sie beide Anbieter aktiviert haben.

Damit haben Sie das Sortiment des Anbieters **1 A Pharma GmbH** aktiviert und freigeschaltet.

Wenn Sie das Sortiment von 1A Pharma GmbH nicht mehr als bevorzugtes Sortiment nutzen möchten, können Sie dieses jederzeit wieder deaktivieren. Gehen Sie dazu wie folgt vor:

- 1. Öffnen Sie die Einstellungen der Sortimentssteuerung mit Einstellungen Alt+F12. Die Seite **Bevorz. Sortiment** wird angezeigt.
- 2. Wählen Sie neben dem Feld **Bevorzugter Anbieter** den 📟 Browsebotton.

Das Fenster **Bevorzugte Anbieter auswählen** öffnet sich.

|     | R         | ?                      |
|-----|-----------|------------------------|
|     |           | _                      |
|     |           |                        |
|     |           |                        |
|     |           |                        |
|     |           |                        |
| E12 | Abbreche  | 2n                     |
|     | OK<br>F12 | OK Abbrecht<br>F12 Esc |

3. Deaktivieren Sie **1A Pharma GmbH**.

Das Fenster zur **Deaktivierung der Sortimentssteuerung** öffnet sich.

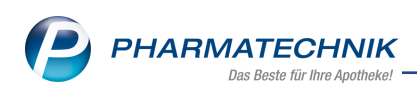

| eaktivierung der Sortimentssteuerung                                                                                 |        |           |
|----------------------------------------------------------------------------------------------------|--------|-----------|
| Zur Deaktivierung der Sortimentssteuerung für <b>1 A Pharm</b><br>ist die Eingabe eines Ausschaltcodes erforderlich. | a GmbH |           |
| Ausschaltcode*                                                                                                    |        |           |
|                                                                                                    |        |           |
|                                                                                                    | OK     | Abbrecher |
|                                                                                                    |        | -         |

- 4. Geben Sie den vom Anbieter erhaltenen Ausschaltcode ein.
- 5. Bestätigen Sie die Eingabe mit **OK F12**.

Damit haben Sie das Sortiment von **1A Pharma GmbH** als bevorzugtes Sortiment deaktiviert.

In der **Analyseübersicht** des bevorzugten Sortiments können Sie nun per Link auf das Handbuch für 1 A Pharma, welches auch ein kurzes Informationsvideo enthält, zugreifen, sowie die Analyseübersicht im Feld **Industriepartner** nach Wirkstoffgruppen filtern, die Präparate von 1 A Pharma enthalten.

| RX 4.0 Sortimentssteueru                                                                                                    | ng                                                                     |                                            | đ L            | ₽ ? | e | द्ध × |  |  |  |  |  |
|----------------------------------------------------------------------------------------------------|------------------------------------------------------------------------|--------------------------------------------|----------------|-----|---|-------|--|--|--|--|--|
| Analyse <u>ü</u> bersicht (0)     Artikel in <u>U</u> mstellung (0)     A <u>b</u> geschlossene Umstellungen (0)     X <u>N</u> icht mehr analysieren (0) |                                                                        |                                            |                |     |   |       |  |  |  |  |  |
| Bevorzugtes Sortiment                                                                                                    | von 18.07.2017 bis 18.01.2018                                          | andbuch (kohlpharma) Handbuch (1 A Pharma) | Handbuch (TAD) |     |   |       |  |  |  |  |  |
| Filterkriter                                                                                                    | en Preisstufe: alle                                                    |                                            |                |     |   | Î     |  |  |  |  |  |
|                                                                                                    |                                                                        |                                            |                |     |   | _     |  |  |  |  |  |
| verschreibungspflichtig                                                                                                    | <ul> <li>nicht verschreibungspflichtig</li> <li>Industriepa</li> </ul> | tner Alle                                  |                |     |   | -     |  |  |  |  |  |
| Artikelhezeichnung                                                                                                    | DAR Finheit ND D7N Anhister                                            | Alle                                       |                |     |   |       |  |  |  |  |  |
| Proteocacionaria                                                                                                    | one children in i ber                                                  | Kohlpharma & MTK-Pharma                    |                |     |   |       |  |  |  |  |  |
|                                                                                                    |                                                                        | 1 A Pharma GmbH                            |                |     |   |       |  |  |  |  |  |
|                                                                                                    |                                                                        | TAD Pharma GmbH (inkl. Veterinärmedizin)   | )              |     |   |       |  |  |  |  |  |
|                                                                                                    |                                                                        | <u>.</u>                                   |                | -   |   |       |  |  |  |  |  |

In der Ergebniskategorie **Artikel** steht Ihnen unter **Sortimentssteuerung** die Abfrage **1 A Pharma GmbH** zur Verfügung.

Die Abfrage liefert alle Artikel, die **1 A Pharma GmbH** anbietet.

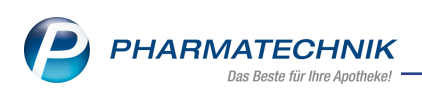

| Reports                                                                            |         |               |                                                        |                                   |                 |         |              |                                 | · · ·                          | GI 🔨       |
|------------------------------------------------------------------------------------|---------|---------------|--------------------------------------------------------|-----------------------------------|-----------------|---------|--------------|---------------------------------|--------------------------------|------------|
| MMR-Übersicht 1 A Pharma GmbH                                                      | ł –     | +             |                                                        |                                   |                 |         |              |                                 |                                |            |
| Artikel Kunden                                                                     | Mitarbe | iter          | Lieferanten                                            | Anbieter                          | Wareneingäng    | je      | Gutschriften | Verkäufe                        | Apotheken/Filiale              | n          |
|                                                                                    | A       |               |                                                        | AL                                |                 |         |              | E                               |                                |            |
| Suchen                                                                             | P       | Diese<br>-Anb | e Abfrage liefert Artikel,<br>ieter Entspricht 1 A Pha | ür die folgende Bedin<br>rma GmbH | gungen gelten:  | -       |              |                                 |                                |            |
| Bestellmengenoptimierung                                                           |         |               | Artikelbezeichn                                        | ing 🔺                             | PZN             | DAR     | Pack.Gr      | Status                          | Anbieter                       | Anbiet     |
| Cross-selling     Elaktronische Etiketten                                          |         |               | ACARBOSE 1A P                                          | HARMA 50MG                        | 10033006        | TAB     | 21 St        |                                 | 1A Pharma GmbH                 |            |
| Elektronische Elikelten                                                            |         |               | ACARBOSE 1A P                                          | HARMA 50MG                        | 10033012        | TAB     | 105 St       |                                 | 1A Pharma GmbH                 |            |
| Kommissionierautomat                                                               |         |               | ACARBOSE 1A P                                          | HARMA 100MG                       | 10033029        | TAB     | 21 St        |                                 | 1A Pharma GmbH                 |            |
| Kundenbonusmodelle                                                                 |         |               | ACARBOSE 1A P                                          | HARMA 100MG                       | 10033035        | TAB     | 105 St       |                                 | 1A Pharma GmbH                 |            |
| Massendatenverarbeitung                                                            |         |               | ACICLOVIR 200                                          | 1A PHARMA                         | 00870468        | TAB     | 25 St        |                                 | 1A Pharma GmbH                 |            |
| MMR Bestände - Arbeitslisten                                                       |         |               | ACICLOVIR 200                                          | 1A PHARMA                         | 00870474        | TAB     | 100 St       | Negativartikel                  | 1A Pharma GmbH                 |            |
| MMR Mitarbeiter - Arbeitslisten                                                    |         |               | ACICLOVIR 400                                          | 1A PHARMA                         | 01332916        | TAB     | 35 St        |                                 | 1A Pharma GmbH                 |            |
| MMR Prozesse - Arbeitslisten                                                       |         |               | ACICLOVIR 400                                          | 1A PHARMA                         | 04119034        | TAB     | 70 St        |                                 | 1A Pharma GmbH                 |            |
| MMR Sortiment - Arbeitslisten                                                      |         |               | ACICLOVIR 800                                          | 1A PHARMA                         | 08671219        | TAB     | 35 St        | Negativartikel                  | 1A Pharma GmbH                 |            |
| MMR Verkaufen - Analysen                                                           |         |               | ACICLOVIR AKU                                          | T CREME 1A PH                     | 01664245        | CRE     | 2 g          | Negativartikel                  | 1A Pharma GmbH                 |            |
| MMR Verkaufen - Arbeitslisten                                                      |         |               | ACICLOVIR CRE                                          | ME 1A PHARMA                      | 00870439        | CRE     | 2 g          | Negativartikel                  | 1A Pharma GmbH                 |            |
| Preisvergleich                                                                     |         |               | ACICLOVIR CRE                                          | ME 1A PHARMA                      | 00870445        | CRE     | 5 g          | Negativartikel                  | 1A Pharma GmbH                 |            |
| <ul> <li>Sortimentssteuerung</li> </ul>                                            |         |               | ACICLOVIR CRE                                          | ME 1A PHARMA                      | 00870451        | CRE     | 20 g         |                                 | 1A Pharma GmbH                 |            |
| 1 A Pharma GmbH                                                                    |         |               | AGNUS CASTUS                                           | 1A PHARMA                         | 06320295        | FTA     | 30 St        |                                 | 1A Pharma GmbH                 |            |
| Kohlpharma & MTK-Pharma                                                            |         |               | AGNUS CASTUS                                           | 1A PHARMA                         | 06320303        | FTA     | 60 St        | Negativartikel                  | 1A Pharma GmbH                 |            |
| TAD Pharma GmbH (inkl.                                                             |         |               | AGNUS CASTUS                                           | 1A PHARMA                         | 06320326        | FTA     | 100 St       |                                 | 1A Pharma GmbH                 |            |
| veterinärmedizin)                                                                  |         |               | ALENDRON 1A                                            | PHA PLUS D70MG                    | 12365190        | TAB     | 4 St         |                                 | 1A Pharma GmbH                 |            |
| <ul> <li>Sorumenissieuerung - Ausschluss</li> <li>Übenvorratsvonwaltung</li> </ul> |         |               |                                                        | T                                 | T               | Ŧ       | T            | T                               | T                              |            |
| Menalisekanistikuna                                                                | -       | •             |                                                        |                                   |                 |         |              |                                 |                                | •          |
| 📩 Neue Abfrage 🧉 Abfrage be:                                                       | arbeite | en            |                                                        | 22                                | ⊕  <b>8</b> ⊳ ( | Ergebni | s verarbeit  | Artikel insgesar<br>en 🏭 Artike | nt: 1989 🔻 aus<br>I-Details  🖹 | gewählt: ( |

# 5.3 Erweiterung der Besorgerkontrolle

**Modul:** RX 4.0 Sortimentssteuerung **Anwendungsfall:** Arbeiten mit der Besorgerkontrolle

# Neu/geändert:

Im Modul RX 4.0 Sortimentssteuerung sehen Sie wie bisher mit der Funktion RX 4.0 im Reiter Besorger-Kontrolle eine Auflistung aller Artikel, für die es in den letzten 180 bzw. 30 Tagen ungewollte Besorgungen gab. Dabei wird der Grund der Besorgung angegeben, bspw. ob die Artikel zu dem Zeitpunkt in Umstellung zur Einlistung waren oder ob ein Lagerartikel übergangen wurde. Die Besorgerkontrolle nutzen Sie zur weiteren Optimierung Ihres Lagers, wenn Sie die Umstellungsvorschläge mit RX 4.0 weitgehend umgesetzt haben und zusätzliche Potentiale in Ihrer Prozesskette ausschöpfen möchten.

Neu sind nun 2 Funktionen im Reiter Besorgerkontrolle:

• Artikel, welche Sie von der Analyse zurückgestellt haben, können Sie wieder in die Analyse und damit die Bewertung für weiterführende Aktionen wie bspw. Ein- bzw. Auslisten aufnehmen.

Nutzen Sie dafür die Funktion Wieder aufnehmen - F3.

• Negativartikel, welche Sie auf keinen Fall einlisten möchten, können Sie als Dauerbesorger kennzeichnen.

Nutzen Sie dafür die Funktion **Dauerbesorger setzen - F6**. Das spart Ihnen den Umweg über die Artikeldetails auf der Seite **Bestelloptimierung**, auf welcher Sie dieses Kennzeichen für einen Negativartikel setzen können.

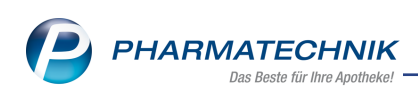

| <ul> <li>Analy</li> </ul>                                                                                                    | yse <u>u</u> bersi | cht (1)     | <ul> <li>Artikel in U</li> </ul> | mstellung (L        | )) M <u>A</u> bgesch | llossene Um | istellungen  | (0) X Zuruckge     | stellte Ums | stellungen (1 | ) <u>B</u> esorger- | Kontrolle  | (45)     |       |                    |               |  |
|----------------------------------------------------------------------------------------------------|--------------------|-------------|----------------------------------|---------------------|----------------------|-------------|--------------|--------------------|-------------|---------------|---------------------|------------|----------|-------|--------------------|---------------|--|
| Besor                                                                                                    | ger-kon            | trolle      | Aus                              | wertungszen         | traum 30 Tage        |             | verschreibu  | ngspflichtig       | nich        | tverschreibu  | ngspflichtig        |            |          |       |                    |               |  |
| Datum                                                                                                    | 016 16 50          |             | Artikelbezeichnu                 | ng                  | DAR E                | inheit NP   | PZN 01020044 | Anbieter           | Apo-EK      |               | Status              | J zg X     | рВ       | 1801. | 0 I. Analys        | Se ·          |  |
| 20.07.2                                                                                                    | 016 00:29          |             | SVMPICOPT TUP                    | 160/4 SLIC 600      |                      | 2051 N2     | 04059102     | ACIOD Pharma Ghi   | 91.20       |               | •                   |            |          | 2     | 1 keine i          | Einlictung    |  |
| 28.07.2                                                                                                    | 016 12-18          |             | SIMONETTE 75 M                   | AIKROGRAMMA         | FTA                  | 6¥285€ N3   | 00082251     | Mulan dura GmbH    | 14 10       |               | 1                   |            |          | 1     | 1 keine i          | Finlistung    |  |
| 28.07.2                                                                                                    | 016 09:54          |             | BECLOMETASON                     | RATIO SOUG          | NAS                  | 1St N2      | 03489705     | rationharm GmbH    | 3.72        |               |                     |            |          | 2     | 1 keine l          | Finlistung    |  |
| 27.07.2                                                                                                    | 016 12:28          | 00          | BISOPROLOL RAT                   | T 2.5MG TAB         | TAB                  | 30St N1     | 10330069     | ratiopharm GmbH    | 1.32        |               | +                   |            |          | 2     | 1 keine l          | Einlistung    |  |
| 27.07.2                                                                                                    | 016 10:36          |             | PROVAS 80MG                      |                     | FTA                  | 98St N3     | 01659209     | NOVARTIS Pharma    | 67,13       | ۵ 🎪           |                     |            |          | 2     | 1 keine l          | Einlistung    |  |
| 27.07.2                                                                                                    | 016 10:14          | 00          | TRUSOPT-S 20M                    | G/ML                | ATR 120              | X0.2ml N3   | 01087150     | SANTEN GMBH        | 44,75       | P. 🕗          |                     |            |          | 3     | 1 keine l          | Einlistung    |  |
| 26.07.2                                                                                                    | 016 17:26          |             | VOLTAREN 50MG                    | i                   | TMR                  | 205t N1     | 08755910     | NOVARTIS Pharma    | 4,02        | ۵             | +                   |            |          | 2     | 2 keine l          | Einlistung    |  |
| 25.07.2                                                                                                    | 016 11:00          |             | HCT DEXCEL 25N                   | ٨G                  | TAB                  | 30St N1     | 07745967     | Dexcel Pharma Gm   | 1,97        | 9             | +                   |            |          | 2     | 1 keine Einlistung |               |  |
| 21.07.2                                                                                                    | 016 11:09          |             | CLOBEGALEN                       |                     | CRE                  | 30g N2      | 02662099     | GALENpharma Gm     | 4,86        | 9             | +                   |            |          | 1     | 1 keine Einlistung |               |  |
| 19.07.2                                                                                                    | 016 12:09          |             | GABAPENTIN AA                    | A 600MG             | FTA                  | 2005t N3    | 02161109     | AAA - PHARMA G     | 79,37       | 0             | +                   |            |          | 2     | 1 keine Einlistung |               |  |
| 18.07.2                                                                                                    | 016 16:28          | 🗢 📟         | METRONIDAZOL                     | ARISTO 400M         | TAB                  | 20St N2     | 07521280     | Aristo Pharma Gmb  | 4,69        |               | +                   |            |          | 2     | 2 Lagera           | irt. überg. 🖕 |  |
| Zugeł                                                                                                    | nörige W           | irkstoffg   | ruppe                            |                     |                      |             |              |                    |             |               |                     |            |          |       |                    |               |  |
|                                                                                                    | Ant                | ieter       |                                  | Artikelbezeich      | nung DAR             | Einheit NP  | PZN          | Apo-EK             |             | Status        | Gew.AMO             | AMO (akt.) | AMO (fix | umstb | ar   -pfl.) Al     | 40 (max.)     |  |
|                                                                                                    | 🔛 STA              | DAPHARM     | GmbH                             | TILIDIN COM         | P STADA 50 RET       | 50St N2     | 020033       | 327 9,35           | 2           | 1 🖏           | 0,000               | 1,167      | 0,000    | 0,000 | 1,167              | 0,000 🌡       |  |
|                                                                                                    | 😐 Alii             | JD Pharma   | GmbH                             | TILIDIN AL CO       | MP 50MG/NRET         | 50St N2     | 0103894      | 44 13,03           |             | 🕗 - ⁄ 🗠       | 0,000               | 0,500      | 0,000    | 0,500 | 0,000              | 1,833 🕇       |  |
|                                                                                                    | 😐 1A P             | harma Gm    | bH                               | TILIDIN 50/4 R      | ETARD 1A P RET       | 50St N2     | 0046092      | 25 13,03           |             | +             | 0,000               | 0,000      | 0,000    | 0,000 | 0,000              | 1,000         |  |
|                                                                                                    | Pfiz               | er Pharma i | PFE GmbH                         | VALORON N R         | (ETARD 50/4 RET      | 50St N2     | 084919       | 83 13,04           |             | +             | 0,000               | 0,000      | 0,000    | 0,000 | 0,000              | 1,000         |  |
|                                                                                                    | 😐 beta             | ipharm Arz  | neimittel GmbH                   | TILICOMP BET        | IA 50/4MG R RET      | 50St N2     | 0489749      | 93 13,03           |             | +             | 0,000               | 0,167      | 0,000    | 0,167 | 0,000              | 0,167         |  |
| Wirkstoffgruppe: Nalouon hydrochlorid-2-Wasser 4,4 mg = Tildin hydrochlorid-0,5-Wasser 51,45 mg (interne Nr. 4650), Bewertung: ***** Lagerbreite 0, Beorgen: -11 Umstellikar: 3 11 (In Pharma met PE GmbH (0049932), Picer Pharma PE GmbH (0049932)) - (DAH-Gesundheit) 11 (In Pharma met PE GmbH (0049932), Picer Pharma PE GmbH (0049932)) - (Barner GER) Beorgen: -Details |                    |             |                                  |                     |                      |             |              |                    |             |               |                     |            |          |       |                    |               |  |
| Detail                                                                                                    | Besorger-          |             |                                  |                     |                      |             |              |                    |             |               |                     |            | _        |       |                    |               |  |
| Detail                                                                                                    | Besorger-          |             |                                  | Wieder<br>aufnehmen | Filtern              |             | Dauer        | rbesorger<br>etzen |             | Details       |                     |            |          |       |                    | Bearbeiten    |  |

# 5.4 Optimierung der Ausschlüsse

Modul: RX 4.0 Sortimentssteuerung

Anwendungsfall: Artikelausschlüsse in den Einstellungen festlegen

#### Neu/geändert:

Artikelausschlüsse legen Sie wie bisher in den **Einstellungen** auf der Seite **Bevorz. Sortiment** fest. Das Standardverhalten ist, dass eine Wirkstoffgruppe nur dann bei der Analyse ausgeblendet ist, wenn alle Artikel der Wirkstoffgruppe den Ausschlusskriterien entsprechen, bspw. wenn alle Artikel Kühlartikel oder 'zurückgezogen' sind.

Um die Wirkstoffgruppe jedoch bereits auszublenden, wenn mindestens ein Artikel der Wirkstoffgruppe den Ausschlusskriterien entspricht, können Sie nun auf der Seite **Lage-**

roptimierung unter Erweiterte Kriterien die Checkbox Virkstoffgruppe ausblenden, falls mindestens ein Artikel durch "Ausschlüsse" betroffen aktivieren.

| 2               | RX 4.0 Sortiments | teuerung > Einstellungen                                             |                                |                               | ľ   | 8 | ?     | e [ | द्ध × |
|-----------------|-------------------|----------------------------------------------------------------------|--------------------------------|-------------------------------|-----|---|-------|-----|-------|
| <u>B</u> evorz  | . Sortiment       | Lageroptimierung                                                     |                                |                               |     |   |       |     |       |
| Lagero          | optimierung 🖣     | Allgemein Importeur                                                  |                                |                               |     |   |       |     |       |
| <u>W</u> eiter  | verarbeitung      | Auswertungszeitraum für die Lageroptimierung<br>die letzten 6 Monate | •                              |                               |     |   |       |     |       |
| Unters          | tützung           | 06.08.2017                                                           | 6.02.2018                      |                               |     |   |       |     |       |
| Über <u>p</u> r | rüfung            | Erweiterte Kriterien                                                 |                                |                               |     |   |       |     |       |
|                 |                   | Neinverkäufe bei der AMO-Be                                          | rechnung berücksichtigen       |                               |     |   |       |     |       |
|                 |                   | Nur namensgleiche Importe b                                          | erücksichtigen                 |                               |     |   |       |     |       |
|                 |                   | Originale bevorzugen                                                 |                                |                               |     |   |       |     |       |
|                 |                   | Wirkstoffgruppe ausblenden,                                          | falls mindestens ein Artikel d | urch "Ausschlüsse" betroffen  |     |   |       |     |       |
|                 |                   |                                                                      |                                |                               |     |   |       |     |       |
|                 |                   | Umstellung nicht verschreibungspflichtiger Artik                     | el bis zu einem Preisaufsch    | lag (UVP bzw. Apo-VK) in Höhe | von |   |       |     |       |
|                 |                   | 7,00 %                                                               |                                |                               |     |   |       |     |       |
|                 |                   | oder 2,00 €                                                          |                                |                               |     |   |       |     |       |
|                 |                   | Notes-Aufgabe                                                        |                                |                               |     |   |       |     |       |
|                 |                   | Serien-Aufgabe                                                       |                                |                               |     |   |       |     |       |
|                 |                   |                                                                      |                                |                               |     |   |       |     |       |
|                 |                   |                                                                      |                                |                               |     |   |       |     |       |
|                 |                   |                                                                      |                                |                               |     |   |       |     |       |
|                 |                   |                                                                      |                                |                               |     |   |       |     |       |
|                 |                   |                                                                      |                                |                               |     |   |       |     |       |
|                 |                   |                                                                      |                                |                               |     |   |       |     |       |
|                 |                   |                                                                      |                                |                               |     |   |       |     |       |
|                 | Snaicharn         |                                                                      |                                |                               |     |   | <br>_ | -   |       |
| Strg            | speichern         |                                                                      |                                |                               |     |   |       |     |       |
| Alt             |                   |                                                                      |                                |                               |     |   |       |     |       |

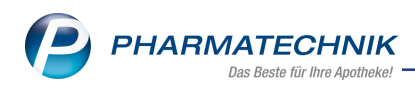

# 5.5 Originale bevorzugen

Modul: RX 4.0 Sortimentssteuerung

Anwendungsfall: Bevorzugung der Originale in den Einstellungen festlegen Neu/geändert:

Wenn Sie Wert darauf legen, dass Sie bevorzugt Originale an Lager haben, dann können Sie in den **Einstellungen** auf der Seite **Lageroptimierung** unter **Erweiterte Kriterien** die Checkbox **Originale bevorzugen** aktivieren.

In dem Fall wird der AMO der Originale als fixer AMO gewertet und geht entsprechend in die Priorisierung ein. Dies gilt nur für Originale, welche reinen Original/Import-Gruppen angehören.

| 2              | RX 4.0 Sortiments | steuerung > Einstellungen                                                                                                    | đ  | ß | - | ? | e | ব্দ | × |
|----------------|-------------------|----------------------------------------------------------------------------------------------------|----|---|---|---|---|-----|---|
| <u>B</u> evorz | . Sortiment       | Lageroptimierung                                                                                                    |    |   |   |   |   |     |   |
| Lagero         | ptimierung 🖣      | Allgemein                                                                                                    |    |   |   |   |   |     | _ |
| <u>W</u> eiter | verarbeitung      | Auswertungszeitraum für die Lageroptimierung<br>die letzten 6 Monate •<br>066.02.7017 06.02.2018                                     |    |   |   |   |   |     |   |
| Übergr         | üfung             | Erweiterte Kriterien                                                                                                    |    |   |   |   |   |     |   |
|                |                   | Nur namensgleiche Importe berücksichtigen Nur namensgleiche Importe berücksichtigen Ordininale beworzungen                           |    |   |   |   |   |     |   |
|                |                   | Wirkstoffgruppe ausblenden, falls mindestens ein Artikel durch "Ausschlüsse" betroffen                                               |    |   |   |   |   |     |   |
|                |                   | Umstellung nicht verschreibungspflichtiger Artikel bis zu einem Preisaufschlag (UVP bzw. Apo-VK) in Höhe ve<br>7,00 %<br>oder 2,00 € | on |   |   |   |   |     |   |
|                |                   | Notes-Aufgabe                                                                                                    |    |   |   |   |   |     |   |
|                |                   |                                                                                                    |    |   |   |   |   |     |   |
|                |                   |                                                                                                    |    |   |   |   |   |     |   |
|                |                   |                                                                                                    |    |   |   |   |   |     |   |
| Strg           | Speichern         |                                                                                                    |    |   |   |   |   |     |   |
| Alt            | F1                |                                                                                                    |    |   |   |   |   |     |   |

# 5.6 Artikel aus Retouren ausschließen

Modul: RX 4.0 Sortimentssteuerung

Anwendungsfall: Artikel in den Einstellungen aus Retouren ausschließen Neu/geändert:

Artikel, welche Sie auf keinen Fall retournieren möchten, können Sie in den **Einstellungen** auf der Seite **Weiterverarbeitung** per Artikelselektion aus Retouren ausschließen. Dies gilt sowohl für die automatische Retourenüberwachung als auch bei der Bearbeitung der Analysevorschläge.

Aktivieren Sie dafür auf der Seite Weiterverarbeitung unter Beim Auslisten und Retour-

nieren die Checkbox Ausschlüsse Retoure und definieren Sie mit Auswahl des Browsebuttons eine Liste einzelner Artikel oder eine Artikelliste per Reportabfrage, welche von Retouren ausgeschlossen werden sollen.

Mit Auswahl des Dischbuttons entfernen Sie die Auswahl ausgeschlossener Artikel wieder.

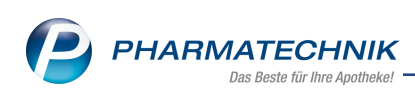

| RX 4.0 Sortiments     | steuerung > Einstellungen          |                                           |         |                | ß | ⊒ ? | e | ব্র × |
|-----------------------|------------------------------------|-------------------------------------------|---------|----------------|---|-----|---|-------|
| Bevorz. Sortiment     | Weiterverarbeitung                 |                                           |         |                |   |     |   |       |
| Lageroptimierung      | Umstellungsvorschläge              | Standard •                                |         |                |   |     |   |       |
|                       | Ap                                 | o-EK AMO-Grenze Einliste                  | AMO-Gre | enze Auslisten |   |     |   |       |
| Weiterverarbeitung    | Preisstufe 1 0,01                  | - 5,00 0,33                               | 3       | 0,000          |   |     |   |       |
| <u>U</u> nterstützung | Preisstufe 2 5,01 -                | 25,00 0,33                                | 3       | 0,167          |   |     |   |       |
| Überprüfung           | Preisstufe 3 25,01 - 1             | .00,00 0,50                               | )       | 0,333          |   |     |   |       |
|                       | Preisstufe 4 100,01 - 5            | 0,50                                      |         | 0,333          |   |     |   |       |
|                       | Preisstufe 5 ab 5                  | 00,01 3,00                                | )       | 1,000          |   |     |   |       |
|                       | Umstellungsquoten (gilt nur fü     | r das bevorzugte Sortiment)               |         |                |   |     |   |       |
|                       |                                    |                                           | GKV     | PKV/Grün       |   |     |   |       |
|                       | Original durch Import              |                                           | 100,00  | 100,00         |   |     |   |       |
|                       | wirkstoffgleiche Präparate (nicht  | Original/Import)                          | 100,00  | 100,00         |   |     |   |       |
|                       | Beim Auslisten und Retourniere     | n                                         |         |                |   |     |   |       |
|                       | Retourengrund*                     | Apo Bestellfehler                         | •       |                |   |     |   |       |
|                       | Lieferant                          | falls <leer>: Letzter Lieferant</leer>    |         | Rückkauf       |   |     |   |       |
|                       | min. Restlaufzeit bis Verfall      | 12 Monate ab Apo-EK                       | €       |                |   |     |   |       |
|                       |                                    | konservativ retournieren                  |         |                |   |     |   |       |
|                       | Ausschlüsse Retoure                |                                           |         | Î              |   |     |   |       |
|                       |                                    | <ul> <li>konservativ auslisten</li> </ul> |         |                |   |     |   |       |
|                       | Beim Einlisten                     |                                           |         |                |   |     |   |       |
|                       | Lieferant für sofortiges Einlisten | falls <leer>: Optimaler Lieferan</leer>   | t -     | _              |   |     |   |       |
|                       | 📃 Lagerort KS setzen, außer für    |                                           |         | ŵ              |   |     |   |       |
|                       | Automatische Übernahme Lag         | gerorte                                   |         |                |   |     |   |       |
| Strg Speichern        |                                    |                                           |         |                |   |     |   |       |
| Alt F1                |                                    |                                           |         |                |   |     |   |       |

# 5.7 RX 4.0-Analysefilter um 'nur Auslistungen' erweitert

Modul: RX 4.0 Sortimentssteuerung

Anwendungsfall: RX 4.0-Analyseansicht filtern

#### Neu/geändert:

Die Filterkriterien der RX 4.0 Analyseansicht, die Sie mit **Filtern - F4** aufrufen, wurden um die Möglichkeit zur Filterung nach Wirkstoffgruppen erweitert, die nur Auslistungen, aber keine Einlistungen aufweisen.

Unter Anzeige finden Sie die Option nur Auslistungen.

Damit können Sie überprüfen, ob und wie viele Artikel dieser Wirkstoffgruppe künftig noch an Lager sein werden.

In diesem Zuge wurde die Option 'nur Lagerneuaufnahmen' in **nur Einlistungen** umbenannt. Die Bedeutung bleibt die Gleiche.

| lterkriterien für Filter "Standa | rd"                                      |                        |                         |           |
|----------------------------------|------------------------------------------|------------------------|-------------------------|-----------|
| Filter auf Artikelebene          |                                          |                        |                         |           |
| verschreibungspflichtig          | nicht verschreibungspflichtig            |                        |                         |           |
| alle anzeigen inkl               | 🔘 nur folgende anzeigen                  | Artikel-Identifikation |                         |           |
| Betäubungsmittel                 | Kühlartikel                              | ABDA-Warengruppe       |                         |           |
| Blutprodukt                      | Kühlkette                                | Anbieter               |                         |           |
| <ul> <li>Impfstoff</li> </ul>    | Z Dauerbesorger                          | Artikel                |                         |           |
| Anzeige, falls mindester         | is einer der Artikel in Preisstufe ist   | Bewertung              |                         |           |
| ✓ Preisstufe 1 (0,01 € - 5,0     | 00 €) Preisstufe 4 (100,01 € - 500,00 €) |                        | ✓ 5 Sterne              |           |
| ✓ Preisstufe 2 (5,01 € - 25      | ,00 €)  Preisstufe 5 (ab 500,01 €)       |                        | ✓ 4 Sterne              |           |
| ✓ Preisstufe 3 (25,01 € - 1      | 00,00 €)                                 |                        | ✓ 3 Sterne              |           |
| Anzeige, falls mindester         | is einer der Artikel einen hat           |                        | 2 Sterne                |           |
| Apo-EK von 0,00                  | € bis €                                  |                        | ✓ 1 Stern               |           |
| Anzeige                          |                                          |                        |                         |           |
| AMO (max.) von                   | bis                                      |                        | alle                    |           |
| zurückgestellte Artikel anz      | reigen                                   |                        | nur Pflichtumstellungen |           |
| nur nicht lieferbare Artike      | l anzeigen                               |                        | nur Einlistungen        |           |
| nur ungewollte Besorger a        | anzeigen                                 |                        | nur Auslistungen        |           |
| gewollte Besorger ausbler        | nden                                     |                        | nur Zurückgestellte     |           |
| Sprechstundenbedarf aus          | blenden                                  |                        | nur in Umstellung       |           |
| geringes Potential ausbler       | nden                                     |                        | nur Abgeschlossene      |           |
| Artikel ohne Aktion anzeig       | gen                                      |                        |                         |           |
|                                  |                                          |                        | ОК                      | Abbrecher |
|                                  |                                          |                        | F12                     | Esc       |

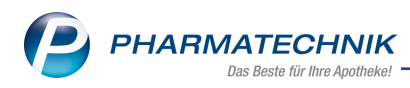

# 6 Kontakte

# 6.1 Hilfsmittelverkäufe auf Pauschalen in den Kontaktdetails

#### Modul: Kontakte

**Anwendungsfall:** Hilfsmittelverkäufe auf Pauschalen in den Kontaktdetails einsehen **Neu/geändert:** 

In den Kontaktdetails des Kunden auf der Seite **Verkaufsdaten** können Sie im Reiter **Pauschalen** alle Hilfsmittelabgaben auf Pauschalen einsehen.

Anmerkung: Im Reiter **Abverkäufe** sind die einzelnen Pauschalen und Artikelpositionen ebenfalls aufgelistet, jedoch nicht nach Pauschalen gruppiert.

| Kontakte > Kunde              |                                 |                                   |            |                 |          |          | ß l        | 🛛 ? @     | ) 🔄 🗙  |
|-------------------------------|---------------------------------|-----------------------------------|------------|-----------------|----------|----------|------------|-----------|--------|
| Name                          | Vorname                         | GebDatum                          | PLZ        | Ort             | Tel      | efonnur  | mmer       | ARMIN     | ▲ 2    |
| Edel                          | Dorle                           | 20.04.1955 🚺                      | 01723      | Wilsdruff       | +4       | 9/(0)20  | 024/77     |           | • 6    |
| <u>S</u> tammdaten            | Verkaufsdate                    | en                                |            |                 |          |          |            |           |        |
| Spezifische <u>D</u> aten     | Verkaufsdaten and<br>Abverkäufe | onymisieren Pflegehilfsmittel Pau | uschalen   |                 |          |          |            |           |        |
| <u>M</u> edikationsmanagement | Zeitraum 1                      | 9.12.2016 - 19.12.20              | 17 L       | Jmsatz          | 49,98    | ε        |            |           |        |
| Medikations <u>p</u> lan      |                                 |                                   |            |                 |          |          |            |           |        |
| Disikemanagament              | Bezeichnung                     |                                   | Datum      | AbrPreis        | Einh     | Mg E     | K (brutto) | AbgPreis  | Ertrag |
| Risikomanagement              | - Pauschale: F                  | olgeversorgung Har                | 19.12.2017 | 24,99           |          | 2        | 24,56      | 24,56     | 0,43   |
| Verkaufsdaten                 | SUPER SE                        | NI Plus XXL Inkontine             | 19.12.2017 |                 | 10St     | 1        | 17,35      | 17,35     |        |
| Tentadibadten                 | IENA LA                         | DY extra Einlagen                 | 19.12.2017 |                 | 24St     | 1        | 7,21       | 7,21      |        |
| Faktura                       | Pauschale: E                    | rstversorgung Harni               | 10.11.2017 | 24,99           | 100+     | 2        | 10.00      | 10.20     | 7,49   |
| -                             | TENIA LA                        | D Parits Active large             | 19.11.2017 |                 | 245+     | 1        | 7.21       | 10,29     |        |
| Zahlungsverkehr               |                                 | of extra Enhagen                  | 19.11.2017 |                 | 2431     | 1        | 7,21       | 7,21      |        |
| <u>R</u> abatt / Preise       |                                 |                                   |            |                 |          |          |            |           |        |
| <u>B</u> onuskonten           |                                 |                                   |            |                 |          |          |            |           |        |
| <u>A</u> nschriften           |                                 |                                   |            |                 |          |          |            |           |        |
| Z <u>u</u> gangsdaten         |                                 |                                   |            |                 |          |          |            |           |        |
|                               | <u>v</u> Zu                     | izahlung 2,                       | 50 €       | Differenzbetr   | ag       | 0,0      | 00 €       |           |        |
| Klassifikationen              | Restliche                       | Laufzeit 11 Tage                  | Rest       | etrag Pauscha   | ale      | 0.4      | 43 €       |           |        |
|                               | l l ě                           |                                   |            | 2               |          |          |            |           |        |
|                               |                                 |                                   |            |                 |          |          |            |           |        |
| s Speichern Sucher            | n Neu                           | öschen Offene                     | Info Art   | ikelinfo Risiko | -Check   | rucken   |            | Muster    |        |
| Strg Speldren Sucher          |                                 | Posten                            | AB         | DA-DB           | Cricck B | - acterr |            | eintragen |        |
| Alt F1 F2                     | F3                              | F4 F5                             | F6         | F7              | F8       | F9       |            | F11       |        |

Wenn Sie Hilfsmittel aus den **Verkaufsdaten** in einen Verkauf an die **Kasse** übernehmen möchten, markieren Sie den Artikel und wählen Sie **An Kasse übergeben - Strg+F7**.

Diese Funktion steht nur bei Markierung eines Artikels zur Verfügung, nicht bei Markierung einer Pauschale.

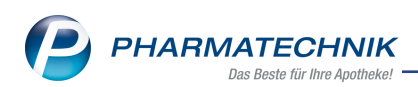

| Kontakta > Kunda                 |                                |                                      |                                            |                     |                                                     |                                            |          |                                     |
|----------------------------------|--------------------------------|--------------------------------------|--------------------------------------------|---------------------|-----------------------------------------------------|--------------------------------------------|----------|-------------------------------------|
| V Kontakte / Kunde               |                                |                                      |                                            |                     |                                                     |                                            |          |                                     |
| Name                             | Vorname                        | GebDatum                             | PLZ                                        | Ort                 | Telefonn                                            | ummer                                      | ARMIN    | <u> </u>                            |
| Edel                             | Dorle                          | 20.04.1955 🚺                         | 01723                                      | Wilsdruff           | +49/(0)2                                            | 2024/77                                    |          | • 6                                 |
| <u>S</u> tammdaten               | Verkaufsdate                   | en                                   |                                            |                     |                                                     |                                            |          |                                     |
| Spezifische <u>D</u> aten        | Verkaufsdaten an<br>Abverkäufe | onymisieren<br>Pflegehilfsmittel Pau | schalen                                    |                     |                                                     |                                            |          |                                     |
| Medikationsmanagement            | Zeitraum                       | 19.12.2016 - 19.12.201               | .7 L                                       | Imsatz              | 49,98 €                                             |                                            |          |                                     |
| Medikations <u>p</u> lan         |                                |                                      |                                            |                     |                                                     |                                            |          |                                     |
|                                  | Bezeichnung                    |                                      | Datum                                      | AbrPreis            | Einh Mg                                             | EK (brutto)                                | AbgPreis | Ertrag                              |
| Risikomanagement                 | B Pauschale:                   | Folgeversorgung Har                  | 19.12.2017                                 | 24,99               | 2                                                   | 24,56                                      | 24,56    | 0,43                                |
| Vorkaufedaton                    | TENA LA                        | DY extra Einlagen                    | 19.12.2017                                 |                     | 24St 1                                              | 7,21                                       | 7,21     |                                     |
| verkaulsuaten •                  | SUPER SI                       | ENI Plus XXL Inkontine               | 19.12.2017                                 |                     | 10St 1                                              | 17,35                                      | 17,35    |                                     |
| <u>F</u> aktura                  | Pauschale: I                   | rstversorgung Harni                  | 19.11.2017                                 | 24,99               | 2                                                   | 17,50                                      | 17,50    | 7,49                                |
| <u>Z</u> ahlungsverkehr          |                                |                                      |                                            |                     |                                                     |                                            |          |                                     |
| <u>R</u> abatt / Preise          |                                |                                      |                                            |                     |                                                     |                                            |          |                                     |
| <u>B</u> onuskonten              |                                |                                      |                                            |                     |                                                     |                                            |          |                                     |
| <u>A</u> nschriften              |                                |                                      |                                            |                     |                                                     |                                            |          |                                     |
| Z <u>u</u> gangsdaten            |                                |                                      |                                            |                     |                                                     |                                            |          |                                     |
| <u>K</u> lassifikationen         | Details                        | PZN 13835321<br>Anbieter TZMO DEUTSC | CHLAND GMB                                 | Η                   |                                                     |                                            |          |                                     |
| Strg Erweit<br>Such<br>Alt Strg+ | erte<br>e<br>F2 Strg+F3 S      | Filtern Warenkorb Res                | Telefon. Ar<br>ervierung übe<br>Strg+F6 St | rgeben anz<br>rg+F7 | eptbild Druck-<br>eigen einstellung<br>g+F8 Strg+F9 | Änderung<br>gen historie<br><b>Strg+F1</b> | 0        | Verkaufs-<br>verwaltung<br>Strg+F12 |

Der Artikel wird daraufhin in einen Normalverkauf an die Kasse übernommen. Um Ihn als Folgeabgabe zu erfassen, legen Sie ein Rezept-Subtotal an, ziehen den Artikel mit Drag & Drop in das Rezept-Subtotal, um die A+V-Hilfsmittelvertragsdatenbank zu öffnen. Hier wählen Sie die zutreffende Pauschale aus und übernehmen den Abrechnungspreis in den Verkauf.

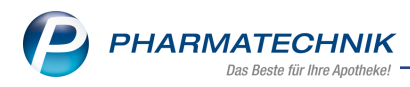

# 7 Medikationsmanagement

## 7.1 Bearbeitung einer möglichen Doppelmedikation ohne vorbelegte Option

Modul: Medikationsmanagement

**Anwendungsfall:** Bearbeitung einer möglichen Doppelmedikation ohne vorbelegte Option **Neu/geändert:** 

Bisher war bei der Bearbeitung einer möglichen Doppelmedikation bei Kunden, welche mit Medikationsmanagement betreut werden, die Option **ausgewählte Medikation auf-**

**brauchen, danach mit dem einzubuchenden Artikel fortfahren** vorbelegt. Eine versehentliche Bestätigung dieser vordefinierten Auswahl führte ggf. zu unerwünschtem Verhalten.

Diese Vorbelegung wurde entfernt. Sie treffen nun selbst die Entscheidung, wie die mögliche Doppelmedikation weiter behandelt werden soll, indem Sie in jedem Fall eine Option aktiv anwählen.

| artikelbezeichnung           |                                             | DAR                      | Einheit          | NP             | Anbieter    |                      | PZN        |
|------------------------------|---------------------------------------------|--------------------------|------------------|----------------|-------------|----------------------|------------|
| NICK MediNait Erkältun       | gssaft                                      | SIR                      | 90ml             | nb             | Procter     | & Gamble Gmbl        | I 02702315 |
|                              |                                             |                          |                  |                |             |                      |            |
| öglicherweise liegt nach dem | Einbuchen dieses Artikels eine Do           | oppelmedikation mit      | folgenden Verläu | fen vor:       |             |                      |            |
| nerapiebeginn 🗸 Wi           | rkstoff Stärke                              | Dosierun                 | ng               | akt.           | Best.       | Reichweite Al        | BDA-WGS    |
| .02.18 ! Par                 | acetamol 125 mg                             | 0 - 0 - 1<br>(täqlich)   | - 0 St           |                |             |                      | N02BE01    |
|                              |                                             |                          |                  |                |             |                      |            |
|                              |                                             |                          |                  |                |             |                      |            |
|                              |                                             |                          |                  |                |             |                      |            |
|                              |                                             |                          |                  |                |             |                      |            |
| nzubuchender Artikel         |                                             |                          | mögliche Dop     | pelmedikation  |             |                      |            |
| CK MEDINAIT 146900           | SIR                                         | 90ml                     | BEN-U-RON 12     | 25MG ZAEPFCHEN |             | SSU                  | 10St       |
| /irkstoff / Wirkstoffstärke: | Doxylamin hydrogensuccinat<br>= Doxylamin   | . 7,5 mg                 | Wirkstoff / Wi   | rkstoffstärke: | Paracetamo  | I                    | 125 mg     |
|                              | Ephedrin hemisulfat                         | 8 mg                     |                  | Oosiereinheit: | SUPP.       |                      |            |
|                              | = (-)-Ephedrin<br>Dextromethorphan hydrobro | 6,17 mg<br>omid-1- 15 mg |                  | WGS:           |             |                      |            |
|                              | Wasser                                      |                          |                  | AN02B          | Andere Ana  | lgetika und Antipyre | etika      |
|                              | = Dextromethorphan<br>Paracetamol           | 10,99 mg<br>600 mg       |                  | AN02BE         | Anilide     |                      |            |
|                              |                                             |                          |                  | ANOZDEOT       | Faracetanio |                      |            |
| Designation                  |                                             |                          |                  |                |             |                      |            |

Haben Sie keine Option ausgewählt, dann erhalten Sie eine Hinweismeldung:

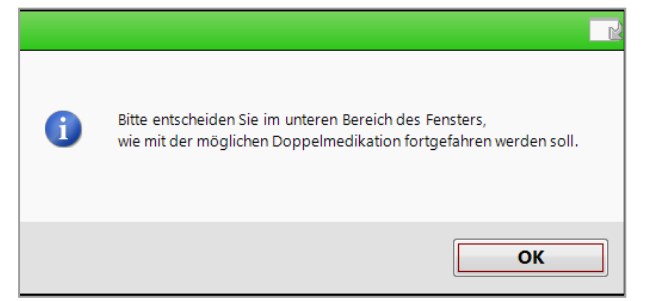

Nachdem Sie die Option, wie Sie fortfahren möchten, gewählt haben, schließen Sie das Fenster **mögliche Doppelmedikation** mit **OK -F12**.

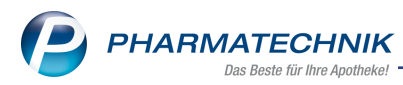

# 7.2 Anzeige der Verlaufsdetails bei Rezepteinbuchung ausblenden

#### **Modul:** Medikationsmanagement

**Anwendungsfall:** Anzeige der Verlaufsdetails bei Rezepteinbuchung ausblenden **Neu/geändert:** 

Geben Sie eine Folgeverordnung mit identischer PZN bzw. M2-Nummer zur Erstverordnung ab, dann sind generell keine Änderungen der bereits erfassten Dosierung erforderlich. Um das nicht notwendige, automatische Öffnen der Verlaufsdetails zu unterbinden, aktivieren Sie den Konfigurationsparameter **Med.-Details bei gleicher Medikation ausblenden**. Diesen finden Sie in den Systemeinstellungen der **Kasse**, Gültigkeitsbereich Systemparameter auf der Seite **Hinweise/Abfragen**.

Dieses Verhalten ändert sich auch bei

- der Übernahme des Artikels aus den Verkaufsdaten in das Medikationsmanagement (bei erfolgreicher Übernahme wird ein Hinweis eingeblendet)
- Erfassen eines Mustereintrages im Medikationsmanagement

# 7.3 Darstellung unbekannter PZN auf dem Medikationsplan

#### Modul: Medikationsmanagement

**Anwendungsfall:** importierte, unbekannte PZN auf dem Medikationsplan erkennen Wurden Artikel mit vom System unbekannter PZN bspw. beim Einscannen eines Bundesmedikationsplans importiert, stellen sich diese unter der Überschrift **unbekannter Artikel** dar.

| N K               | Kasse 🔉 Ku         | unde   |                 |                               |                             |               |              |                    |                         |                          | ß [      |                                      | ? @       | 2             | ×         |
|-------------------|--------------------|--------|-----------------|-------------------------------|-----------------------------|---------------|--------------|--------------------|-------------------------|--------------------------|----------|--------------------------------------|-----------|---------------|-----------|
| Name              |                    |        | Vorname         | Ge                            | bDatum                      | P             | LZ           | Ort                |                         | Telefonnum               | mer      | AR                                   | MIN       |               | 1         |
| Wuns              | chlos              |        | Andreas         | 14                            | .05.1970                    | 8             | 2319         | Starnbe            | rg                      |                          |          |                                      |           |               | 1         |
| <u>S</u> tammd    | laten              |        | Filterkriterien | ab 13.02.1                    | 18, Mit Bedar               | fsdosierung   |              |                    |                         |                          |          |                                      |           |               |           |
| Spezifiso         | che <u>D</u> aten  |        | Thera           | piebeginn                     | Wirkstoff<br>Acetylsalicyls | Stärke        | Artikel      | / DAR<br>10 1A PHA | RMA TAH                 | D                        | D        | osierung<br>- 0 - 0 - 0 St           |           |               | a         |
| <u>M</u> edikat   | tionsmanagem       | ient   | 21.09.          | 15 <sup>F</sup>               | Pantoprazol                 | 20 mg         | PANTO<br>TMR | OPRAZOL            | ACTAVIS 20M             | <sup>6</sup> D           | 0<br>(tá | äglich)<br>- 0 - 1 - 0 St<br>äglich) |           |               |           |
| Medikat           | tions <u>p</u> lan |        | PZN '11         | nnter Artike<br>722831': IBUP | PROFEN Abz                  | 7 400 mg ak   | ut Film      | tabletten          | 10 St 0 - 1 - 0         | ) - 0 (täglich)          |          |                                      |           |               |           |
| Risikom           | anagement          |        | 05.12           | .17 ! I                       | Metoprolol<br>tartrat       | 50 mg         | TAB          |                    |                         | D                        | 1<br>(tá | - 0 - 0 - 0 S<br>äglich)             | t         |               |           |
| <u>V</u> erkaufs  | sdaten             |        |                 |                               |                             |               |              |                    |                         |                          |          |                                      |           |               |           |
| <u>F</u> aktura   |                    |        | 1               |                               |                             |               |              |                    |                         |                          | _        |                                      |           |               | •         |
| <u>Z</u> ahlung:  | sverkehr           |        | Therapiearzt    | Herr Sigmar S                 | perl; 061/55                |               | a            | kt. Gesamt         | tbestand 30 S           | t                        |          | Reid                                 | hweite    | 14.03.18      | 3         |
| <u>R</u> abatt /  | Preise             |        | Infotext        | P                             |                             | 751           | Finhoit      | Stor               | t Endo                  | Decierur                 |          | Charge                               |           | Vorfall       |           |
| <u>B</u> onuska   | onten              |        | PANTOPRA        | ZOL ACTAVIS 2                 | OMG TMR 0                   | 9001596       | 30 5         | St 13.0            | 2.18 14.03.1<br>0 18:00 | 8 0 - 0 - 1<br>(täglich) | - 0 St   | Charge                               |           | venan         |           |
| <u>A</u> nschrift | ten                |        | PANTOPRA        | ZOL ACTAVIS 2                 | OMG TMR 0                   | 5464655       | 14 5         | St 21.0            | 9.15 04.10.1<br>0 18:00 | 5 0 - 0 - 1<br>(täglich) | - 0 St   |                                      |           |               |           |
| Zugangs           | sdaten             |        |                 |                               |                             |               |              |                    |                         |                          |          |                                      |           |               |           |
| <u>K</u> lassifik | ationen            |        |                 |                               |                             |               |              |                    |                         |                          |          |                                      |           |               |           |
|                   |                    |        |                 |                               |                             |               |              |                    |                         |                          |          |                                      |           |               |           |
| Strg              | Speichern          | Suchen | Neu             | Verlauf                       | Filtern                     | Stopp         | A            | BDA-DB             | Details                 | Drucken                  | Infobere | ich Mus                              | ter       | Alle          | e         |
| Alt               | F1                 |        | F3              | löschen<br>F4                 | F5                          | anlegen<br>F6 |              | F7                 | F8                      | F9                       | F10      | eintra<br>F1                         | igen<br>1 | markie<br>F12 | aren<br>2 |

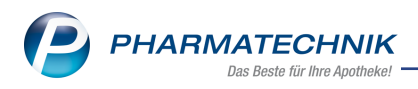

# 8 Blistermanagement

# 8.1 Blistermanagement

**Modul:** Kasse, Medikationsmanagement, Faktura **Anwendungsfall:** Arbeiten mit dem Modul Blistermanagement **Neu/geändert:** 

Die individuelle Versorgung von Heimen und Krankenhäusern mit Wochenblistern ist für viele Apotheken ein wichtiger Bestandteil des Apothekenbetriebs. *PHARMATECHNIK* unterstützt Sie bei Ihrer Dienstleistung mit dem Modul **Blistermanagement** und bietet eine leistungsstarke, umfassende und prozessoptimierte Erstellung und Verwaltung der Blister-Lohnaufträge.

Ziel der Verblisterung ist es, die Therapietreue kranker Menschen zu erhöhen, indem sie Arzneimittel in der richtigen Menge zu den vorgeschriebenen Einnahmezeitpunkten im Medikamentenblister zur Verfügung haben. Das entlastet sowohl den Patienten als auch betreuendes Pflegepersonal.

Im Modul **Blistermanagement** geben Sie Dosierungen frei, erstellen Blisteraufträge, überprüfen und senden diese an das beauftragte Blisterzentrum. Produzierte Wochenblister kontrollieren Sie mit der integrierten Wareneingangskontrolle. Zur Verwaltung aller angelegten Blisteraufträge steht Ihnen ein Archiv zur Verfügung.

Derzeit bietet Ihnen das Modul **Blistermanagement** die Durchführung der maschinellen Verblisterung per Lohnauftrag, d.h. die Verblisterung von Medikamenten findet außerhalb der Apotheke statt, die Aufträge werden an ein Blisterzentrum übergeben. Beim Lohnauftrag erfolgt keine Lagerbestandsführung in IXOS.

Die Verblisterung mit **Blistermanagement** ist lizenzpflichtig. Wenden Sie sich bei Interesse bitte an Ihre **PHARMATECHNIK**-Hotline.

Sie finden das Modul 🌌 Blistermanagement auf dem IXOS Desktop und in der IXOS-Menü-

leiste im Menü ២ Verkauf, sofern die Lizenz aktiviert ist.

Die prozessorientierte Vorgehensweise zur kundenindividuellen Verblisterung ist in der Online-Hilfe detailliert beschrieben.

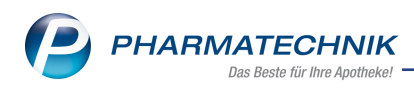

# 9 Auswertungen

# 9.1 Selbsterklärung für Notdienstfonds

#### Modul: Auswertungen

Anwendungsfall: Selbsterklärung für Notdienstfonds ausdrucken

## Neu/geändert:

Auf den Sonderbeleg zur Selbsterklärung für den Notdienstfonds wird analog zu Rezepten eine fortlaufende Rezeptnummer aufgedruckt. Damit sind die Selbsterklärungen in der Rezeptabrechnung eindeutig zum entsprechenden Datensatz zuordenbar.

| Bitte wählen Sie Zeitraum und Apotheken-IK aus, um die Selbsterklärung für den<br>Notdienstfonds zu drucken.                                                                                                    |
|----------------------------------------------------------------------------------------------------|
|                                                                                                    |
| Zeitraum 12.2017 🔆 IK 10000000 (Haupt-IK) 🔹 Druck 🦆                                                                                                    |
| Eventsyst         000000039           Nacht- und Notdienstfonds des DAV         Instant som i den i den i d |
| 179999900     99999900     011217       Kein Rezept       Sabsteriktung zur Förderung der Sicherstellung des<br>Notdinentes von Apotheken nach § 19 Absatz 3 Satz 2<br>Apothekengesetz über alle unter dem oben angegebenen<br>IK im Abgabemonat nicht zu Lasten der GKV oder nicht<br>als Sachleistung abgegebene Rk-Packungen zur Anwendung<br>bei Menschen     Datum und Unterschrift<br>der Apotheken 7 der Apotheken       b L b d     311217     Mielder Apotheken                                                                                                    |
| Drucken Aufgabenserie Druck-<br>historie Abbrechen                                                                                                    |

# 9.2 ARMIN-Abrechnungsbelege mit Rezeptnummer

## Modul: Auswertungen

Anwendungsfall: ARMIN-Abrechnungsbelege ausdrucken

## Neu/geändert:

Auf den ARMIN-Sonderbelegen zur Abrechnung der ARMIN-Pauschalen wird analog zu Rezepten eine fortlaufende Rezeptnummer aufgedruckt. Damit sind die Abrechnungsbelege in der Rezeptabrechnung eindeutig zum entsprechenden Datensatz zuordenbar. Auch in der Druckvorschau der ARMIN-Abrechnung ist bei bereits gedruckten Abrechnungsbelegen in der Spalte **Pauschale** über einen Tooltip die Rezeptnummer ersichtlich.

| itte wählen Sie die entsj  | prechende Pauschale aus, um die Abrechnu    | ngsbelege druci | ken zu können.   |                |     |
|----------------------------|---------------------------------------------|-----------------|------------------|----------------|-----|
| inkl. bereits gedruckter l | Pauschalen im Zeitraum von 01.12.201        | .6 - bis        | 13.01.2017 •     |                |     |
| Kunde                      | Pauschale                                   | EUR brutto      | Abrechnungsdatum | Leistungsdatun | n d |
| Burkhart Ebel              | ARMIN-Übernahmebetreuung                    | 52,72           | 31.01.2017       | 13.01.2017     |     |
| Mausi Maus                 | ARMIN-Übernahmebetreuung<br>Rezeptnr. 12345 | 52,72           | 31.01.2017       | 13.01.2017     | Ġ   |
|                            |                                             |                 |                  |                |     |

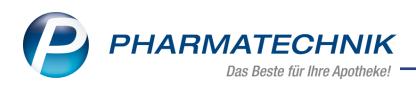

# **10** Parenteraliarezepturen

# **10.1** Neue Anlage 3 der Hilfstaxe zum 01.03.2018 mit eigenen Rezepturarten für Natriumfolinatlösungen

Modul: Parenteraliarezepturen

**Anwendungsfall:** Parenteraliarezepturen mit Natriumfolinatlösungen anlegen **Neu/geändert:** 

In der neuen Anlage 3 der Hilfstaxe zum 01.03.2018 werden neue Preise inkl. Abschlägen automatisch über die H3-Daten geliefert.

Für Natriumfolinatlösungen sind eigene Rezepturarten verfügbar. In der Berechnungsgrundlage **Gesetzlich** sind dafür Rezepturzuschläge für Natriumfolinat von 39,00 € und für Natriumfolinat <20ml von 8,00 € hinterlegt.

Bei Wiederverwendung von bestehenden Rezepturen müssten Sie die Rezepturarten der Natriumfolinatlösungen bitte anpassen.

| Ş        | Parenteraliareze   | pturen verwalten > Parenteralia Ein | stellungen > Bere | chnungsgrundlag | e aktualisieren                | ß L         | . 🖵        | ? ©          | ह्य × |
|----------|--------------------|-------------------------------------|-------------------|-----------------|--------------------------------|-------------|------------|--------------|-------|
| Beze     | eichnung           |                                     |                   |                 |                                |             |            | -            | . 1   |
| Ges      | etzlich            |                                     |                   |                 |                                |             |            |              | 3     |
| В        | ezeichnung* Ge     | setzlich                            | Standard Privat   | Standard        | GKV 📃 Inaktiv                  | USt-frei    | e Abrec    | hnung        |       |
|          | Rezepturart        |                                     |                   |                 | Rezepturzuschlag               | Gültig vo   | n          | Gültig bis   | •     |
| /        | Antibiotika        |                                     |                   |                 | 39,00                          | 12.07.201   | 1          |              |       |
| ۱        | Virustatika        |                                     |                   |                 | 39,00                          | 12.07.201   | 1          |              |       |
| E        | Ernährungslösung   |                                     |                   |                 | 64,00                          | 12.07.201   | 1          |              |       |
| 0        | Calciumfolinat     |                                     |                   |                 | 39,00                          | 12.07.201   | 1          |              |       |
| 0        | Calciumfolinat < 2 | 20ml                                |                   |                 | 8,00                           | 01.03.201   | 8          |              |       |
| C        | Calciumfolinat < 2 | :0ml                                |                   |                 | 7,00                           | 12.07.201   | 1          | 28.02.2018   | E     |
| 1        | Natriumfolinat     |                                     |                   |                 | 39,00                          | 01.03.201   | 8          |              |       |
| 1        | Natriumfolinat < 2 | 20ml                                |                   |                 | 8,00                           | 01.03.201   | 8          |              |       |
| 9        | Sonstige Lösung    |                                     |                   |                 | 54,00                          | 12.07.201   | 1          |              |       |
|          | Constine Läsuna .  | - 20mil                             |                   |                 | 9.00                           | 01 02 201   | 0          |              | •     |
|          | Preisregeln für    | Arzneimittel                        |                   |                 | Preisregeln für Appl           | ikationshil | fe         |              |       |
|          | Wirkstoff          | Preisbasis                          | Auf-/Ab           | schlag (%)      | Preisbasis                     |             | Auf        | /Abschlag (S | 6)    |
|          |                    | H3<br>H2 (eigene Ergänzung)         | aut<br>idem       | X               | Apo-EK<br>Eigene Applikationsh | ilfo        | aut<br>Sem | 15,00 X      | 15,00 |
|          |                    | Tis (eigene Liganzunge              | idem              |                 | Ligene Applikationsh           | ine l       | Sem        | A            |       |
| <u>~</u> |                    |                                     |                   |                 |                                |             |            |              |       |
| etai     |                    |                                     |                   |                 |                                |             |            |              |       |
|          |                    |                                     |                   |                 |                                |             |            |              |       |
| Strg     | Speichern          | Regel Regel                         |                   |                 | Details                        | Regel       |            |              |       |
| Alt      | F1                 | F3 F4                               |                   |                 | F8                             | F10         |            |              |       |

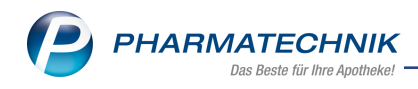

# **11 Unterstützung beim Arbeiten mit IXOS**

## IXOS.eCall: Online-Support für IXOS

Wenn Sie Wünsche oder Fragen zur Funktionsweise von IXOS haben, dann können Sie direkt aus dem Modul **Notes**, Kategorie **Nachrichten** mit der Funktion **IXOS.eCall** den *PHARMATECHNIK*-Online-Support kontaktieren. Damit ist ein reibungsloser Ablauf in der Apotheke ohne Wartezeit am Telefon sowie ein effektiver Ablauf in der *PHARMATECHNIK*-Hotline gewährleistet.

## Web-Portal des Online-Supports: www.pharmatechnik.de/online-support

Sie erhalten Hilfestellungen und Informationen, damit Ihr Anliegen schnellstmöglich geklärt werden kann. Sie finden hier die Kontaktdaten der **Hotline**, Formulare für **Supportanfragen**, **F**requently **A**sked **Q**uestions, die **IXOS-Onlinehilfe**, **Support-Dokumente**, den **Release-Plan**, Informationen zu **Produktschulungen** sowie ein Bestellformular für **Verbrauchsmaterialien**. Das Web-Portal des **Online-Supports** können Sie jederzeit entweder unter **www.pharmatechnik.de/online-support** oder aus dem Menü **Büro** über den Eintrag **@ Online-Support** oder per Fax an die **08151 / 55 09 296** erreichen.

#### Service-Hotline: 08151 / 55 09 295

Als **IXOS**-Anwender erreichen Sie die Service-Hotline unter der Rufnummer **08151 / 55 09 295**. Damit Sie die Rufnummer jederzeit griffbereit haben, wird diese auf dem IXOS Desktop links oben - unter dem Namen Ihrer Apotheke - angezeigt.

## Schnelle Hilfe - einfach das Hilfe-Icon oder 'Onlinehilfe - Alt+F1' wählen

Die **IXOS** Onlinehilfe liefert Ihnen Beschreibungen und Informationen für alle neuen sowie häufig verwendeten Funktionen.

Wenn Sie sich z.B. beim Arbeiten nicht sicher sind, wie der aktuelle Vorgang weiter bearbeitet werden soll, wählen Sie das Hilfe-Icon am rechten Rand der Navigationsleiste bzw. rechts in der Titelleiste von Fenstern oder **Onlinehilfe - Alt+F1**.

Die Onlinehilfe öffnet sich in einem neuen Fenster.

Sie erhalten dann automatisch Informationen zur laufenden Anwendung. In den meisten Fällen sind diese kontextsensitiv, d.h. sie beziehen sich direkt auf die Funktion, die Sie gerade verwenden.

## Informationen zu den Neuerungen der aktuellen Version abrufen

Sie können sich in der Onlinehilfe schnell über die neuesten Funktionen der aktuellen Version informieren. Rufen Sie zunächst mit **Onlinehilfe - Alt+F1** die Onlinehilfe auf. Klicken Sie dann im Inhaltsverzeichnis links auf das Buch **Das ist neu**.

Das Hilfethema mit den aktuellen Neuerungen öffnet sich.

Sie haben hier folgende Möglichkeiten:

- Versionsbeschreibung aufrufen.
- Direkt zu den ausführlichen Beschreibungen der wichtigsten Neuerungen springen.
- **Versions-Historie** aufrufen. Hier finden Sie die Neuerungen der letzten Versionen und können direkt auf deren Beschreibungen zugreifen.